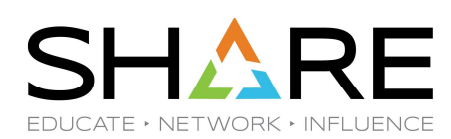

# From Baffled to Amazed – My z/OSMF Journey

Session 48245 Jerry Spencer DTS Software, LLC August 17, 2023

Copyright© by SHARE Association Except where otherwise noted, this work is licensed under a Creative Commons Attribution-NonCommercial-NoDerivs 3.0 license. http://creativecommons.org/licenses/by-nc-nd/3.0/

©€)§⊒ 1

### **About the Presenter – Jerry Spencer**

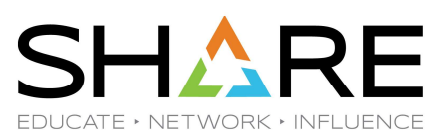

- Started as an application programmer in 1975
- Became a System Programmer in 1978
- My career pre-dates:
  - The Internet (as we know it)
  - PC's (laptops/desktops/tablets)
  - Cell Phones
  - WiFi
- Passion for sharing knowledge and experience
- z/OSMF workflows are an excellent vehicle to express this passion

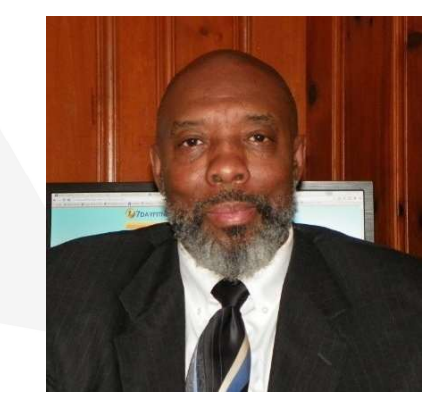

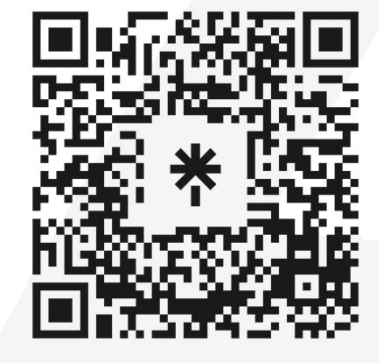

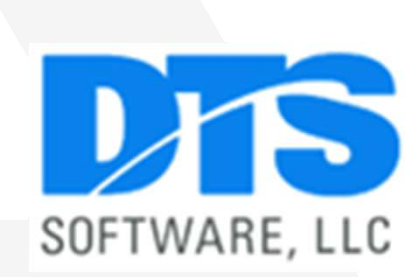

Copyright© by SHARE Inc. Except where otherwise noted, this work is licensed under a Creative Commons Attribution-NonCommercial-NoDerivs 3.0 license. http://creativecommons.org/licenses/by-nc-nd/3.0/

©(1)\$(5) 2

# Agenda

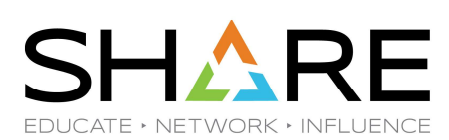

- BUILDING A MORE ROBUST WORKFLOW
- EXECUTE THE WORKFLOW
- AN EVEN MORE COMPLEX WORKFLOW
- "AND NOW FOR SOMETHING COMPLETELY DIFFERENT"
- WRAP UP

Copyright© by SHARE Association Except where otherwise noted, this work is licensed under a Creative Commons Attribution-NonCommercial-NoDerivs 3.0 license. http://creativecommons.org/licenses/by-nc-nd/3.0/

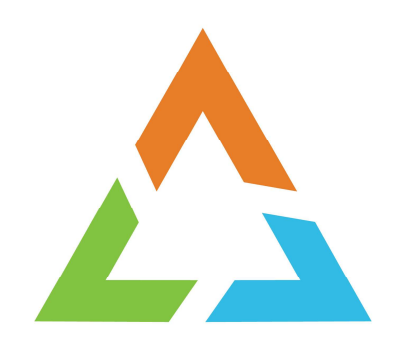

Copyright© by SHARE Association Except where otherwise noted, this work is licensed under a Creative Commons Attribution-NonCommercial-NoDerivs 3.0 license. http://creativecommons.org/licenses/by-nc-nd/3.0/

©•••=

#### Humble beginnings of my 1<sup>st</sup> workflow...

| Werkflow Editor                                                                                                    | - 🗆 × |  |
|----------------------------------------------------------------------------------------------------|-------|--|
|                                                                                                    | Help  |  |
| visflow Editor                                                                                                    |       |  |
| xidow Dathition JETRY SHATE WCR07LCAW/EWUSETy                                                                                                    |       |  |
| Metadata Brass Validades Footback Ilput Properties                                                                                                    |       |  |
| a watday devision, the metality is used to identify the watday and provide more information about 1. On this tab, you can modify the modifier identifier, description, category, version, and other basic information about the selected modifier definition |       |  |
| Working D. Dateory                                                                                                    |       |  |
| Orband, New, User Denmal                                                                                                    |       |  |
| CODE OF Ornel the perfect from instance variable references.                                                                                                    |       |  |
| None 👻 🗹 Usarc cas take avenentity of stops automaticaly.                                                                                                    |       |  |
| Contains parallel steps.                                                                                                    |       |  |
| teb Dulput Directory                                                                                                    |       |  |
|                                                                                                    |       |  |
| large                                                                                                    |       |  |
| oblas .                                                                                                    |       |  |
| Debard New User                                                                                                    |       |  |
| December                                                                                                    |       |  |
| Set up now TS0 user                                                                                                    |       |  |
|                                                                                                    |       |  |
|                                                                                                    |       |  |
|                                                                                                    |       |  |
| Version                                                                                                    |       |  |
| 10                                                                                                    |       |  |
| Verda:                                                                                                    |       |  |
| DT9 6xtware LLC                                                                                                    |       |  |
|                                                                                                    |       |  |
|                                                                                                    |       |  |
|                                                                                                    |       |  |
|                                                                                                    |       |  |
| From Face In Test Connel                                                                                                    |       |  |

#### One single step...

|        |               |                     | -                | In the second second se |                          |                                                                                                    |       |
|--------|---------------|---------------------|------------------|----------------------------------------------------------------------------------------------------|--------------------------|----------------------------------------------------------------------------------------------------|-------|
| Aworld | iflew is come | posed of one or mor | units of work ca | led steps Anotifion of                                                                                                    | lefinition file must con | tain at least one statu, each statu can contain substatus. On this tabu you can leanch actions to view or modify the steps in the selected workflow definition. |       |
| Acto   | ions +        | Create Step         |                  |                                                                                                    |                          |                                                                                                    | Searc |
| 51     | Step No.      | Name                |                  |                                                                                                    |                          | 769                                                                                                    |       |
|        |               |                     |                  |                                                                                                    |                          |                                                                                                    |       |
| 0 1    |               | # Rin_Job           |                  |                                                                                                    |                          | antie folower                                                                                                    |       |
| 0 1    |               | * Ren_bo            |                  |                                                                                                    |                          | ania toloas                                                                                                    |       |
| 01     |               | a Rin_ko            |                  |                                                                                                    |                          | ania Noosa                                                                                                    |       |

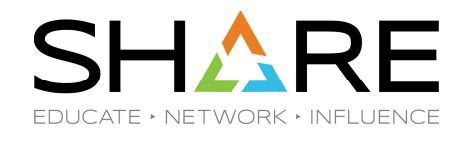

The continuing story of an old dog trying to

learn new tricks.

Four variables...

| forkflow Editor                                                                                                  |                                                                    |          |      |
|----------------------------------------------------------------------------------------------------|--------------------------------------------------------------------|----------|------|
| Voridov Definition: JEPTRY SHARE WORKPLOW/NEWUSER()                                                              |                                                                    |          |      |
| Martine Anna Mathematica Constant Inconference                                                                   |                                                                    |          |      |
|                                                                                                    |                                                                    |          |      |
| varialities can be used for substitution in workflow step instructions and templates. On this fall, you can taun | In actions to view and modify the variables in the selected wandow | seneor   |      |
| Actions * Create Variable                                                                                        |                                                                    |          | Sean |
| Variable Name                                                                                                    | Scope                                                              | Category |      |
| O activo                                                                                                    | instance                                                           | General  |      |
| O promiere                                                                                                    | instance                                                           | General  |      |
| O used                                                                                                    | instance                                                           | General  |      |
| O utertare                                                                                                    | instance                                                           | General  |      |
|                                                                                                    |                                                                    |          |      |
| Total: 4 Selected: 0                                                                                             |                                                                    |          |      |

Π

Copyright© by SHARE Association Except where otherwise noted, this work is licensed under a Creative Commons Attribution-NonCommercial-NoDerivs 3.0 license. http://creativecommons.org/licenses/by-nc-nd/3.0/

Introducing our first workflow of the day: Autoinstall DTS Software

- Saves time & makes sure the right steps are done consistently.
- Nine steps
- This workflow coming soon to an install near you

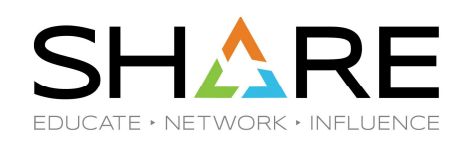

I know DTS software is easy to install, but let's make it even easier!

Copyright® by SHARE Association Except where otherwise noted, this work is licensed under a Creative Commons Attribution-NonCommercial-NoDerivs 3.0 license. http://creativecommons.org/licenses/by-nc-nd/3.0/

|                                                                                                    | Workflow Editor - X                                                                                                    | No longer baby                   |
|----------------------------------------------------------------------------------------------------|----------------------------------------------------------------------------------------------------|----------------------------------|
| Workflow Editor                                                                                                    | Help                                                                                                    | stens Not                        |
| Workflow Definition: JERRY.WORKFLOW.PDS(AUTOINST)                                                                                                    |                                                                                                    |                                  |
| Metadata         Steps         Variables         Feedback         In           In a workflow definition, the metadata is used to identify the workflow definition.         Constraints         Constraints< | put Properties rkflow and provide more information about it. On this tab, you can modify the workflow identifier, description, category, version, and other basic information about the selected workflow definition. | walking                          |
| Install_DTS_Product_Suite Scope: System                                                                                                    | General     •       1 Omit the prefix from instance variable references.       2 Users can take ownership of steps automatically.                                                                                     |                                  |
| Callable Workflow Job Output Directory: //usr/jerry/installjobs                                                                                                    | Contains parallel steps.                                                                                                    | Can be called by other workflows |
| System                                                                                                    |                                                                                                    | (we will re-visit this later)    |
| * Description:<br>Install the DTS Software suite of<br>products.                                                                                                    |                                                                                                    |                                  |
| * Version:<br>7.1<br>* Vendor                                                                                                    | •                                                                                                    |                                  |
| Save Save As Test                                                                                                    | Cancel                                                                                                    |                                  |
|                                                                                                    |                                                                                                    |                                  |
| 8 III 🤤 🔟                                                                                                    | JERRY2 ^ 🚊 🔍 🖃                                                                                                    |                                  |
| Соругі                                                                                                    | ght© by SHARE Association Except where otherwise noted, this work is licensed under a Creative Commons Attribution-NonCommercial-NoDerivs 3.0 license. http://creativecommons.org/licenses/by-nc-nd/3.0/              | ©®\$=                            |

SHARE EDUCATE + NETWORK + INFLUENCE

7

|                                                  |                                                                                                    | Workflow Editor                                                                                                    |                                                                                                    | - 🗆 × | Install stop pamos                                    |
|--------------------------------------------------|----------------------------------------------------------------------------------------------------|----------------------------------------------------------------------------------------------------|----------------------------------------------------------------------------------------------------|-------|-------------------------------------------------------|
| Workflow Edit<br>Workflow Definition<br>Metadata | itor in: JERRYWORKFLOW/PDS(AUTOINST) Steps Variables Feedback Input Properties imposed of one or more units of work called steps. A workflow definition | n file must contain at least one step; each step can contain substeps. On this tab, you can launch actions to view or modify the steps in the selected wo | arkflow definition.                                                                                                    | Help  | that match the<br>members of our<br>install data set. |
| Actions 👻                                        | Create Step                                                                                                    |                                                                                                    | Se                                                                                                    | earch |                                                       |
| Step No.                                         | Name                                                                                                    | Title                                                                                                    |                                                                                                    |       |                                                       |
| 0 1                                              | INSTEP01                                                                                                    | Create the production data sets                                                                                                    |                                                                                                    |       |                                                       |
| 0 2                                              | INSTEP02                                                                                                    | APF Authorize the Loadlib data set                                                                                                    |                                                                                                    |       |                                                       |
| О з                                              | INSTEP03                                                                                                    | Add the DIF proc to PROCLIB                                                                                                    |                                                                                                    |       |                                                       |
| 0 4                                              | INSTEP04                                                                                                    | Copy members into the PARMLIB, ISPF, and RULE Libraries                                                                                                   |                                                                                                    | 4     |                                                       |
| 5                                                | INSTEP05                                                                                                    | Copy modules into an APF authorized library                                                                                                    |                                                                                                    |       |                                                       |
| 6                                                | INSTEP06                                                                                                    | Link DTS modules into an APF authorized library                                                                                                    |                                                                                                    |       |                                                       |
| 07                                               | INSTEP07                                                                                                    | Implement ISPF Interface                                                                                                    |                                                                                                    |       |                                                       |
| 0 8                                              | INSTEP08                                                                                                    | Install LICENSE member                                                                                                    |                                                                                                    |       |                                                       |
| 9                                                | INSTEP09                                                                                                    | Verify the installation                                                                                                    |                                                                                                    |       |                                                       |
|                                                  |                                                                                                    |                                                                                                    |                                                                                                    |       |                                                       |
| Total: 9 Selecte                                 | ed: 0                                                                                                    |                                                                                                    |                                                                                                    |       |                                                       |
| Save                                             | Save As Test Cancel                                                                                                    |                                                                                                    |                                                                                                    |       |                                                       |
|                                                  |                                                                                                    |                                                                                                    | with the second second s |       |                                                       |
|                                                  |                                                                                                    |                                                                                                    |                                                                                                    |       |                                                       |
|                                                  |                                                                                                    |                                                                                                    |                                                                                                    |       |                                                       |
|                                                  |                                                                                                    | Э                                                                                                    |                                                                                                    |       |                                                       |
|                                                  |                                                                                                    |                                                                                                    |                                                                                                    |       |                                                       |

SHARE

EDUCATE → NETWORK → INFLUENCE

|                                                                                                    | Warkflow Editor                                                                 |          | - <b>n</b> ×  |                                                                             |
|----------------------------------------------------------------------------------------------------|---------------------------------------------------------------------------------|----------|---------------|-----------------------------------------------------------------------------|
| Workflow Editor           Workflow Definition: JERRY.WORKFLOW.PDS(AUTOINST)           Metadata         Steps           Variables         Feedback           Input Properties           Variables can be used for substitution in workflow step instructions and templates. On this tab, you can launce | h actions to view and modify the variables in the selected workflow definition. |          | Help          | Variables the<br>installer needs to<br>assign values to<br>for a successful |
| Actions - Create Variable                                                                                                    |                                                                                 |          | Search        | install.                                                                    |
| Variable Name                                                                                                    | Scope                                                                           | Category |               |                                                                             |
| o disthiq                                                                                                    | instance                                                                        | General  |               |                                                                             |
| prodhlq                                                                                                    | instance                                                                        | General  |               |                                                                             |
| Servivi                                                                                                    | instance                                                                        | General  |               |                                                                             |
| O version                                                                                                    | instance                                                                        | General  |               |                                                                             |
| Volser                                                                                                    | instance                                                                        | General  | 4             |                                                                             |
| Total: 5 Selected: 0<br>Save Save As Test Cancel                                                                                                    |                                                                                 |          |               |                                                                             |
|                                                                                                    |                                                                                 | JER      | ry2 ^ 💂 🔍 🖃 📼 |                                                                             |
|                                                                                                    |                                                                                 |          | ///           |                                                                             |

SHARE

EDUCATE · NETWORK · INFLUENCE

| Workflow Edit                         | or                                                                                   | Workfl                                                                                                    | ow Editor – 🗆 🗙<br>Help                                                                                                    | I have two different <b>Step Types</b> in this |
|---------------------------------------|--------------------------------------------------------------------------------------|----------------------------------------------------------------------------------------------------|----------------------------------------------------------------------------------------------------|------------------------------------------------|
| Workflow Definition                   | : JERRY.WORKFLOW.PDS(AUTOINS                                                         | D.                                                                                                    |                                                                                                    | workflow.                                      |
| Metadata S                            | Steps Variables Feedback                                                             | Input Properties                                                                                                    | Variable Details                                                                                                    |                                                |
| A workflow is con<br>contain substeps | nposed of one or more units of work call<br>. On this tab, you can launch actions to | led steps. A workflow definition file must contain at least one step; each step can<br>view or modify the steps in the selected workflow definition. | Step Details                                                                                                    | This one is an                                 |
| Actions *                             | Create Step                                                                          | Search                                                                                                    |                                                                                                    | inling templete.                               |
| Step No.                              | Name                                                                                 | Title                                                                                                    | * Name:<br>INSTEP01                                                                                                    | inine template. It                             |
| • 1                                   | INSTEP01                                                                             | Create the production data sets                                                                                                    | * Title:                                                                                                    | allows the                                     |
| 0 2                                   | INSTEP02                                                                             | APF Authorize the Loadlib data set                                                                                                    | Create the production data sets                                                                                                 | workflow to submit                             |
| 0 3                                   | INSTEP03                                                                             | Add the DIF proc to PROCLIB                                                                                                    | Description:                                                                                                    |                                                |
| 0 4                                   | INSTEP04                                                                             | Copy members into the PARMLIB, ISPF, and RULE Libraries                                                                                              | This step creates the production data sets. A first set of the following data sets:                                             | a job.                                         |
| 5                                     | INSTEP05                                                                             | Copy modules into an APF authorized library                                                                                                    | hlq.\${version}.LOADLIB                                                                                                    |                                                |
| 0 6                                   | INSTEP06                                                                             | Link DTS modules into an APF authorized library                                                                                                    | hlq. {version}. RULECKPT                                                                                                    | Auto Epoblo                                    |
| 0 7                                   | INSTEP07                                                                             | Implement ISPF interface                                                                                                    | * Weight (1-1000):                                                                                                    | Auto-Enable                                    |
| О в                                   | INSTEP08                                                                             | Install LICENSE member                                                                                                    |                                                                                                    | allows the step to                             |
| 9                                     | INSTEP09                                                                             | Verify the installation                                                                                                    | Skills.<br>General                                                                                                    | automatically                                  |
|                                       |                                                                                      |                                                                                                    | Step Type:<br>Inline Template                                                                                                   | execute.                                       |
|                                       |                                                                                      |                                                                                                    | Coptional Step                                                                                                    |                                                |
|                                       |                                                                                      |                                                                                                    | Allow manual marking of step failure                                                                                            |                                                |
|                                       |                                                                                      |                                                                                                    | Help                                                                                                    |                                                |
| Total: 9 Selected                     | d: 1                                                                                 |                                                                                                    |                                                                                                    |                                                |
| Save                                  | Save As Tes                                                                          | it Cancel                                                                                                    |                                                                                                    |                                                |
|                                       | <b>C</b>                                                                             | nnvright© hu SHARF Accoriation Excent where otherwice noted this work is                                                                             | licensed under a Creative Commons Attribution.NonCommercial.NoDerive a a license http://creativecommons.org/licenses/by-nc-nd/a |                                                |

©€\$∋ 10

#### SHARE EDUCATE · NETWORK · INFLUENCE

|                 |                                            | Wor                                                                                    | kflow Editor – 🗆 🗙                                                                                                    | The <b>Type</b> tab defines                                  |
|-----------------|--------------------------------------------|----------------------------------------------------------------------------------------|----------------------------------------------------------------------------------------------------|--------------------------------------------------------------|
| Workflow Ed     | <b>itor</b><br>an: JERRY,WORKFLOW,PDS(AUTO | JINST)                                                                                 | Help                                                                                                    | the characteristics of                                       |
| Metadata        | Steps Variables Feedbac                    | k Input Properties                                                                     | Variable Details                                                                                                    | the step.                                                    |
| A workflow is c | amposed of one or more units of work       | called steps. A workflow definition file must contain at least one step: each step can | Step Details                                                                                                    |                                                              |
| contain substep | os. On this tab, you can launch action:    | s to view or modify the steps in the selected workflow definition.                     | Overview Prerequisites Instructions     Type Conditions Security Variables Feedback                                                                                                    | Salact the Stan Type                                         |
| Actions 👻       | Create Step                                | Search                                                                                 |                                                                                                    | Select the Step Type                                         |
| Step No.        | Name                                       | Title                                                                                  | Template Contents                                                                                                    | (in this case <b>Inline</b>                                  |
| • 1             | INSTEP01                                   | Create the production data sets                                                        | The step type indicates the type of processing that the step performs. On this tab, you can modify the related details:                                                                                                    | Template).                                                   |
| 0 2             | INSTEP02                                   | APF Authorize the Loadlib data set                                                     | Plan Tana Infra Tanalan In                                                                                                    | /                                                            |
| О з             | INSTEP03                                   | Add the DIF proc to PROCLIB                                                            | Step type. Inline template                                                                                                    |                                                              |
| 0 4             | INSTEP04                                   | Copy members into the PARMLIB, ISPF, and RULE Libraries                                | * Submit Template As:<br>JCL *                                                                                                    | Select how the                                               |
| 5               | INSTEP05                                   | Copy modules into an APF authorized library                                            | Max RC:                                                                                                    | template should be                                           |
| 0 6             | <ul> <li>INSTEP06</li> </ul>               | Link DTS modules into an APF authorized library                                        | 0                                                                                                    | aubmitted (ICL) and                                          |
| 0 7             | INSTEP07                                   | Implement ISPF interface                                                               | Max LRECL:<br>80                                                                                                    | submitted (JCL) and                                          |
| 0 8             | INSTEP08                                   | Install LICENSE member                                                                 | Template Contents:                                                                                                    | the <b>MAX RC</b> that is                                    |
| 9               | INSTEP09                                   | Verify the installation                                                                | //* //* CREATE THE DIF PRODUCTION DATA SETS                                                                                                    | accentable                                                   |
| Total: 9 Selec  | ted: 1                                     |                                                                                        | <pre>//* //*STEP01 EXEC PGM=IEFBR14 //DD1 DD DSN=\${cprodhla}.\${version}.LOADLIB, // DISP=(NEW,CATLG,DELETE).UNIT=SYSALLDA, // SPACE=(CYL,(5,2,80)).VOL=SER=\$volser, // DCB=(RECYM=U,BLKSIZE=6124,DSORG=PO) //DD2 DD DSN=\${prodhla}.\${version}.PARMLIB, // DISP=(NEW,CATLG,DELETE).UNIT=SYSALLDA. Help</pre> | Finally, select the actual JCL if this is ar Inline Template |
| Save            | Save As                                    | Test Cancel                                                                            |                                                                                                    |                                                              |
|                 |                                            | Copyright© by SHARE Association Except where otherwise noted, this work                | is licensed under a Creative Commons Attribution-NonCommercial-NoDerivs 3.0 license. http://creativecommons.org/licenses/by-nc-nd/3                                                                                                    | o/ @(i)(\$)= 11                                              |

SHARE EDUCATE + NETWORK + INFLUENCE

|                                   |                                                                                    | Wor                                                                                                    | kflow Editor                                                                                                    | For Instructions     |
|-----------------------------------|------------------------------------------------------------------------------------|----------------------------------------------------------------------------------------------------|----------------------------------------------------------------------------------------------------|----------------------|
| Workflow Ec                       | <b>ditor</b><br>ian: JERRY.WORKFLOW.PDS(AUTOIN                                     | IST)                                                                                                    | Help                                                                                                    | Only steps, no       |
| Metadata                          | Steps Variables Feedback                                                           | Input Properties                                                                                                    | Variable Details                                                                                                    | actions are taken by |
| A workflow is c<br>contain subste | composed of one or more units of work o<br>ps. On this tab, you can launch actions | alled steps. A workflow definition file must contain at least one step; each step can<br>to view or modify the steps in the selected workflow definition. | Step Details                                                                                                    | z/OSMF.              |
| Actions *                         | Create Step                                                                        | Search                                                                                                    | Vverview Preleduisites instructions Type Conditions Security variables Peeudack                                                    | Instruct the uper to |
| Step No.                          | Name                                                                               | Title                                                                                                    | * Name:<br>INSTEP02                                                                                                    | instruct the user to |
| 0 1                               | INSTEP01                                                                           | Create the production data sets                                                                                                    | * Title                                                                                                    | take actions but     |
| 2                                 | INSTEP02                                                                           | APF Authorize the Loadlib data set                                                                                                    | APF Authorize the Loadlib data set                                                                                                 |                      |
| 0 3                               | INSTEP03                                                                           | Add the DIF proc to PROCLIB                                                                                                    | Description:                                                                                                    |                      |
| 0 4                               | INSTEP04                                                                           | Copy members into the PARMLIB, ISPF, and RULE Libraries                                                                                                   | Follow these instructions if this is the first time you are installing the DTS sui                                                 | them.                |
| 0 5                               | INSTEP05                                                                           | Copy modules into an APF authorized library                                                                                                    |                                                                                                    | Nor can it           |
| 6                                 | INSTEP06                                                                           | Link DTS modules into an APF authorized library                                                                                                    |                                                                                                    | quarantee the        |
| 0 7                               | INSTEP07                                                                           | Implement ISPF interface                                                                                                    | * Weight (1-1000):                                                                                                    | guarantee the        |
| 0 8                               | INSTEP08                                                                           | Install LICENSE member                                                                                                    | 20                                                                                                    | actions are taken.   |
| 0 9                               | INSTEP09                                                                           | Verify the installation                                                                                                    | Skills:<br>System Programmer                                                                                                    | L                    |
|                                   |                                                                                    |                                                                                                    | Step Type:         Instructions Only         Optional Step:         Auto-Enable         Allow manual marking of step failure       |                      |
| Total: 9 Seler                    | sted: 1                                                                            |                                                                                                    | neip                                                                                                    |                      |
| Save                              | Save As T                                                                          | est Cancel                                                                                                    |                                                                                                    |                      |
|                                   |                                                                                    | Copyright© by SHARE Association Except where otherwise noted, this work                                                                                   | is licensed under a Creative Commons Attribution-NonCommercial-NoDerivs 3.0 license. http://creativecommons.org/licenses/by-nc-nd, | /3.0/ @®®= 1         |

SHARE EDUCATE + NETWORK + INFLUENCE

| Workflow Edi                                                                                                    | tor                                                                                                    | Workf                                                                                                    | Iow Editor ×                                                                                                    | Here I specify<br>Instructions                  |
|----------------------------------------------------------------------------------------------------|----------------------------------------------------------------------------------------------------|----------------------------------------------------------------------------------------------------|----------------------------------------------------------------------------------------------------|-------------------------------------------------|
| Workflow Definition       Metadata       Aworkflow is concorrection       Actions       Actions       Step No.       1       2       3       4       5       6       7       8       9 | Xerr     Variables     Feedback       Variables     Feedback       Variables     INSTEP01       Variables     INSTEP03       Variables     INSTEP04       Variables     INSTEP05       Variables     INSTEP06       Variables     INSTEP08       Variables     INSTEP09 | Input Properties         Input Properties         Red Steps. Aworkflow definition file must contain at least one step, each step can avoid the steps in the selected workflow definition.         Search         Title         Create the production data sets         Add the DIF proc to PROCLIB         Copy members into the PARMLIB, ISPF, and RULE Libraries         Copy modules into an APF authorized library         Ink DTS modules into an APF authorized library         Implement ISPF Interface         Verify the installation | Variable Details         Image: Coverview       Prerequisites       Instructions       Type       Conditions       Security       Variables       Feedback       Image: Conditions       Feedback       Image: Conditions       Feedback       Image: Conditions       Feedback       Image: Conditions       Feedback       Image: Conditions       Feedback       Image: Conditions       Feedback       Image: Conditions       Feedback       Image: Conditions       Image: Conditions       Feedback       Image: Conditions       Image: Conditions       Feedback       Image: Conditions       Image: Conditions       Feedback       Image: Conditions       Image: Conditions       Feedback       Image: Conditions       Image: Conditions       Feedback       Image: Conditions       Image: Conditions       Feedback       Image: Conditions       Image: Conditions       Image: Conditions       Image: Conditions       Feedback       Image: Conditions       Image: Conditions       Image: Conditeable       Image: Conditions | Only as the step<br>type under the<br>Type tab. |
| Total: 9 Selecte<br>Save                                                                                                    | od: 1<br>Save As Test                                                                                                    | t Cancel                                                                                                    | Help                                                                                                    |                                                 |

Copyright© by SHARE Association Except where otherwise noted, this work is licensed under a Creative Commons Attribution-NonCommercial-NoDerivs 3.0 license. http://creativecommons.org/licenses/by-nc-nd/3.0/

©∲§∋ 13

SHARE

EDUCATE · NETWORK · INFLUENCE

| <b>Kflow Edito</b>                    | DF<br>JERRYWORKFLOW.PDS(AUTOINST)                                                    | )                                                                                                    | tab allows m                                                                                                    |
|---------------------------------------|--------------------------------------------------------------------------------------|----------------------------------------------------------------------------------------------------|----------------------------------------------------------------------------------------------------|
| etadata Ste                           | teps Variables Feedback                                                              | Input Properties                                                                                                    | Variable Details Specify the                                                                                                    |
| vorkflow is comp<br>ntain substeps. ( | posed of one or more units of work calle<br>On this tab, you can launch actions to v | d steps. A workflow definition file must contain at least one step; each st<br>iew or modify the steps in the selected workflow definition. | ep can Step Details instructions                                                                                                    |
| Actions 👻                             | Create Step                                                                          | s                                                                                                    | Cvervew Prerequisites instructions type Conditions Security Variables Feedback the USEr needback conditions and following the USEr needback conditions and following the USEr needback conditions and following the USEr needback conditions and following the USEr needback conditions are conditioned and following the USEr needback conditions are conditioned are conditioned are conditioned are conditi |
| Step No.                              | Name                                                                                 | Title                                                                                                    | Step Instructions Teau and IOI                                                                                                    |
| ) 1                                   | INSTEP01                                                                             | Create the production data sets                                                                                                    | The user requires detailed instructions for performing the step to completion. On this tab, you can modify the user instructions for the selected step.                                                                                                    |
| 2                                     | INSTEP02                                                                             | APF Authorize the Loadlib data set                                                                                                    |                                                                                                    |
| ) 3                                   | INSTEP03                                                                             | Add the DIF proc to PROCLIB                                                                                                    | <pre><strong>Only perform this installation step when installing wersion 7.1 for the first time shr/&gt;the Dynamic Install Facility</strong></pre>                                                                                                    |
| ) 4                                   | INSTEP04                                                                             | Copy members into the PARMLIB, ISPF, and RULE Libraries                                                                                     | ( <strong>DIF</strong> )<br>must be executed from an authorized load library. The manual                                                                                                    |
| ) 5                                   | INSTEP05                                                                             | Copy modules into an APF authorized library                                                                                                 | assumes the DIF load library will be created in the first installation step, and subsequent steps will link DIF and                                                                                                    |
| ) 6                                   | INSTEP06                                                                             | Link DTS modules into an APF authorized library                                                                                             | product load modules into an authorized library. This section explains how to authorize the DIF load library.                                                                                                    |
| ) 7                                   | INSTEP07                                                                             | Implement ISPF Interface                                                                                                    | <br>                                                                                                    |
| 8                                     | INSTEP08                                                                             | Install LICENSE member                                                                                                    | <pre>strong&gt;SYS1.PARMLIB(IEAAPFnn)</pre> /strong>. MVS/ESA and OS/390 systems have an<br>additional DABMIT member to authorize data sets - examine                                                                                                    |
| 9                                     | INSTEP09                                                                             | Verify the installation                                                                                                    | member < strong >SYS1_PARMLIB(PROGn). Note: in most cases, the nn<br>will use 00.                                                                                                    |
|                                       |                                                                                      |                                                                                                    | <pre>cbr/&gt;cbr/&gt; On MVS/ESA and OS/390 systems, the APF authorized data sets can be listed by an operator command, and modified without an IPL. The following console command can be used to list the current APF authorized libraries found on your system.</pre>                                                                                                    |
|                                       |                                                                                      |                                                                                                    | Contains variable substitution Open in z/OSMF Desktop Editor                                                                                                    |
|                                       |                                                                                      |                                                                                                    | Help                                                                                                    |
| otal: 9 Selected:                     | 2.2                                                                                  |                                                                                                    |                                                                                                    |
| Save                                  | Save As Test                                                                         | Cancel                                                                                                    |                                                                                                    |

### SHARE EDUCATE + NETWORK + INFLUENCE

©€\$∋ 14

|                                       |                                                   |                                    |                                                                                            | Work                                                             | The <b>Prerequis</b>                                                                                                    |
|---------------------------------------|---------------------------------------------------|------------------------------------|--------------------------------------------------------------------------------------------|------------------------------------------------------------------|----------------------------------------------------------------------------------------------------|
| orkflow Edit                          | <b>or</b><br>: JERRYWORKFLOW                      | PDS(AUTOIN:                        | ST)                                                                                        |                                                                  | tab is where I                                                                                                    |
| Metadata S                            | iteps Variables                                   | Feedback                           | Input Properties                                                                           |                                                                  | Variable Details Specify the                                                                                                    |
| A workflow is con<br>contain substeps | nposed of one or more<br>. On this tab, you can l | units of work c<br>aunch actions t | alled steps. A workflow definition file must<br>o view or modify the steps in the selected | contain at least one step; each step can<br>workflow definition. | Step Details prerequisites                                                                                                    |
| Actions *                             | Create Step                                       |                                    |                                                                                            | Search                                                           | TOR MY WORKTION                                                                                                    |
| Step No.                              | Name                                              |                                    | Title                                                                                      | Signature Status                                                 | Step Prerequisites                                                                                                    |
| • 1                                   | INSTEP01                                          |                                    | Create the production data sets                                                            | N/A                                                              | A step might require other steps to be completed before it can be performed. On this tab, you can modify the list of prerequisite The first step, c |
| 0 2                                   | INSTEP02                                          |                                    | APF Authorize the Loadlib data set                                                         | N/A                                                              | course has no                                                                                                    |
| О 3                                   | INSTEP03                                          |                                    | Add the DIF proc to PROCLIB                                                                | N/A                                                              | Eligible Prerequisite Steps Existing Prerequisite Steps                                                                                             |
| 04                                    | INSTEP04                                          |                                    | Copy members into the PARMLIB,<br>ISPF, and RULE Libraries                                 | N/A                                                              | prerequisites                                                                                                    |
| 5                                     | INSTEP05                                          |                                    | Copy modules into an APF<br>authorized library                                             | N/A                                                              |                                                                                                    |
| 0                                     | INSTEP06                                          |                                    | Link DTS modules into an APF authorized library                                            | N/A                                                              |                                                                                                    |
| 0 7                                   | INSTEP07                                          |                                    | Implement ISPF interface                                                                   | N/A                                                              |                                                                                                    |
| 8 C                                   | INSTEP08                                          |                                    | Install LICENSE member                                                                     | N/A                                                              | Description:                                                                                                    |
| 0 9                                   | INSTEP09                                          |                                    | Verify the installation                                                                    | N/A                                                              |                                                                                                    |
|                                       |                                                   |                                    |                                                                                            |                                                                  |                                                                                                    |
|                                       |                                                   |                                    |                                                                                            |                                                                  | None      Target State     State Expression     Extended Expression                                                                                 |
| Total: 9 Selecte                      | d: 1                                              |                                    |                                                                                            |                                                                  | Help                                                                                                    |
|                                       |                                                   |                                    |                                                                                            |                                                                  |                                                                                                    |
| Save                                  | Save As                                           | Te                                 | est Cancel                                                                                 |                                                                  |                                                                                                    |

Copyright® by SHARE Association Except where otherwise noted, this work is licensed under a Creative Commons Attribution-NonCommercial-NoDerivs 3.0 license. http://creativecommons.org/licenses/by-nc-nd/3.0/

@∲§⊜ 15

SHARE

EDUCATE · NETWORK · INFLUENCE

| Wathing Edition       The second of a construction of a construction of a const                                                                                                    |                                |                             |                              |                              |                                    |                                                                                            |                                                       | Wor             | kflow | Editor                          |                                         |                  |              |                 |                 |                 |                 |      | - 🗆 × | <u>ا</u> ا | Tha sa             | cond             | etan     |
|----------------------------------------------------------------------------------------------------|--------------------------------|-----------------------------|------------------------------|------------------------------|------------------------------------|--------------------------------------------------------------------------------------------|-------------------------------------------------------|-----------------|-------|---------------------------------|-----------------------------------------|------------------|--------------|-----------------|-----------------|-----------------|-----------------|------|-------|------------|--------------------|------------------|----------|
| Netsetade Year     Restanda Feedback     Avertables     Avertables     Condets Steps     Tels     Steps     Tels     Steps <th><b>Vorkflow</b><br/>Workflow De</th> <th><b>₩ Edit</b><br/>Definition</th> <th>i<b>tor</b><br/>n: JERRY.W</th> <th>ORKFLOW</th> <th>/.PDS(AUTOIN:</th> <th>ST)</th> <th></th> <th></th> <th></th> <th></th> <th></th> <th></th> <th></th> <th></th> <th></th> <th></th> <th></th> <th></th> <th>Help</th> <th>)<br/>بر</th> <th>can on<br/>the firs</th> <th>ly run<br/>t sten</th> <th>if<br/>if</th>                                                                                                    | <b>Vorkflow</b><br>Workflow De | <b>₩ Edit</b><br>Definition | i <b>tor</b><br>n: JERRY.W   | ORKFLOW                      | /.PDS(AUTOIN:                      | ST)                                                                                        |                                                       |                 |       |                                 |                                         |                  |              |                 |                 |                 |                 |      | Help  | )<br>بر    | can on<br>the firs | ly run<br>t sten | if<br>if |
| Step Cleanses<br>Contain substates. Convince labely steps & Noordikov definition file rout contain at least one steps, each step can<br>contain substates. Con this lab, you can launch actions to view of modify the steps in the selected workflow definition.<br>Step Noo<br>Create the production data sets<br>NA<br>Create the production data sets<br>NA<br>Create | Metadata                       | a s                         | Steps                        | Variables                    | Feedback                           | Input Properties                                                                           |                                                       |                 | Va    | riable Details                  |                                         |                  |              |                 |                 |                 |                 |      |       |            |                    | . 510p           | Turic    |
| Actors       Create Step       Search         Step No.       Name       Title       Signsture Status         No.       Name       Title       Signsture Status         No.       Name       Title       Signsture Status         No.       Name       Title       Signsture Status         No.       Name       Title       Signsture Status         No.       Name       Name       Signsture Status         No.       Name       Name       Name         No.       Name       Name       Name         No.       Name       Name       Name         No.       Name       Name       Name       Name         No.       Name       Name       Name       Name         No.       Name       Name       Name       Name         No.       Signstrum Status       Name       Name       Name         No.       Name       Name       Name       Name       Name         No.       Name       Name       Name       Name       Name         No.       Name       Name       Name       Name       Name         No.       Name       Name       Name                                                                                                    | A workflow<br>contain su       | w is cor<br>ubsteps         | mposed of o<br>s. On this ta | one or more<br>b, you can l: | units of work c<br>aunch actions t | alled steps. A workflow definition file must<br>o view or modify the steps in the selected | : contain at least one step<br>I workflow definition. | ; each step can | St    | ep Details                      | Prove quisites                          | Instructions     | Time         | Conditions      | Conurity        | Variables       | Foodbool        |      | •     | Ľ          | succes             | stully           | •        |
| New       Tute       Signature Status         1       = NSTEP01       Create the production data sets       N/A         2       = NSTEP02       APF Authorize the Loadia data set       N/A         3       = NSTEP03       Add the DiP proc to PROCLE       N/A         4       = NSTEP04       Corymenders into the PASMLE,<br>SMP ROLE Ularanse       N/A         5       = NSTEP05       Corymenders into the PASMLE,<br>SMP ROLE Ularanse       N/A         6       = NSTEP05       N/A       N/A         0       7.4       = NSTEP05       N/A         0       7.4       = NSTEP05       N/A         0       7.4       = NSTEP05       N/A         0       7.4       = NSTEP05       N/A         0       7.4       = NSTEP05       N/A         0       7.4       = NSTEP05       N/A         0       7.4       = NSTEP05       N/A         0       7.4       = NSTEP05       N/A         0       9.4       = NSTEP05       N/A         0       = NSTEP05       N/A       N/A         0       = NSTEP05       N/A       N/A         0       = NSTEP05       N/A       N/A                                                                                                    | Actions                        | s *                         | Create 5                     | itep                         |                                    |                                                                                            |                                                       | Search          |       | Overview                        | Frerequisites                           | Instructions     | Type         | Conditions      | Security        | valiables       | recubaci        | `    | *     |            |                    |                  |          |
| 1       • NSTEP01       Create the production data sets       NA         2       • NSTEP02       APF Authorse the Loadile data et       NA         3       • NSTEP03       Add the DF proc to PROCLE       NA         4       • NSTEP04       Copy members into the PARMUB,<br>SiFF, and RULE Libraries       NA         5       • NSTEP05       Copy members into the PARMUB,<br>subforzed itoray       NA         • A       • NSTEP06       Instat LICENSE member       NA         • A       • NSTEP08       Instal LICENSE member       NA         • NSTEP09       Instal LICENSE member       NA         • NSTEP08       Instal LICENSE member       NA                                                                                                    | Step                           | p No.                       | Name                         |                              |                                    | Title                                                                                      | Signature Status                                      |                 |       | Step Pre                        | requisites                              |                  |              |                 |                 |                 |                 |      |       |            |                    |                  |          |
| 2       INSTEP02       APF Authorate the Loadillo data set       NA         3       INSTEP03       Add the DIF prot to PROCLIB       NA         4       INSTEP04       Copy members into the PARMLIB, INA         5       INSTEP05       Set#, and RULE LIGATES         6       INSTEP06       NA         0       A       INSTEP07         0       INSTEP07       Inplement ISPF Interface         0       NA       NA         0       INSTEP03       Instep04         0       INSTEP03       Install UCENSE member         0       INSTEP03       Install UCENSE member         0       INSTEP03       Install UCENSE member         0       INSTEP03       Install UCENSE member         0       INSTEP03       Install UCENSE member         0       INSTEP03       Install UCENSE member         0       INSTEP03       Install UCENSE member                                                                                                    | 01                             |                             | INS                          | rep01                        |                                    | Create the production data sets                                                            | N/A                                                   |                 |       | A step might i<br>steps for the | equire other steps to<br>selected step. | be completed bef | ore it can b | e performed. On | this tab, you c | an modify the I | ist of prerequi | site |       |            |                    |                  |          |
| 3       INSTEP03       Add the DIF proc to PROCLIB       NA         4       INSTEP04       Copy members into the PARMLIB, SPF, and RULE Ubbranes       NA         5       INSTEP05       Copy mobules into an APF, authorized library authorized library authorized library authorized library authorized library authorized library authorized library       NA         6       INSTEP06       Inits IDEP06       NA         8       INSTEP03       Naisal LICENSE member       NA         9       INSTEP03       Verify the installation       NA                                                                                                    | • 2                            |                             | INS                          | repo2                        |                                    | APF Authorize the Loadlib data set                                                         | N/A                                                   |                 |       |                                 |                                         |                  |              |                 |                 |                 |                 |      |       |            |                    |                  |          |
| 4       INSTEP04       Copy members into the PARMUB, ISPF, and RULE Libraries       NA         5       INSTEP05       Copy modules into an APF       NA         6       INSTEP06       Link DTS modules into an APF       NA         7       INSTEP07       Implement ISPF interface       NA         8       INSTEP08       Instal LICENSE member       NA         9       INSTEP09       Verify the installation       NA                                                                                                    | О з                            |                             | INS                          | TEP03                        |                                    | Add the DIF proc to PROCLIB                                                                | N/A                                                   |                 |       | Eligible Pre                    | requisite Steps                         |                  |              | Existing Prere  | quisite Steps   |                 |                 |      |       |            |                    |                  |          |
| SA       INSEP05       Copy modules into an APF authorized library       N/A         INSEP06       InNSTEP06       Innk DTS modules into an APF authorized library       N/A         INSEP07       INSTEP07       Inplement ISPF interface       N/A         INSEP08       INSTEP08       Instal LICENSE member       N/A         INSTEP09       INSTEP09       Verity the installation       N/A                                                                                                    | 0 4                            |                             | INS                          | rep04                        |                                    | Copy members into the PARMLIB,<br>ISPF, and RULE Libraries                                 | N/A                                                   |                 |       |                                 |                                         |                  |              | INSTEP01        |                 |                 |                 |      |       |            |                    |                  |          |
| 6       INSTEP06       Link DTS modules into an APF authorized library       N/A         7       INSTEP07       Implement ISPF interface       N/A         8       INSTEP08       Instal LICENSE member       N/A         9       INSTEP09       Verity the installation       N/A                                                                                                    | 0 5                            |                             | INS                          | TEP05                        |                                    | Copy modules into an APF authorized library                                                | N/A                                                   |                 | ۵     |                                 |                                         |                  |              |                 |                 |                 |                 |      |       |            |                    |                  |          |
| 7       INSTEP07       Implement ISPF Interface       N/A         8       INSTEP08       Install LCENSE member       N/A         9       INSTEP09       Verify the installation       N/A                                                                                                    | 0 6                            |                             | INS                          | TEP06                        |                                    | Link DTS modules into an APF authorized library                                            | N/A                                                   |                 |       |                                 |                                         |                  |              |                 |                 |                 |                 |      |       |            |                    |                  |          |
| 8       INSTEP08       Install LCENSE member       N/A         9       INSTEP09       Verify the installation       N/A                                                                                                    | 07                             |                             | INS                          | FEP07                        |                                    | Implement ISPF interface                                                                   | N/A                                                   |                 |       |                                 |                                         |                  |              |                 |                 |                 |                 |      |       |            |                    |                  |          |
| 9     INSTEP09     Verify the installation     N/A                                                                                                    | 8                              |                             | INS                          | FEP08                        |                                    | Install LICENSE member                                                                     | N/A                                                   |                 |       | Description:                    |                                         |                  |              |                 |                 |                 |                 |      |       |            |                    |                  |          |
|                                                                                                    | 0 9                            |                             | INS                          | TEP09                        |                                    | Verify the installation                                                                    | N/A                                                   |                 |       |                                 |                                         |                  |              |                 |                 |                 |                 |      |       |            |                    |                  |          |
|                                                                                                    |                                |                             |                              |                              |                                    |                                                                                            |                                                       |                 |       |                                 |                                         |                  |              |                 |                 |                 |                 |      |       |            |                    |                  |          |
| None Target State State Expression Extended Expression                                                                                                    |                                |                             |                              |                              |                                    |                                                                                            |                                                       |                 |       | None                            | Target State 🔘 Star                     | e Expression 🔘   | Extended E   | Expression      |                 |                 |                 |      | *     |            |                    |                  |          |
| Help                                                                                                    |                                |                             |                              |                              |                                    |                                                                                            |                                                       |                 |       |                                 |                                         |                  | H            | Help            |                 |                 |                 |      |       |            |                    |                  |          |
| Total: 9 Selected: 1                                                                                                    | Total: 9 :                     | Selecte                     | ed: 1                        |                              |                                    |                                                                                            |                                                       |                 |       |                                 |                                         |                  |              |                 |                 |                 |                 |      |       |            |                    |                  |          |
| Save Save As Test Cancel                                                                                                    | Sav                            | ve                          |                              | ave As                       | Те                                 | est Cancel                                                                                 |                                                       |                 |       |                                 |                                         |                  |              |                 |                 |                 |                 |      |       |            |                    |                  |          |
|                                                                                                    |                                |                             |                              |                              |                                    |                                                                                            |                                                       |                 |       |                                 |                                         |                  |              |                 |                 |                 |                 |      |       |            |                    |                  |          |

#### SHARE EDUCATE · NETWORK · INFLUENCE

16

|                   |                            |                    |                                                            | ₩ork                                        | low Edito | or                                                                                                    |                  |                 |               |             |            |              |               |      | Help |   | Step   | 3 can o       | only r    | JN |
|-------------------|----------------------------|--------------------|------------------------------------------------------------|---------------------------------------------|-----------|----------------------------------------------------------------------------------------------------|------------------|-----------------|---------------|-------------|------------|--------------|---------------|------|------|---|--------|---------------|-----------|----|
| orkflow Ed        | litor                      |                    |                                                            |                                             |           |                                                                                                    |                  |                 |               |             |            |              |               |      |      |   | after  | step 1        | runs      |    |
| Vorkflow Definiti | on: JERRY.WORKF            | LOW.PDS(AUTOIN     | NST)                                                       |                                             |           |                                                                                                    |                  |                 |               |             |            |              |               |      |      |   | 011000 | r<br>Soofully | ,         |    |
| Metadata          | Steps Variab               | es Feedback        | Input Properties                                           |                                             | Variable  | Details                                                                                                    |                  |                 |               |             |            |              |               |      |      |   | SUCCE  | ssiuny        | -         |    |
| ð umri flann in a |                            | oro unito of works | colled store. A worlday, definition file mu                | at contain at least and stars each star con | Step De   | tails                                                                                                    |                  |                 |               |             |            |              |               |      |      |   |        |               |           |    |
| contain subste    | omposed of one of the offe | an launch actions  | to view or modify the steps in the select                  | ed workflow definition.                     | IT I      | Description of the second states of the second states of the second stat | Junto setimore   | -               | Contract      | 0           |            |              | Condition     |      | •    |   | 01     |               | <b>\T</b> |    |
| Actions *         | Create Sten                |                    |                                                            | Search                                      |           | Gverview                                                                                                    | Instructions     | Type            | Conditions    | Jecu        | illy va    | lables       | recubaci      | n,   |      |   | Step   | Z IS NC       | וו        |    |
| Actions           | 1 Oreate orep              |                    |                                                            |                                             | S         | ten Prerequisites                                                                                                    |                  |                 |               |             |            |              |               |      |      |   | requir | red           |           |    |
| Step No.          | Name                       |                    | Title                                                      | Signature Status                            |           |                                                                                                    |                  |                 |               |             |            |              |               |      |      | L | roqui  | UU            |           |    |
| 01                | INSTEP01                   |                    | Create the production data sets                            | N/A                                         | A s       | step might require other steps to<br>eps for the selected step.                                                                                                    | be completed bet | ore it can be p | erformed. On  | this tab, y | you can mo | dify the lis | t of prerequi | site |      |   |        |               |           |    |
| 0 2               | INSTEP02                   |                    | APF Authorize the Loadlib data se                          | I N/A                                       | -         |                                                                                                    |                  |                 |               |             |            |              |               |      |      |   |        |               |           |    |
| 3                 | ■ INSTEP03                 |                    | Add the DIF proc to PROCLIB                                | N/A                                         | E         | ligible Prerequisite Steps                                                                                                    |                  | E               | xisting Prere | equisite S  | Steps      |              |               |      |      |   |        |               |           |    |
| 0 4               | INSTEP04                   |                    | Copy members into the PARMLIB,<br>ISPF, and RULE Libraries | N/A                                         | Ib        | NSTEP02                                                                                                    |                  |                 | ISTEP01       |             |            |              |               |      |      |   |        |               |           |    |
| 0 5               | INSTEP05                   |                    | Copy modules into an APF authorized library                | N/A                                         | b         |                                                                                                    |                  |                 |               |             |            |              |               |      |      |   |        |               |           |    |
| 0 6               | INSTEP06                   |                    | Link DTS modules into an APF authorized library            | N/A                                         |           |                                                                                                    |                  |                 |               |             |            |              |               |      |      |   |        |               |           |    |
| 0 7               | INSTEP07                   |                    | Implement ISPF interface                                   | N/A                                         |           |                                                                                                    |                  |                 |               |             |            |              |               |      |      |   |        |               |           |    |
| 0 8               | INSTEP08                   |                    | Install LICENSE member                                     | N/A                                         | De        | escription:                                                                                                    |                  |                 |               |             |            |              |               |      |      |   |        |               |           |    |
| 0 9               | INSTEP09                   |                    | Verify the installation                                    | N/A                                         |           |                                                                                                    |                  |                 |               |             |            |              |               |      |      |   |        |               |           |    |
|                   |                            |                    |                                                            |                                             |           |                                                                                                    |                  |                 |               |             |            |              |               |      |      |   |        |               |           |    |
|                   |                            |                    |                                                            |                                             |           |                                                                                                    |                  |                 |               |             |            |              |               |      |      |   |        |               |           |    |
|                   |                            |                    |                                                            |                                             |           | None Conarget State Constat                                                                                                    | e Expression O   | Exterided Ext   | ression       |             |            |              |               |      | ×    |   |        |               |           |    |
|                   |                            |                    |                                                            |                                             |           |                                                                                                    |                  | Hel             | p             |             |            |              |               |      |      |   |        |               |           |    |
| Total: 9 Selec    | ted: 1                     |                    |                                                            |                                             |           |                                                                                                    |                  |                 |               |             |            |              |               |      |      |   |        |               |           |    |
| Save              | Save A                     | T                  | est Cancel                                                 |                                             |           |                                                                                                    |                  |                 |               |             |            |              |               |      |      |   |        |               |           |    |
|                   |                            |                    |                                                            |                                             |           |                                                                                                    |                  |                 |               |             |            |              |               |      |      |   |        |               |           |    |
|                   |                            |                    |                                                            |                                             |           |                                                                                                    |                  |                 |               |             |            |              |               |      |      |   |        |               |           |    |

SHARE EDUCATE + NETWORK + INFLUENCE

|        |                        |                                  |                                                    |                                | Work        | flow Editor          |                                                       |                  |               |                |                 |               |              |            | -   | ⊢□×<br>Help St | ep 4 can only        |
|--------|------------------------|----------------------------------|----------------------------------------------------|--------------------------------|-------------|----------------------|-------------------------------------------------------|------------------|---------------|----------------|-----------------|---------------|--------------|------------|-----|----------------|----------------------|
| orkf   | low Editor             |                                  |                                                    |                                |             |                      |                                                       |                  |               |                |                 |               |              |            |     | ru             | n after step 1       |
| orkflo | w Definition: JERRY.W  | VORKFLOW.PDS(AUTOINST            | )                                                  |                                |             |                      |                                                       |                  |               |                |                 |               |              |            |     | <u> </u>       | mnlatas              |
| Meta   | data Steps             | Variables Feedback               | Input Properties                                   |                                |             | Variable Deta        | ils                                                   |                  |               |                |                 |               |              |            |     |                | Inpletes             |
| wor    | dlow is composed of a  | one or more units of work call   | ed steps. A workflow definition file must          | contain at least one step; ear | ch step can | Step Details         |                                                       |                  |               |                |                 |               |              |            |     | su             | ccessfully.          |
| 1100   | n substeps. On this to | is, you can radiich actions to . | new of mounty are steps in the selected            | worknow definition.            |             | 4 Over               | view Prerequisites                                    | Instructions     | Туре          | Conditions     | Security        | Variables     | Fe           | edback     | • • |                |                      |
| Ac     | ions 🔻 📔 Create S      | Step                             |                                                    |                                | Search      | ~                    |                                                       |                  |               |                |                 |               |              |            | 2   | C+             | and 28 2 are         |
|        | Step No. Name          |                                  | Title                                              | Signature Status               |             | Step                 | Prerequisites                                         |                  |               |                |                 |               |              |            | - 1 | 30             | $sps z \alpha s are$ |
| )      | I INS                  | TEP01                            | Create the production data sets                    | N/A                            |             | A step r<br>steps fo | might require other steps to<br>or the selected step. | be completed bef | ore it can be | performed. On  | this tab, you o | an modify the | e list of pr | erequisite | e l | no             | t required           |
| )      | 2 INS                  | TEP02                            | APF Authorize the Loadlib data set                 | N/A                            |             |                      |                                                       |                  |               |                |                 |               |              |            | .   |                | •                    |
| )      | B INS                  | TEP03                            | Add the DIF proc to PROCLIB                        | N/A                            |             | Eligib               | le Prerequisite Steps                                 |                  | 1 1           | Existing Prere | quisite Step    | 5             |              | 1          | - 1 |                |                      |
| 0      | 4 INS                  | TEP04                            | Copy members into the PARMLIB,                     | N/A                            |             | INSTE                | P02                                                   |                  |               | INSTEP01       |                 |               |              |            | - 1 |                |                      |
| )      | 5 🔳 INS'               | TEP05                            | Copy modules into an APF                           | N/A                            |             | INSTE                | P03                                                   |                  |               |                |                 |               |              |            | - 1 |                |                      |
|        |                        |                                  | authorized library                                 |                                |             | •                    |                                                       |                  |               |                |                 |               |              |            | - 1 |                |                      |
|        | i INS                  | TEP06                            | Link DTS modules into an APF<br>authorized library | N/A                            |             |                      |                                                       |                  |               |                |                 |               |              |            | - 1 |                |                      |
| )      | 7 INS                  | TEP07                            | Implement ISPF interface                           | N/A                            |             |                      |                                                       |                  |               |                |                 |               |              |            | - 1 |                |                      |
| )      | B INS                  | TEP08                            | Install LICENSE member                             | N/A                            |             | Descrip              | ition:                                                |                  |               |                |                 |               |              |            | - 1 |                |                      |
| D      | a INS.                 | TEP09                            | Verify the installation                            | N/A                            |             |                      |                                                       |                  |               |                |                 |               |              |            | - 1 |                |                      |
|        |                        |                                  |                                                    |                                |             |                      |                                                       |                  |               |                |                 |               |              |            | - 1 |                |                      |
|        |                        |                                  |                                                    |                                |             |                      |                                                       |                  |               |                |                 |               |              |            | - 1 |                |                      |
|        |                        |                                  |                                                    |                                |             | Nor                  | ne 🔘 Target State 🔘 Sta                               | e Expression 🔘   | Extended E    | xpression      |                 |               |              |            |     | •              |                      |
|        |                        |                                  |                                                    |                                |             |                      |                                                       |                  | н             | elp            |                 |               |              |            |     |                |                      |
| Toto   | l: 9 Selected: 1       |                                  |                                                    |                                |             |                      |                                                       |                  |               |                |                 |               |              |            |     |                |                      |
|        |                        |                                  |                                                    |                                |             |                      |                                                       |                  |               |                |                 |               |              |            |     |                |                      |
|        | Save                   | Save As Test                     | Cancel                                             |                                |             |                      |                                                       |                  |               |                |                 |               |              |            |     |                |                      |
|        |                        |                                  |                                                    |                                |             |                      |                                                       |                  |               |                |                 |               |              |            |     |                |                      |

### SHARE EDUCATE + NETWORK + INFLUENCE

| orkflow E                     | ditor                                                       | PDS(AUTOINST                           | )                                                                                     |                                                   | Work            | IOW EDITC | 1                                                         |                    |             |                  |                  |                  |                  | — L | elp | Step 5 can only run after steps |
|-------------------------------|-------------------------------------------------------------|----------------------------------------|---------------------------------------------------------------------------------------|---------------------------------------------------|-----------------|-----------|-----------------------------------------------------------|--------------------|-------------|------------------|------------------|------------------|------------------|-----|-----|---------------------------------|
|                               |                                                             |                                        | ,                                                                                     |                                                   |                 | Variable  | Dataila                                                   |                    |             |                  |                  |                  |                  |     |     | & 4 complete                    |
| Metadata                      | Steps Variables                                             | Feedback                               | Input Properties                                                                      |                                                   |                 | Stop Dot  | pila                                                      |                    |             |                  |                  |                  |                  |     |     | ou oo oo of ully                |
| Aworkflow is<br>contain subst | composed of one or more u<br>teps. On this tab, you can lat | nits of work call<br>inch actions to v | ed steps. A workflow definition file must<br>view or modify the steps in the selected | contain at least one step<br>workflow definition. | , each step can | otep Del  |                                                           |                    | -           | 0                |                  | 64000 (11000)    |                  |     |     | Succession                      |
| Actions *                     | Create Step                                                 |                                        |                                                                                       |                                                   | Search          | - (       | Prerequisites                                             | Instructions       | Type        | Conditions       | Security         | Variables        | Feedback         |     |     |                                 |
| Step No                       | o. Name                                                     |                                        | Title                                                                                 | Signature Status                                  |                 | St        | ep Prerequisites                                          |                    |             |                  |                  |                  |                  |     |     |                                 |
| D 1                           | INSTEP01                                                    |                                        | Create the production data sets                                                       | N/A                                               |                 | A s       | tep might require other steps<br>ns for the selected step | to be completed be | fore it can | be performed. On | this tab, you ca | in modify the li | st of prerequisi | ite |     |                                 |
| 2                             | INSTEP02                                                    |                                        | APF Authorize the Loadlib data set                                                    | N/A                                               |                 | _         | F                                                         |                    |             |                  |                  |                  |                  | - 1 |     |                                 |
| ) з                           | INSTEP03                                                    |                                        | Add the DIF proc to PROCLIB                                                           | N/A                                               |                 | E         | ligible Prerequisite Steps                                |                    |             | Existing Prere   | equisite Steps   |                  |                  |     |     |                                 |
| D 4                           | INSTEP04                                                    |                                        | Copy members into the PARMLIB,<br>ISPF, and RULE Libraries                            | N/A                                               |                 | IN IN     | STEP02                                                    |                    |             | INSTEP01         |                  |                  |                  |     |     |                                 |
| 5                             | INSTEP05                                                    |                                        | Copy modules into an APF<br>authorized library                                        | N/A                                               |                 |           | 31EF03                                                    |                    |             | INSTERON         |                  |                  |                  |     |     |                                 |
| 6                             | INSTEP06                                                    |                                        | Link DTS modules into an APF<br>authorized library                                    | N/A                                               |                 |           |                                                           |                    |             |                  |                  |                  |                  |     |     |                                 |
| 7                             | INSTEP07                                                    |                                        | Implement ISPF interface                                                              | N/A                                               |                 |           |                                                           |                    |             |                  |                  |                  |                  |     |     |                                 |
| 8                             | INSTEP08                                                    |                                        | Install LICENSE member                                                                | N/A                                               |                 | De        | scription:                                                |                    |             |                  |                  |                  |                  |     |     |                                 |
| 9                             | INSTEP09                                                    |                                        | Verify the installation                                                               | N/A                                               |                 |           |                                                           |                    |             |                  |                  |                  |                  |     |     |                                 |
|                               |                                                             |                                        |                                                                                       |                                                   |                 |           |                                                           |                    |             |                  |                  |                  |                  |     |     |                                 |
|                               |                                                             |                                        |                                                                                       |                                                   |                 | 0         |                                                           |                    |             |                  |                  |                  |                  |     |     |                                 |
|                               |                                                             |                                        |                                                                                       |                                                   |                 | ۲         | None O Target State O 5                                   | tate Expression 🔘  | Extender    | d Expression     |                  |                  |                  | •   |     |                                 |
|                               | lan sa sa sa sa sa sa sa sa sa sa sa sa sa                  |                                        |                                                                                       |                                                   |                 |           |                                                           |                    | Į           | Help             |                  |                  |                  |     |     |                                 |
| 10tai: 9 5ee                  | ectea: 1                                                    |                                        |                                                                                       |                                                   |                 |           |                                                           |                    |             |                  |                  |                  |                  |     |     |                                 |
| Save                          | Save As                                                     | Test                                   | Cancel                                                                                |                                                   |                 |           |                                                           |                    |             |                  |                  |                  |                  |     |     |                                 |
|                               |                                                             |                                        |                                                                                       |                                                   |                 |           |                                                           |                    |             |                  |                  |                  |                  |     |     |                                 |

SHARE EDUCATE + NETWORK + INFLUENCE

©€\$∋ 19

| orkfl             | ow Ec              | litor                 |                               |                                          | eT.                                                                                        |                                                      | WON           | (110 W | Laroi                                                                      |                       |                              |                     |                     | Help | Step 6 can only<br>run after steps 1 |
|-------------------|--------------------|-----------------------|-------------------------------|------------------------------------------|--------------------------------------------------------------------------------------------|------------------------------------------------------|---------------|--------|----------------------------------------------------------------------------|-----------------------|------------------------------|---------------------|---------------------|------|--------------------------------------|
| orktiov           | Definit            | on: JERR              | Y.WORKFLO                     | W.PDS(AUTOIN                             | 51)                                                                                        |                                                      |               | 1      |                                                                            |                       |                              |                     |                     |      | 4, & 5 complete                      |
| Metac             | ata                | Steps                 | Variables                     | Feedback                                 | Input Properties                                                                           |                                                      |               | Va     | anable Details                                                             |                       |                              |                     |                     |      |                                      |
| A work<br>contair | low is c<br>subste | omposed<br>os. On thi | of one or mo<br>s tab, you ca | re units of work c<br>n launch actions t | alled steps. A workflow definition file must<br>o view or modify the steps in the selected | contain at least one step;<br>I workflow definition. | each step can | 50     |                                                                            | 1                     |                              |                     |                     |      | successiully.                        |
| Acti              | ins *              | Crea                  | e Step                        |                                          |                                                                                            |                                                      | Search        |        | Overview Prerequisites Instr                                               | ructions Type         | Conditions Secur             | ty Variables        | Feedback            | *    |                                      |
| s                 | ep No.             | Nar                   | ne                            |                                          | Title                                                                                      | Signature Status                                     |               |        | Step Prerequisites                                                         |                       |                              |                     |                     |      |                                      |
| D 1               |                    | = 1                   | NSTEP01                       |                                          | Create the production data sets                                                            | N/A                                                  |               |        | A step might require other steps to be com<br>steps for the selected step. | npleted before it can | be performed. On this tab, y | ou can modify the I | ist of prerequisite |      |                                      |
| ) 2               |                    | = 1                   | NSTEP02                       |                                          | APF Authorize the Loadlib data set                                                         | N/A                                                  |               |        |                                                                            |                       |                              |                     |                     |      |                                      |
| ) 3               |                    | 1                     | NSTEP03                       |                                          | Add the DIF proc to PROCLIB                                                                | N/A                                                  |               |        | Eligible Prerequisite Steps                                                |                       | Existing Prerequisite S      | eps                 |                     |      |                                      |
| ) 4               |                    |                       | NSTEP04                       |                                          | Copy members into the PARMLIB,<br>ISPF, and RULE Libraries                                 | N/A                                                  |               |        | INSTEP02                                                                   |                       | INSTEP01                     |                     | _                   |      |                                      |
| 5                 |                    | -                     | NSTEP05                       |                                          | Copy modules into an APF<br>authorized library                                             | N/A                                                  |               | Þ      |                                                                            |                       | INSTEP05                     |                     |                     |      |                                      |
| ) 6               |                    |                       | NSTEP06                       |                                          | Link DTS modules into an APF<br>authorized library                                         | N/A                                                  |               |        |                                                                            |                       |                              |                     |                     |      |                                      |
| 7 (               |                    |                       | NSTEP07                       |                                          | Implement ISPF interface                                                                   | N/A                                                  |               |        |                                                                            |                       |                              |                     | _                   |      |                                      |
| ) 8               |                    |                       | NSTEP08                       |                                          | Install LICENSE member                                                                     | N/A                                                  |               |        | Description:                                                               |                       |                              |                     | _                   |      |                                      |
| 9                 |                    |                       | NSTEP09                       |                                          | Verify the installation                                                                    | N/A                                                  |               |        |                                                                            |                       |                              |                     |                     |      |                                      |
|                   |                    |                       |                               |                                          |                                                                                            |                                                      |               |        |                                                                            |                       |                              |                     |                     |      |                                      |
|                   |                    |                       |                               |                                          |                                                                                            |                                                      |               |        | None     Target State     State Expre                                      | ession O Extended     | Expression                   |                     |                     |      |                                      |
|                   |                    |                       |                               |                                          |                                                                                            |                                                      |               |        |                                                                            |                       | Help                         |                     |                     |      |                                      |
| Total             | 9 Selec            | ted: 1                |                               |                                          |                                                                                            |                                                      |               |        |                                                                            |                       |                              |                     |                     |      |                                      |
|                   |                    |                       |                               |                                          |                                                                                            |                                                      |               |        |                                                                            |                       |                              |                     |                     |      |                                      |
|                   | Save               |                       | Save As                       | Т                                        | est Cancel                                                                                 |                                                      |               |        |                                                                            |                       |                              |                     |                     |      |                                      |

©€\$∋ 20

SHARE EDUCATE · NETWORK · INFLUENCE

| Next     Next                                                                                                    | <b>i/orkflow E</b><br>Norkflow Defini | ditor                | RY.WORKFL                         | OW.PDS(AUTOIN                                                                                                   | IST)                                                                                      |                                                        | Work        | flow E | Editor                     |                                         |                 |             |                  |                 |                 |                 | 1    | Help | Step 7 can only<br>run after steps 1, |
|----------------------------------------------------------------------------------------------------|---------------------------------------|----------------------|-----------------------------------|----------------------------------------------------------------------------------------------------|-------------------------------------------------------------------------------------------|--------------------------------------------------------|-------------|--------|----------------------------|-----------------------------------------|-----------------|-------------|------------------|-----------------|-----------------|-----------------|------|------|---------------------------------------|
| Spectral spectra spectra spectr | Metadata                              | Steps                | Variable                          | s Feedback                                                                                                    | Input Properties                                                                          |                                                        |             | Vari   | iable Details              |                                         |                 |             |                  |                 |                 |                 |      |      | 4, 5, & 6 complete                    |
| Actor: Create Stap:     Note: The     Step Io     Name     Step Io     Name     Step Io     Name     Step Io     Name     Step Io     Step Io <td>A workflow is contain subst</td> <td>compose<br/>eps. On t</td> <td>ed of one or m<br/>this tab. vou c</td> <td>ore units of work on the second second second second second second second second second second second second se</td> <td>called steps. A workflow definition file must to view or modify the steps in the selected</td> <td>contain at least one step; eac<br/>workflow definition.</td> <td>ch step can</td> <td>Ste</td> <td>p Details</td> <td>~</td> <td></td> <td></td> <td></td> <td></td> <td></td> <td></td> <td></td> <td></td> <td>successfully</td>                                                                                                    | A workflow is contain subst           | compose<br>eps. On t | ed of one or m<br>this tab. vou c | ore units of work on the second second second second second second second second second second second second se | called steps. A workflow definition file must to view or modify the steps in the selected | contain at least one step; eac<br>workflow definition. | ch step can | Ste    | p Details                  | ~                                       |                 |             |                  |                 |                 |                 |      |      | successfully                          |
| Step No. Norm   1 • Rot FEPG   2 • Rot FEPG   3 • Rot FEPG   4 • Rot FEPG   4 • Rot FEPG   6 • Rot FEPG   6 • Rot FEPG   6 • Rot FEPG   7 • Rot FEPG   9 • Rot FEPG   9 • Rot FEPG   9 • Rot FEPG   9 • Rot FEPG   9 • Rot FEPG   9 • Rot FEPG   9 • Rot FEPG   9 • Rot FEPG   9 • Rot FEPG   9 • Rot FEPG   9 • Rot FEPG   9 • Rot FEPG <td>Actions *</td> <td>L Co</td> <td>eate Sten</td> <td></td> <td></td> <td></td> <td>Search</td> <td>4</td> <td>Overview</td> <td>Prerequisites</td> <td>Instructions</td> <td>Туре</td> <td>Conditions</td> <td>Security</td> <td>Variables</td> <td>Feedback</td> <td>k 🔸</td> <td>*</td> <td></td>                                                                                                    | Actions *                             | L Co                 | eate Sten                         |                                                                                                    |                                                                                           |                                                        | Search      | 4      | Overview                   | Prerequisites                           | Instructions    | Туре        | Conditions       | Security        | Variables       | Feedback        | k 🔸  | *    |                                       |
| i i iiiiiiiiiiiiiiiiiiiiiiiiiiiiiiiiiiii                                                                                                    | Step No                               | ). N                 | lame                              |                                                                                                    | Title                                                                                     | Signature Status                                       | - Coaron    |        | Step Pre                   | requisites                              |                 |             |                  |                 |                 |                 |      |      |                                       |
| 2       # NSTEP02       APF Adhrotze the Load la data set       NA         3       # NSTEP03       Add the Dif proc to PROCUB       NA         4       # NSTEP03       Copy memory sets to the PANALUE, NA       NA         5       # NSTEP03       Copy memory sets to the PANALUE, NA       NA         6       # NSTEP03       Copy memory sets to a APF       NA         6       # NSTEP03       Link DTS module sets of APF       NA         6       # NSTEP03       Nationization lange       NA         6       # NSTEP03       Nationization lange       NA         6       # NSTEP03       Nationization lange       NA         7       # NSTEP03       Nationization lange       NA         9       # NSTEP03       Nationization lange       NA         9       # NSTEP03       Nationization lange       NA         0       # NSTEP03       Nationization lange       NA         0       # NSTEP03       Nationization lange       NA         0       # NSTEP03       Nationization lange       Nationization lange         0       # NSTEP03       Nationization lange       Nationization lange         0       # NSTEP03       Nationization lange       Nationizatio                                                                                                    | 01                                    |                      | INSTEP01                          |                                                                                                    | Create the production data sets                                                           | N/A                                                    |             |        | A step might stens for the | require other steps to<br>selected step | be completed be | fore it can | be performed. On | this tab, you c | an modify the I | ist of prerequi | site |      |                                       |
| 3       * NSTEP03       Add the DiF proc to PROCUB       NA         4       * NSTEP04       Copy memory into the PARALUB,<br>sind registration an APF<br>subdicided listany       NA         5       * NSTEP05       Copy modules into an APF<br>subdicided listany       NA         6       * NSTEP06       NA         7       * NSTEP03       NA         9       * NSTEP03       NA         9       * NSTEP03       NA         9       * NSTEP03       NA         9       * NSTEP03       NA         0       * NSTEP03       NA         0                                                                                                    | 0 2                                   |                      | INSTEP02                          |                                                                                                    | APF Authorize the Loadlib data set                                                        | N/A                                                    |             |        |                            | Sciected Step.                          |                 |             |                  |                 |                 |                 |      |      |                                       |
| 0       4       * NSTEP04       Copy medbers into the PAPAUB, NA         0       4       * NSTEP04       NA         0       5       * NSTEP05       Copy modules into an APF additiones       NA         0       6       * NSTEP06       NA         0       6       * NSTEP06       NA         0       7       * NSTEP07       Inglement ISPF Interface       NA         0       8       * NSTEP08       NA         0       9       * NSTEP03       NA         0       9       * NSTEP03       NA         0       * NSTEP03       NA         0       * NSTEP03       NA         0       * NSTEP03       NA         0       * NSTEP03       NA         0       * NSTEP03       NA         0       * NSTEP03       NA         0       * NSTEP03       NA         0       * NSTEP03       NA         0       * NSTEP03       NA         0       * NSTEP03       NA         0       * NSTEP03       NA         0       * NSTEP03       NA         0       * NSTEP03       NA         0 </td <td>О 3</td> <td>2</td> <td>INSTEP03</td> <td></td> <td>Add the DIF proc to PROCLIB</td> <td>N/A</td> <td></td> <td></td> <td>Eligible Pr</td> <td>erequisite Steps</td> <td></td> <td></td> <td>Existing Prere</td> <td>quisite Step</td> <td>i</td> <td></td> <td></td> <td></td> <td></td>                                                                                                    | О 3                                   | 2                    | INSTEP03                          |                                                                                                    | Add the DIF proc to PROCLIB                                                               | N/A                                                    |             |        | Eligible Pr                | erequisite Steps                        |                 |             | Existing Prere   | quisite Step    | i               |                 |      |      |                                       |
| 5       • NSTEP05       Cgyrodales into an APF       NA         6       • NSTEP06       Link DTS modules into an APF       NA         7       • NSTEP07       inplement ISPF interface       NA         8       • NSTEP08       Install UCENSE member       NA         9       • NSTEP09       Vertry the installation       NA         Description:       • None • Target State • State Expression • Extended Expression • Extended                                                                                                    | 0 4                                   | 3                    | INSTEP04                          |                                                                                                    | Copy members into the PARMLIB,<br>ISPF, and RULE Libraries                                | N/A                                                    |             |        | INSTEP02                   |                                         |                 |             | INSTEP01         |                 |                 |                 |      |      |                                       |
| 6       INSTEP06       Link DTS modules into an APF additionated its and APF additionated its anditionated its and APF add                           | 0 5                                   | 1                    | INSTEP05                          |                                                                                                    | Copy modules into an APF authorized library                                               | N/A                                                    |             | Þ      |                            |                                         |                 |             | INSTEP05         |                 |                 |                 |      |      |                                       |
| 7       INSTEP07       Implement ISPF Interface       NA         8       INSTEP08       Install LICENSE member       NA         9       INSTEP09       Verity the installation       NA         Implement ISPF Interface       NA       Description:         Total: y Selected: 1       Implement ISPF Interface       NA                                                                                                    | 6                                     |                      | INSTEP06                          |                                                                                                    | Link DTS modules into an APF authorized library                                           | N/A                                                    |             |        |                            |                                         |                 |             | INSTEP06         |                 |                 |                 |      |      |                                       |
| 8 INSTEP08     9     9     NA     9     NSTEP09     Verity the installation     NA     Description:     Image: State State Stat                                                                                                    | 0 7                                   | 1                    | INSTEP07                          |                                                                                                    | Implement ISPF interface                                                                  | N/A                                                    |             |        |                            |                                         |                 |             |                  |                 |                 |                 |      |      |                                       |
| 9 NSTEP09     Verity the installation     NA     Image: NSTEP09     Verity the installation     NA     Image: NSTEP09     Verity the installation     NA     Image: NSTEP09     Verity the installation     NA     Image: NSTEP09     Verity the installation     NA     Image: NSTEP09     Verity the installation     NA     Image: NSTEP09     Verity the installation     NA     Image: NSTEP09     Verity the installation     Image: NSTEP09     Image: NSTEP09     Verity the installation     Image: NSTEP09     Image: NSTEP09     Image: NST                                                                                                    | 0 8                                   |                      | INSTEP08                          |                                                                                                    | Install LICENSE member                                                                    | N/A                                                    |             |        | Description:               |                                         |                 |             |                  |                 |                 |                 |      |      |                                       |
| Total: 9 Selected: 1     Image: Save As     Test     Cancel                                                                                                    | 0 9                                   |                      | INSTEP09                          |                                                                                                    | Verify the installation                                                                   | N/A                                                    |             |        |                            |                                         |                 |             |                  |                 |                 |                 |      |      |                                       |
| Total: 9 Selected: 1       Save     Save As       Test     Cancel                                                                                                    |                                       |                      |                                   |                                                                                                    |                                                                                           |                                                        |             |        |                            |                                         |                 |             |                  |                 |                 |                 |      |      |                                       |
| Help<br>Total: 9 Selected: 1<br>Save Save As Test Cancel                                                                                                    |                                       |                      |                                   |                                                                                                    |                                                                                           |                                                        |             |        | None O                     | Target State 🔿 Sta                      | te Expression O | Extended    | Expression       |                 |                 |                 |      | *    |                                       |
| Total: 9 Selected: 1           Save         Save As         Test         Cancel                                                                                                    |                                       |                      |                                   |                                                                                                    |                                                                                           |                                                        |             |        |                            |                                         |                 |             | Help             |                 |                 |                 |      |      |                                       |
| Save As Test Cancel                                                                                                    | Total: 9 Sele                         | ected: 1             |                                   |                                                                                                    |                                                                                           |                                                        |             |        |                            |                                         |                 |             |                  |                 |                 |                 |      |      |                                       |
|                                                                                                    | Save                                  |                      | Save As                           |                                                                                                    | est Cancel                                                                                |                                                        |             |        |                            |                                         |                 |             |                  |                 |                 |                 |      |      |                                       |
|                                                                                                    |                                       |                      |                                   |                                                                                                    |                                                                                           |                                                        |             |        |                            |                                         |                 |             |                  |                 |                 |                 |      |      |                                       |

SHARE EDUCATE + NETWORK + INFLUENCE

©€\$∋ 21

|      |             |              |                |                  |                                                |                            | Worl         | flow Edito | or               |                    |                  |                                         |                  |                   |                  |                   | - 🗆 × | And so on . |
|------|-------------|--------------|----------------|------------------|------------------------------------------------|----------------------------|--------------|------------|------------------|--------------------|------------------|-----------------------------------------|------------------|-------------------|------------------|-------------------|-------|-------------|
| j    |             |              |                |                  |                                                |                            |              |            |                  |                    |                  |                                         |                  |                   |                  |                   | Help  |             |
| kl   | flow E      | ditor        |                |                  |                                                |                            |              |            |                  |                    |                  |                                         |                  |                   |                  |                   |       |             |
| đlo  | ow Definit  | ion: JERRY   | WORKFLOV       | V.PDS(AUTOINS    | iT)                                            |                            |              |            |                  |                    |                  |                                         |                  |                   |                  |                   |       |             |
| eta  | adata       | Steps        | Variables      | Feedback         | Input Properties                               |                            |              | Variable   | Details          |                    |                  |                                         |                  |                   |                  |                   |       |             |
| m    | rkflow is r | composed o   | if one or more | units of work ca | lled steps. A workflow definition file must    | contain at least one step. | ach sten can | Step De    | tails            |                    |                  |                                         |                  |                   |                  |                   |       |             |
| ta   | ain subste  | eps. On this | tab, you can   | aunch actions to | view or modify the steps in the selected       | workflow definition.       |              | + (        | Overview         | Prerequisites      | Instructions     | Type                                    | Conditions       | Security          | Variables        | Feedback          | • •   |             |
| Ac   | tions 💌     | Create       | e Step         |                  |                                                |                            | Search       |            |                  |                    |                  | .,,,,,,,,,,,,,,,,,,,,,,,,,,,,,,,,,,,,,, | Conduction       | occurry           | Tanabioo         | , sousable,       | *     |             |
|      |             | 1            |                |                  |                                                |                            |              | S          | tep Prerec       | quisites           |                  |                                         |                  |                   |                  |                   |       |             |
|      | Step No.    | . Nam        | e              |                  | Title                                          | Signature Status           |              | ٨٠         | top might rogu   | ire other stone to | he completed het | foro it con k                           | ic performed. On | this tab you s    | an madify the li | ct of proroquicit |       |             |
| )    | 1           | = IN         | ISTEP01        |                  | Create the production data sets                | N/A                        |              | ste        | eps for the sele | cted step.         | be completed bei | iore il carri                           | e performed. On  | i ulis tab, you c | an mouny the n   | st of prerequisit | LC .  |             |
| )    | 2           | <b>=</b> 1N  | ISTEP02        |                  | APF Authorize the Loadlib data set             | N/A                        |              | -          |                  |                    |                  |                                         |                  |                   |                  |                   | - 11  |             |
| )    | 3           | = 15         | ISTEP03        |                  | Add the DIF proc to PROCLIB                    | N/A                        |              | E          | ligible Prereq   | uisite Steps       |                  |                                         | Existing Prere   | equisite Steps    | 1                |                   |       |             |
| )    | 4           | = IN         | ISTEP04        |                  | Copy members into the PARMLIB,                 | N/A                        |              | IN         | ISTEP02          |                    |                  |                                         | INSTEP01         |                   |                  |                   |       |             |
|      |             |              |                |                  | ISPF, and RULE Libraries                       |                            |              | IP         | ISTEP03          |                    |                  |                                         | INSTEP04         |                   |                  |                   |       |             |
|      | 5           | = IN         | ISTEP05        |                  | Copy modules into an APF<br>authorized library | N/A                        |              | 4          |                  |                    |                  |                                         | INSTEP05         |                   |                  |                   |       |             |
| C    | 6           | <b>≡</b> 1№  | ISTEP06        |                  | Link DTS modules into an APF                   | N/A                        |              |            |                  |                    |                  |                                         | INSTEP06         |                   |                  |                   |       |             |
| _    | -           |              |                |                  |                                                | 19112                      |              |            |                  |                    |                  |                                         | INSTEPU7         |                   |                  |                   |       |             |
|      | 1           | - IP         | ISTEPU7        |                  | Implement ISPF Interrace                       | N/A                        |              |            |                  |                    |                  |                                         |                  |                   |                  |                   |       |             |
|      | 8           | 41 m         | ISTEP08        |                  | Install LICENSE member                         | N/A                        |              | De         | escription:      |                    |                  |                                         |                  |                   |                  |                   |       |             |
|      | 9           | ≡ IN         | ISTEP09        |                  | Verify the installation                        | N/A                        |              |            |                  |                    |                  |                                         |                  |                   |                  |                   |       |             |
|      |             |              |                |                  |                                                |                            |              |            |                  |                    |                  |                                         |                  |                   |                  |                   |       |             |
|      |             |              |                |                  |                                                |                            |              |            |                  |                    |                  |                                         |                  |                   |                  |                   |       |             |
|      |             |              |                |                  |                                                |                            |              |            |                  |                    |                  | -                                       | -                |                   |                  |                   |       |             |
|      |             |              |                |                  |                                                |                            |              |            | None O Tari      | yet state 🗢 stat   | e Expression O   | Exterided                               | Expression       |                   |                  |                   | *     |             |
|      |             |              |                |                  |                                                |                            |              |            |                  |                    |                  | 1                                       | Help             |                   |                  |                   |       |             |
| Tote | al: 9 Sele  | cted: 1      |                |                  |                                                |                            |              |            |                  |                    |                  |                                         |                  |                   |                  |                   |       |             |
|      |             |              |                |                  |                                                |                            |              |            |                  |                    |                  |                                         |                  |                   |                  |                   |       |             |
|      | Save        |              | Save As        | Te               | st Cancel                                      |                            |              |            |                  |                    |                  |                                         |                  |                   |                  |                   |       |             |
|      |             |              |                |                  |                                                |                            |              |            |                  |                    |                  |                                         |                  |                   |                  |                   |       |             |

©€\$∋ 22

SHARE

EDUCATE · NETWORK · INFLUENCE

|                            |            |                                         |                                      |                                                                                        | Work                                                             | now Editor                |                                                |                  |               |                 |                  |                   |                   |     | 1 X | . and so on |
|----------------------------|------------|-----------------------------------------|--------------------------------------|----------------------------------------------------------------------------------------|------------------------------------------------------------------|---------------------------|------------------------------------------------|------------------|---------------|-----------------|------------------|-------------------|-------------------|-----|-----|-------------|
| <b>(flow l</b>             | Editor     | RYWORKFLOW                              | PDS(AUTOINS                          | т)                                                                                     |                                                                  |                           |                                                |                  |               |                 |                  |                   |                   | He  | elp |             |
| letadata                   | Steps      | Variables                               | Feedback                             | Input Properties                                                                       |                                                                  | Variable Details          |                                                |                  |               |                 |                  |                   |                   |     |     |             |
| workflow is<br>ontain subs | s composed | d of one or more<br>his tab, you can li | units of work ca<br>aunch actions to | led steps. A workflow definition file must<br>view or modify the steps in the selected | contain at least one step; each step can<br>workflow definition. | Step Details              | (                                              |                  |               |                 |                  |                   |                   |     |     |             |
| Actions •                  | r   Cre:   | ate Step                                |                                      |                                                                                        | Search                                                           | * Overview                | N Prerequisites                                | Instructions     | Туре          | Conditions      | Security         | Variables         | Feedback          | •   |     |             |
| Step N                     | 0. Na      | ame                                     |                                      | Title                                                                                  | Signature Status                                                 | Step P                    | rerequisites                                   |                  |               |                 |                  |                   |                   |     |     |             |
| 0 1                        | -          | INSTEP01                                |                                      | Create the production data sets                                                        | N/A                                                              | A step mig<br>steps for t | ht require other steps to<br>he selected step. | be completed bef | ore it can bi | e performed. On | this tab, you ca | an modify the lis | t of prerequisite | 9   |     |             |
| 2                          | -          | INSTEP02                                |                                      | APF Authorize the Loadlib data set                                                     | N/A                                                              |                           |                                                |                  |               |                 |                  |                   |                   | - 1 |     |             |
| 3                          |            | INSTEP03                                |                                      | Add the DIF proc to PROCLIB                                                            | N/A                                                              | Eligible                  | Prerequisite Steps                             |                  |               | Existing Prere  | quisite Steps    |                   |                   |     |     |             |
| 4                          |            | INSTEP04                                |                                      | Copy members into the PARMLIB,<br>ISPF, and RULE Libraries                             | N/A                                                              | INSTEP                    | 2                                              |                  |               | INSTEP01        |                  |                   | -                 |     |     |             |
| 5                          | -          | INSTEP05                                |                                      | Copy modules into an APF<br>authorized library                                         | N/A                                                              | INSTEPL                   | 3                                              |                  |               | INSTEP04        |                  |                   |                   |     |     |             |
| 6                          | -          | INSTEP06                                |                                      | Link DTS modules into an APF<br>authorized library                                     | N/A                                                              |                           |                                                |                  |               | INSTEP06        |                  |                   |                   |     |     |             |
| 5 7 C                      |            | INSTEP07                                |                                      | Implement ISPF interface                                                               | N/A                                                              |                           |                                                |                  |               | INSTEP08        |                  |                   | -                 |     |     |             |
| 8                          | -          | INSTEP08                                |                                      | Install LICENSE member                                                                 | N/A                                                              | Descriptio                | n:                                             |                  |               |                 |                  |                   |                   |     |     |             |
| 9                          | =          | INSTEP09                                |                                      | Verify the installation                                                                | N/A                                                              |                           |                                                |                  |               |                 |                  |                   |                   |     |     |             |
|                            |            |                                         |                                      |                                                                                        |                                                                  |                           |                                                |                  |               |                 |                  |                   |                   |     |     |             |
|                            |            |                                         |                                      |                                                                                        |                                                                  | None                      | 🔿 Target State 🔘 Stat                          | e Expression 🔘   | Extended E    | xpression       |                  |                   |                   | *   |     |             |
| marel a Ca                 |            |                                         |                                      |                                                                                        |                                                                  |                           |                                                |                  | ŀ             | lelp            |                  |                   |                   |     | 1   |             |
| 10tai: 9 56                | eutea: 1   |                                         |                                      |                                                                                        |                                                                  |                           |                                                |                  |               |                 |                  |                   |                   |     |     |             |
| Save                       |            | Save As                                 | Te                                   | st Cancel                                                                              |                                                                  |                           |                                                |                  |               |                 |                  |                   |                   |     |     |             |
|                            |            |                                         |                                      |                                                                                        |                                                                  |                           |                                                |                  |               |                 |                  |                   |                   |     |     |             |

### SHARE EDUCATE + NETWORK + INFLUENCE

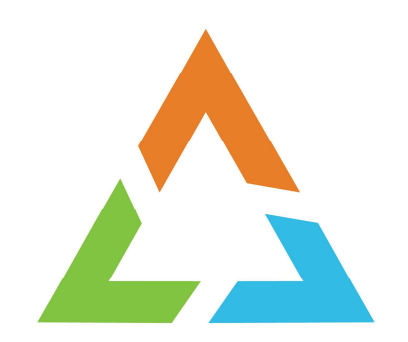

Copyright© by SHARE Association Except where otherwise noted, this work is licensed under a Creative Commons Attribution-NonCommercial-NoDerivs 3.0 license. http://creativecommons.org/licenses/by-nc-nd/3.0/

©()(\$)=

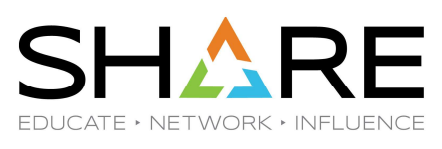

| Workflows<br>Simplifies tasks through guided step-bas                                                                                                    | ed workflows, and provides adn   | ninistrative functions for as | signing workflow r | esponsibilities and | tracking progre | 55.              |                              |                  |                             | Settings   Help<br>Search | the source for the<br>workflow so now                                                      |
|----------------------------------------------------------------------------------------------------|----------------------------------|-------------------------------|--------------------|---------------------|-----------------|------------------|------------------------------|------------------|-----------------------------|---------------------------|--------------------------------------------------------------------------------------------|
| Open<br>Modify<br>Cancel<br>Delete<br>Archive<br>Stop Automation<br>Generate Feedback Summary<br>Create New Based on Existing<br>Reactivate<br>Lodes Model and Preps<br>Create Workflow, Creps<br>Customize JOB Statement<br>Workflows View<br>Select All<br>Configure Columns<br>Hide Ellere Previous | escription<br>Ter                | <b>Version</b><br>Filter      | Vendor<br>Filter   | Access<br>Filter    | Owner<br>Filter | System<br>Filter | Status                       | Percent Complete | Date Created(GMT)<br>Filter |                           | (I double clicked<br>on the Workflows<br>option from the<br>z/OSMF desktop<br>to get here) |
| Clear Sorts<br>Clear Search<br>Total: o Selected: o<br>Refresh Last refresh: Juli                                                                                                    | 5, 2023, 8:47:18 AM local time ( | Jul 5, 2023, 12:47;19 PM G    | эмT)               |                     |                 |                  | Common Attribution MonCommon |                  |                             |                           |                                                                                            |

| SH          |        | R     | Е    |
|-------------|--------|-------|------|
| EDUCATE • N | etwork | INFLU | ENCE |

|                                             |                                            |                                    |                                    |                  | Workflov          | VS                           |                    |                                   |                             | - 🗆 ×                   | Specify the data  |
|---------------------------------------------|--------------------------------------------|------------------------------------|------------------------------------|------------------|-------------------|------------------------------|--------------------|-----------------------------------|-----------------------------|-------------------------|-------------------|
| Workflows<br>Simplifies tasks through guide | d step-based workflows, and provides :     | administrative functions for assig | gning workflow re                  | sponsibilities a | nd tracking progn | ess.                         |                    |                                   |                             | Settings   Help         | set that contains |
| Actions 👻 🗔 Active                          | v                                          |                                    |                                    |                  |                   |                              |                    |                                   |                             | Search                  | the source.       |
| ➢ No filter applied                         |                                            |                                    |                                    |                  |                   |                              |                    |                                   |                             |                         |                   |
| Workflow Name<br>Filter                     | Description<br>Filter                      | Version<br>Filter                  | Vendor<br>Filter                   | Access<br>Filter | Owner<br>Filter   | System<br>Filter             | Status             | Percent Complete                  | Date Created(GMT)<br>Filter |                         | Click on Next     |
|                                             |                                            |                                    |                                    |                  | There is no data  | to display.                  |                    |                                   |                             |                         |                   |
|                                             |                                            | Create V                           | Vorkflow                           |                  |                   |                              |                    | 1                                 |                             |                         |                   |
|                                             |                                            |                                    |                                    |                  |                   |                              |                    |                                   |                             |                         |                   |
|                                             |                                            | * Location (<br>ADCDPL             | (system) of definit<br>SOW1 (SOW1) | ion and variable | e input files:    |                              |                    |                                   |                             |                         |                   |
|                                             |                                            | * Workflow                         | definition file:                   |                  |                   |                              | -                  |                                   |                             |                         |                   |
|                                             |                                            | JERNEY                             |                                    | (ACTOINST)       |                   |                              |                    |                                   |                             |                         |                   |
|                                             |                                            | Select or t                        | ariable input file: 🕓<br>type      | U                |                   |                              | •                  |                                   |                             |                         |                   |
|                                             |                                            | < Bac                              | :k                                 | Next >           | Finish            | Cancel                       | Help               |                                   |                             |                         |                   |
|                                             |                                            |                                    |                                    |                  |                   |                              |                    | J                                 |                             |                         |                   |
|                                             |                                            |                                    |                                    |                  |                   |                              |                    |                                   |                             |                         |                   |
|                                             |                                            |                                    |                                    |                  |                   |                              |                    |                                   |                             |                         |                   |
|                                             |                                            |                                    |                                    |                  |                   |                              |                    |                                   |                             |                         |                   |
|                                             |                                            |                                    |                                    |                  |                   |                              |                    |                                   |                             |                         |                   |
| Total: 0 Selected: 0                        |                                            |                                    |                                    |                  |                   |                              |                    |                                   |                             |                         |                   |
| Refresh Last n                              | efresh: Jul 7, 2023, 11:24:39 AM local tir | me (Jul 7, 2023, 3:24:39 PM GM     | IT)                                |                  |                   |                              |                    |                                   |                             |                         |                   |
|                                             |                                            |                                    |                                    |                  |                   |                              |                    |                                   |                             |                         |                   |
|                                             | Copyright                                  | © by SHARE Association Exce        | ept where other                    | wise noted, th   | is work is licen: | sed under a Creative Commons | Attribution-NonCom | nercial-NoDerivs 3.0 license. htt | p://creativecommons.org     | /licenses/by-nc-nd/3.0/ | @ <b>@</b>        |

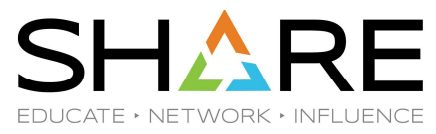

| Actions 🔹 💽 Active                     | step-based workflows, and provides a | dministrative functions for assigning workflow responsibilities and tracking progress.                                                                                                    | Search                             | user id.                                                                                             |
|----------------------------------------|--------------------------------------|----------------------------------------------------------------------------------------------------|------------------------------------|----------------------------------------------------------------------------------------------------|
| No filter applied Workflow Name Filter | Pescription<br>Filter                | Create Workflow         Location (system) of definition and variable input files:         ADCDPL_SOW1 (SOW1)         Workflow definition file:         JERRY/WORKFLOW/PDS(AUTOINST)         Description:         Install the DTS Software suite of products:         Verdior       Yersion:         Install the DTS Software suite of products:         * Workflow name:         Install the DTS Software suite of products:         * Owner user ID:         Archive SAF ID:         Yerry?         ACCDPL_SOW1 (SOW1)         Yerry?         ACcess(Learn More):         Yerry/install/obs         Open workflow on finist         Assign all steps to owner user ID:         Vertic         Save jobs output         Jobs output directory:         Var/jerry/install/obs         Vorein user ID:         Assign all steps to owner user ID:         Center         Vertic         Yerry         Yerry         Access(Learn More):         Vertic         Vertic         Vertic         Vertic         Vertic         Yerry         Insteps to owner user ID: | Percent Complete Date Created(GMT) | Will demonstrate<br>that you can<br>assign steps to<br>different users in<br>the following<br>slides |
| otal: 0 Selected: 0                    |                                      |                                                                                                    |                                    |                                                                                                    |

SHARE EDUCATE + NETWORK + INFLUENCE

| rkflow Steps<br>Actions * |               |                                                                                    |                          |                     |                 |                          |                     |                             |                            |
|---------------------------|---------------|------------------------------------------------------------------------------------|--------------------------|---------------------|-----------------|--------------------------|---------------------|-----------------------------|----------------------------|
| 🔺 No filter applie        | rd            |                                                                                    |                          |                     |                 |                          |                     | Search 🗌 All step content 🧿 | Allows me to assign a step |
| State<br>Filter           | No.<br>Filter | Title<br>Filter                                                                    | CalledWorkflow<br>Filter | Automated<br>Filter | Owner<br>Filter | Skill Category<br>Filter | Assignees<br>Filter | Feedback status<br>Filter   | another user               |
| Unassigned                | 1             | Create the production data sets                                                    |                          | Yes                 |                 | General                  |                     | noFeedback                  |                            |
| Unassigned                | 2             | <ul> <li>(Optional) APF Authorize the Loadlib<br/>data set</li> </ul>              |                          | Yes                 |                 | System Programmer        |                     | noFeedback                  |                            |
| Unassigned                | 3             | <ul> <li>(Optional) Add the DIF proc to PROCLIB</li> </ul>                         |                          | Yes                 |                 | System Programmer        |                     | noFeedback                  |                            |
| Unassigned                | 4             | <ul> <li>Copy members into the PARMLIB, ISPF,<br/>and RULE Libraries</li> </ul>    |                          | Yes                 |                 |                          |                     | noFeedback                  |                            |
| Unassigned                | 5             | <ul> <li>(Optional) Copy modules into an APF<br/>authorized library</li> </ul>     |                          | Yes                 |                 |                          |                     | noFeedback                  |                            |
| Unassigned                | 6             | <ul> <li>(Optional) Link DTS modules into an<br/>APF authorized library</li> </ul> |                          | Yes                 |                 | Systems Programmer       |                     | noFeedback                  |                            |
| Unassigned                | 7             | <ul> <li>(Optional) Implement ISPF interface</li> </ul>                            |                          | Yes                 |                 |                          |                     | noFeedback                  |                            |
| Unassigned                | 8             | <ul> <li>(Optional) Install LICENSE member</li> </ul>                              |                          | Yes                 |                 |                          |                     | noFeedback                  |                            |
| Unassigned                | 9             | <ul> <li>(Optional) Verify the installation</li> </ul>                             |                          | Yes                 |                 |                          |                     | noFeedback                  |                            |
| Unassigned                | 3             | <ul> <li>(Opuural) veniy me instaliauun</li> </ul>                                 |                          | Yes                 |                 |                          |                     | nur eeudatx                 |                            |

Copyright© by SHARE Association Except where otherwise noted, this work is licensed under a Creative Commons Attribution-NonCommercial-NoDerivs 3.0 license. http://creativecommons.org/licenses/by-nc-nd/3.0/

©∲§∋ 28

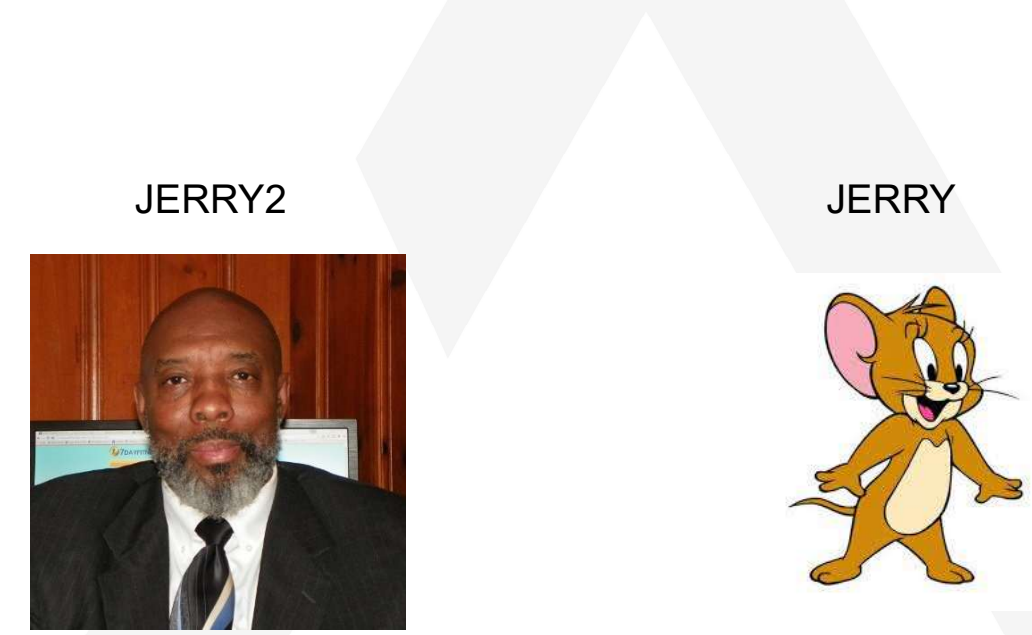

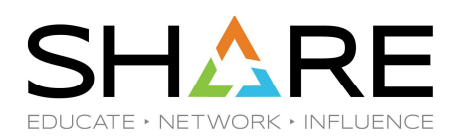

A quick username related digression...

Multiple JERRY related userids exist, here are some useful pictures to keep them separate in your minds.

Copyright© by SHARE Association Except where otherwise noted, this work is licensed under a Creative Commons Attribution-NonCommercial-NoDerivs 3.0 license. http://creativecommons.org/licenses/by-nc-nd/3.0/

©()§(=) 29

SHARE EDUCATE · NETWORK · INFLUENCE

| ows ► Install the DTS Software suite of p<br>III the DTS Software suite of | products Workflow_0<br>products Workflo                                  | w_0                         |                          | W                   | orktiows        |                          |                     | Sett                      | I want to assig |  |  |
|----------------------------------------------------------------------------|--------------------------------------------------------------------------|-----------------------------|--------------------------|---------------------|-----------------|--------------------------|---------------------|---------------------------|-----------------|--|--|
| ad Alaw Dataila                                                            |                                                                          | 5010                        |                          |                     |                 |                          |                     | 🗐 Notes                   | (except step 3) |  |  |
| I KIOW Details                                                             |                                                                          |                             |                          |                     |                 |                          |                     |                           |                 |  |  |
| dow Steps                                                                  |                                                                          |                             |                          |                     |                 |                          |                     |                           | to JERRY2.      |  |  |
| tions 🔻                                                                    | _                                                                        |                             |                          |                     |                 |                          |                     | Search All step contr     | ent 🧿           |  |  |
| Properties                                                                 |                                                                          |                             |                          |                     |                 |                          |                     |                           |                 |  |  |
| Perform<br>Skip                                                            |                                                                          |                             | CalledWorkflow<br>Filter | Automated<br>Filter | Owner<br>Filter | Skill Category<br>Filter | Assignees<br>Filter | Feedback status<br>Filter | I want to assig |  |  |
| Status                                                                     | eate the production data s                                               | ets                         |                          | Yes                 |                 | General                  |                     | noFeedback                | step 3 to user  |  |  |
| Override Complete<br>Resolve Conflicts                                     | ptional) APF Authorize the<br>ita set                                    | uthorize the Loadilb Yes Sy |                          | System Programmer   |                 | noFeedback               | JFRRY               |                           |                 |  |  |
| Change Called Workflow Assignment And Ownershin                            | Add Assignees                                                            | PROCLIB                     |                          | Yes                 |                 | System Programmer        |                     | noFeedback                | 0214111         |  |  |
| FeedBack                                                                   | Remove Assignees                                                         | JB, ISPF,                   |                          | Yes                 |                 |                          |                     | noFeedback                |                 |  |  |
| Expand                                                                     | Return                                                                   |                             |                          |                     |                 |                          |                     |                           |                 |  |  |
| Collapse                                                                   | Take Ownership                                                           | an APF                      |                          | Yes                 |                 |                          |                     | noFeedback                |                 |  |  |
| Export Workflow as Printable Format<br>Select All Steps Assigned to Me     | Request Assignment<br>optional) Link DTS modules<br>F authorized library | s into an                   |                          | Yes                 |                 | Systems Programmer       |                     | noFeedback                |                 |  |  |
| Start Parallel Automation                                                  | ptional) Implement ISPF in                                               | iterface                    |                          | Yes                 |                 |                          |                     | noFeedback                |                 |  |  |
| Select All                                                                 | ptional) Install LICENSE m                                               | ember                       |                          | Yes                 |                 |                          |                     | noFeedback                |                 |  |  |
| Deselect All<br>Configure Columns                                          | ptional) Verify the installat                                            | ion                         |                          | Yes                 |                 |                          |                     | noFeedback                |                 |  |  |
|                                                                            |                                                                          |                             |                          |                     |                 |                          |                     |                           |                 |  |  |
| Hide Filter Row                                                            |                                                                          |                             |                          |                     |                 |                          |                     |                           |                 |  |  |
| Hide Filter Row<br>Clear Search<br>Expand All                              |                                                                          |                             |                          |                     |                 |                          |                     |                           |                 |  |  |

Copyright© by SHARE Association Except where otherwise noted, this work is licensed under a Creative Commons Attribution-NonCommercial-NoDerivs 3.0 license. http://creativecommons.org/licenses/by-nc-nd/3.0/

| SH          |         | RE          |
|-------------|---------|-------------|
| EDUCATE • I | NETWORK | ▶ INFLUENCE |

|                        |                                    |                           |                     |                   | Workflows   |           |                          | × L1 =          | IEDDV2 has       |
|------------------------|------------------------------------|---------------------------|---------------------|-------------------|-------------|-----------|--------------------------|-----------------|------------------|
| orkflows 🕨 Install the | e DTS Software suite of products.  | Workflow_0   Add Ass      | signees             |                   |             |           |                          | Settings   Help | JERRIZIIAS       |
| Id Assignees           |                                    |                           |                     |                   |             |           |                          |                 | been assigned    |
| elect one or more SA   | AF user IDs, SAF groups or z/OSN   | F roles to be assigned to | the selected steps. |                   |             |           |                          |                 | to the stops the |
| Selected Steps         |                                    |                           |                     |                   |             |           |                          |                 |                  |
| No. Tit                | tle                                | State                     | Owner               | Skill Category    |             | Assignees |                          |                 | were checked     |
| 1 .                    | Create the production data sets    | Unassigned                |                     | General           |             |           |                          | <u>^</u>        | (everything      |
| 2 .                    | (Optional) APF Authorize the Load  | b Unassigned              |                     | System Programmer |             |           |                          | -               | (everytining     |
| Total: 8               | data cot                           |                           |                     |                   |             |           |                          |                 | except step 3).  |
| Available assignees    |                                    |                           |                     |                   |             |           | * Assignees to be added: |                 | ,                |
| Actions *              |                                    |                           |                     | _                 | < bbA       |           | jerry2                   | *               |                  |
| ≽ No filter ap         | pplied                             |                           |                     |                   | Add All >>  |           |                          |                 |                  |
| Name                   | Туре                               |                           |                     | _                 | < Remove    |           |                          |                 |                  |
| - Filter               | Filter                             |                           |                     |                   | << Remove A | AII -     |                          |                 |                  |
| jerry                  | SAF user ID                        |                           |                     |                   |             |           |                          |                 |                  |
| ✓ jerry2               | SAF user ID                        |                           |                     |                   |             |           |                          |                 |                  |
| Z/OSME Admini          | istrator Z/OSME role               |                           |                     |                   |             |           |                          |                 |                  |
| Z/OSME User            | z/OSME role                        |                           |                     |                   |             |           |                          |                 |                  |
|                        | 20000 100                          |                           |                     |                   |             |           |                          |                 |                  |
|                        |                                    |                           |                     |                   |             |           |                          |                 |                  |
|                        |                                    |                           |                     |                   |             |           |                          |                 |                  |
|                        |                                    |                           |                     |                   |             |           |                          | *               |                  |
| Total: 5 Selected: :   | 1                                  |                           |                     |                   |             |           |                          |                 |                  |
|                        |                                    |                           |                     | *                 |             |           |                          |                 |                  |
| omments:               |                                    |                           |                     |                   |             |           |                          |                 |                  |
| Send z/OSME not        | tifications to assignees (comment: | are not included on notif | fications)          |                   |             |           |                          |                 |                  |
| ок                     | Cancel                             |                           |                     |                   |             |           |                          |                 |                  |

Copyright© by SHARE Association Except where otherwise noted, this work is licensed under a Creative Commons Attribution-NonCommercial-NoDerivs 3.0 license. http://creativecommons.org/licenses/by-nc-nd/3.0/

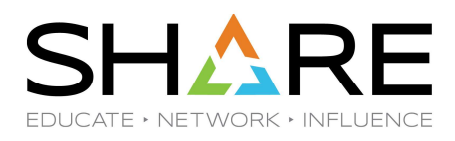

|                                   |                                                            |                         |                   |                   | Workflows |           |                          | — 🗆 ×           | Assista Oton Oto |
|-----------------------------------|------------------------------------------------------------|-------------------------|-------------------|-------------------|-----------|-----------|--------------------------|-----------------|------------------|
| orkflows ► Inst<br>dd Assigne     | all the DTS Software suite of products Workfl<br><b>eS</b> | low_0                   | iees              |                   |           |           |                          | Settings   Help | user JERRY.      |
| Select one or m                   | ore SAF user IDs, SAF groups or z/OSMF roles               | to be assigned to th    | e selected steps. |                   |           |           |                          |                 |                  |
| <ul> <li>Selected Step</li> </ul> | 5                                                          |                         |                   |                   |           |           |                          |                 |                  |
| No.                               | Title                                                      | State                   | Owner             | Skill Category    |           | Assignees |                          |                 |                  |
| -                                 | data set                                                   |                         |                   | oystem rogrammer  |           | JUN 92    |                          | <u>^</u>        |                  |
| 3                                 | <ul> <li>(Optional) Add the DIF proc to PROCLIB</li> </ul> | Unassigned              |                   | System Programmer |           |           |                          | •               |                  |
| Total: 9                          |                                                            |                         |                   |                   |           |           |                          |                 |                  |
| Available assid                   | nees                                                       |                         |                   |                   |           |           | * Assignees to be added: |                 |                  |
| Actions 👻                         |                                                            |                         |                   |                   | Add >     |           |                          |                 |                  |
| 🐎 No fi                           | ter applied                                                |                         |                   |                   | Add All > | >         |                          |                 |                  |
| Name                              | Туре                                                       |                         |                   |                   | < Remov   | e         |                          |                 |                  |
| Filter                            | Filter                                                     |                         |                   |                   | << Remove | e All     |                          |                 |                  |
| ierp√                             | SAF user ID                                                |                         |                   |                   |           |           |                          |                 |                  |
| Z/OS Sec                          | urity Administrator 7/OSME role                            |                         |                   |                   |           |           |                          |                 |                  |
| Z/OSMF A                          | dministrator z/OSMF role                                   |                         |                   |                   |           |           |                          |                 |                  |
|                                   | Jser z/OSMF role                                           |                         |                   |                   |           |           |                          |                 |                  |
|                                   |                                                            |                         |                   |                   |           |           |                          |                 |                  |
|                                   |                                                            |                         |                   |                   |           |           |                          |                 |                  |
|                                   |                                                            |                         |                   |                   |           |           |                          |                 |                  |
|                                   |                                                            |                         |                   |                   |           |           |                          | · .             |                  |
| Total: 5 Sele                     | xted: 1                                                    |                         |                   |                   |           |           |                          |                 |                  |
|                                   |                                                            |                         |                   |                   |           |           |                          |                 |                  |
| Comments:                         |                                                            |                         |                   |                   |           |           |                          |                 |                  |
| Send z/OSI                        | /F notifications to assignees (comments are no             | it included on notifica | tions)            |                   |           |           |                          |                 |                  |
|                                   | Cancel                                                     |                         |                   |                   |           |           |                          |                 |                  |

Copyright<sup>©</sup> by SHARE Association Except where otherwise noted, this work is licensed under a Creative Commons Attribution-NonCommercial-NoDerivs 3.0 license. http://creativecommons.org/licenses/by-nc-nd/3.0/

SHARE EDUCATE + NETWORK + INFLUENCE

| stall the DTS Software suite of p                                      | products Workflow_0                                        |                |           |        |                    |           | Notes   History             | ownership of<br>the steps the |
|------------------------------------------------------------------------|------------------------------------------------------------|----------------|-----------|--------|--------------------|-----------|-----------------------------|-------------------------------|
| Actions * Properties                                                   |                                                            |                |           |        |                    |           | Search 🗌 All step content 🥐 | to JERRY2.                    |
| Accept<br>Perform                                                      |                                                            | CalledWorkflow | Automated | Owner  | Skill Category     | Assignees | Feedback status             |                               |
| Skip                                                                   | aste the prediction data acts                              | Filler         | Man       | Filler | Canacol            | Filler    | reFeedback                  |                               |
| Override Complete<br>Resolve Conflicts                                 | ptional) APF Authorize the Loadlib                         |                | Yes       |        | System Programmer  | jerry2    | noFeedback                  |                               |
| Change Called Workflow                                                 | ptional) Add the DIF proc to PROCLIB                       |                | Yes       |        | System Programmer  | jerry     | noFeedback                  |                               |
| FeedBack<br>Expand                                                     | opy members into the PARMLIB, ISPF, id RULE Libraries      |                | Yes       |        |                    | jerry2    | noFeedback                  |                               |
| Collapse                                                               | ptional) Copy modules into an APF<br>thorized library      |                | Yes       |        |                    | jerry2    | noFeedback                  |                               |
| Export Workflow as Printable Format<br>Select All Steps Assigned to Me | ptional) Link DTS modules into an<br>PF authorized library |                | Yes       |        | Systems Programmer | jerry2    | noFeedback                  |                               |
| Stop Automation                                                        | ptional) Implement ISPF interface                          |                | Yes       |        |                    | jerry2    | noFeedback                  |                               |
| 🔽 Select All                                                           | ptional) Install LICENSE member                            |                | Yes       |        |                    | jerry2    | noFeedback                  |                               |
| Deselect All                                                           | ptional) Verify the installation                           |                | Yes       |        |                    | jerry2    | noFeedback                  |                               |
| Hide Filter Row<br>Clear Search<br>Expand All<br>Collapse All          |                                                            |                |           |        |                    |           |                             |                               |

Copyright© by SHARE Association Except where otherwise noted, this work is licensed under a Creative Commons Attribution-NonCommercial-NoDerivs 3.0 license. http://creativecommons.org/licenses/by-nc-nd/3.0/

©()\$)∋ 33

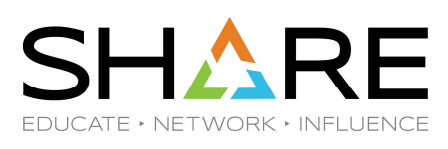

| Vorkflows → Install the D            | )TS Software s | suite of products Workflow_0<br>ite of products Workflow_0                        | Workflows                                         |                     | Settings   He                 | I confirm the <b>Accept</b> the |
|--------------------------------------|----------------|-----------------------------------------------------------------------------------|---------------------------------------------------|---------------------|-------------------------------|---------------------------------|
| <ul> <li>Workflow Details</li> </ul> |                |                                                                                   |                                                   |                     | Notes   Histo                 | steps.                          |
| Vorkflow Steps                       |                |                                                                                   |                                                   |                     |                               |                                 |
| Actions *                            |                | ſ                                                                                 | 94 • A3                                           |                     | Search 🛛 🔲 All step content 🥐 |                                 |
| 💠 No filter appli                    | ed .           |                                                                                   | Accept Step                                       |                     |                               |                                 |
| State<br>Filter                      | No.<br>Filter  | Title<br>Filter                                                                   | Selected Steps                                    | Assignees<br>Filter | Feedback status<br>Filter     |                                 |
| Assigned                             | 1              | Create the production data sets                                                   | Comments:                                         | jerry2              | noFeedback                    |                                 |
| Assigned                             | 2              | <ul> <li>(Optional) APF Authorize the Loadli<br/>data set</li> </ul>              |                                                   | Jerry2              | noFeedback                    |                                 |
| Assigned                             | 3              | (Optional) Add the DIF proc to PRC                                                |                                                   | jerny               | noFeedback                    |                                 |
| Assigned                             | 4              | Copy members into the PARMLIB, IS<br>and RULE Libraries                           |                                                   | Jerry2              | noFeedback                    |                                 |
| Assigned                             | 5              | <ul> <li>(Optional) Copy modules into an AF<br/>authorized library</li> </ul>     |                                                   | Jerry2              | noFeedback                    |                                 |
| Assigned 🏟                           | 6              | <ul> <li>(Optional) Link DTS modules into a<br/>APF authorized library</li> </ul> |                                                   | jerry2              | noFeedback                    |                                 |
| Assigned                             | 7              | <ul> <li>(Optional) Implement ISPF interface</li> </ul>                           |                                                   | jerry2              | noFeedback                    |                                 |
| Assigned                             | 8              | <ul> <li>(Optional) Install LICENSE member</li> </ul>                             |                                                   | jerry2              | noFeedback                    |                                 |
| 🖌 🐗 Assigned                         | 9              | <ul> <li>(Optional) Verify the installation</li> </ul>                            |                                                   | jerry2              | noFeedback                    |                                 |
|                                      |                |                                                                                   |                                                   |                     |                               |                                 |
|                                      |                |                                                                                   | OK Cancel Help                                    |                     |                               |                                 |
|                                      |                | l                                                                                 |                                                   |                     |                               |                                 |
|                                      |                |                                                                                   |                                                   |                     |                               |                                 |
| Total: 9 Selected: 8                 |                |                                                                                   |                                                   |                     |                               |                                 |
| Return to Workflor                   | vs R           | efresh Last refresh: Jul 5, 2023, 8:5                                             | 5:13 AM local time (Jul 5, 2023, 12:55:13 PM GMT) |                     |                               |                                 |
|                                      |                |                                                                                   |                                                   |                     |                               |                                 |

Copyright© by SHARE Association Except where otherwise noted, this work is licensed under a Creative Commons Attribution-NonCommercial-NoDerivs 3.0 license. http://creativecommons.org/licenses/by-nc-nd/3.0/

SHARE EDUCATE + NETWORK + INFLUENCE

everything

except Step 3.

So now JERRY2 is the Owner of

| Wo   | orkflow Details                       |               |                                                                                    |                          |                     |                 |                          |           |              |                             |  |
|------|---------------------------------------|---------------|------------------------------------------------------------------------------------|--------------------------|---------------------|-----------------|--------------------------|-----------|--------------|-----------------------------|--|
| Vork | flow Steps                            |               |                                                                                    |                          |                     |                 |                          |           |              |                             |  |
| Ac   | tions *                               | ,             |                                                                                    |                          |                     |                 |                          |           |              | Search 🔲 All step content 🥐 |  |
| -    | <ul> <li>No filter applies</li> </ul> | đ             |                                                                                    |                          |                     |                 |                          |           |              |                             |  |
|      | State<br>Filter                       | No.<br>Filter | Title<br>Filter                                                                    | CalledWorkflow<br>Filter | Automated<br>Filter | Owner<br>Filter | Skill Category<br>Filter | Assignees | Fee<br>Filte | dback status<br>r           |  |
| ~    | 🔿 Ready                               | 1             | Create the production data sets                                                    |                          | Yes                 | jerry2          | General                  | jerry2    | noF          | noFeedback                  |  |
| ~    | 🖄 Not Ready                           | 2             | <ul> <li>(Optional) APF Authorize the Loadlib<br/>data set</li> </ul>              |                          | Yes                 | jerry2          | System Programmer        | jerry2    | noF          | noFeedback                  |  |
|      | 剩 Assigned                            | 3             | <ul> <li>(Optional) Add the DIF proc to PROCLIB</li> </ul>                         |                          | Yes                 |                 | System Programmer        | jerry     | noF          | eedback                     |  |
| ~    | 🕎 Not Ready                           | 4             | <ul> <li>Copy members into the PARMLIB, ISPF,<br/>and RULE Libraries</li> </ul>    |                          | Yes                 | jerry2          |                          | jerry2    | noF          | eedback                     |  |
| ~    | 🕸 Not Ready                           | 5             | <ul> <li>(Optional) Copy modules into an APF<br/>authorized library</li> </ul>     |                          | Yes                 | jerry2          |                          | jerry2    | noF          | eedback                     |  |
| ~    | 🕎 Not Ready                           | 6             | <ul> <li>(Optional) Link DTS modules into an<br/>APF authorized library</li> </ul> |                          | Yes                 | jerry2          | Systems Programmer       | jerry2    | noF          | eedback                     |  |
| ~    | 龄 Not Ready                           | 7             | Optional) Implement ISPF interface                                                 |                          | Yes                 | jerry2          |                          | jerry2    | noF          | eedback                     |  |
| ~    | 🛶 Not Ready                           | 8             | Optional) Install LICENSE member                                                   |                          | Yes                 | jerry2          |                          | jerry2    | noF          | eedback                     |  |
| ~    | 🕸 Not Ready                           | 9             | <ul> <li>(Optional) Verify the installation</li> </ul>                             |                          | Yes                 | jerry2          |                          | jerry2    | noF          | eedback                     |  |

Copyright© by SHARE Association Except where otherwise noted, this work is licensed under a Creative Commons Attribution-NonCommercial-NoDerivs 3.0 license. http://creativecommons.org/licenses/by-nc-nd/3.0/

@∲\$⊜ 35

SHARE EDUCATE + NETWORK + INFLUENCE

| /orkflows ► Install the D<br>Install the DTS So                                                                | DTS Software suite                               | e of products Workflow_0<br>of products Workflow                                                                                                    | /_0                                        | W                                           | orkflows                   |                                      |                          |                                      | Settings   Help Va                                   | t's specify<br>lues for the |
|----------------------------------------------------------------------------------------------------|--------------------------------------------------|----------------------------------------------------------------------------------------------------|--------------------------------------------|---------------------------------------------|----------------------------|--------------------------------------|--------------------------|--------------------------------------|------------------------------------------------------|-----------------------------|
| Workflow Details                                                                                               |                                                  |                                                                                                    |                                            |                                             |                            |                                      |                          |                                      | Notes   History                                      | riables                     |
| /orl/flow Steps                                                                                                |                                                  |                                                                                                    |                                            |                                             |                            |                                      |                          |                                      |                                                      |                             |
| Actions *                                                                                                    |                                                  |                                                                                                    |                                            |                                             |                            |                                      |                          | Sear                                 | ch 🔲 All step content 🥎                              |                             |
| 🐎 No filter applie                                                                                             | ed                                               |                                                                                                    |                                            |                                             |                            |                                      |                          |                                      |                                                      |                             |
| State<br>Filter                                                                                                | No.<br>Filter                                    | Title<br>Filter                                                                                                    | CalledWorkflow<br>Filter                   | Automated<br>Filter                         | Use RunAsUser ID<br>Filter | Owner<br>Filter                      | Skill Category<br>Filter | Assignees<br>Filter                  | Feedback status<br>Filter                            |                             |
| 🛛 🔿 Ready 🛛 🗖                                                                                                  | anartiac                                         | the production data set                                                                                                    | s                                          | Yes                                         |                            | jerry2                               | General                  | jerry2                               | noFeedback                                           |                             |
| 🗌 🕸 Not Ready 🗛                                                                                                | cept                                             | hal) APF Authorize the L                                                                                                    | oadlib                                     | Yes                                         |                            | jerry2                               | System Programmer        | jerry2                               | noFeedback                                           |                             |
| Pe                                                                                                    | rform<br>ip                                      | nal) Add the DIF proc to                                                                                                    | PROCLIB                                    | Yes                                         |                            |                                      | System Programmer        | jerry                                | noFeedback                                           |                             |
| Not Ready Sta                                                                                                  | atus<br>rerride Complete                         | nembers into the PARML<br>JLE Libraries                                                                                                    | JB, ISPF,                                  | Yes                                         |                            | jerry2                               |                          | jerry2                               | noFeedback                                           |                             |
| Not Ready Re                                                                                                   | solve Conflicts<br>ange Called Work              | flow ized library                                                                                                    | an APF                                     | Yes                                         |                            | jerry2                               |                          | jerry2                               | noFeedback                                           |                             |
| Not Ready As:                                                                                                  | signment And Ow<br>edBack                        | nership I hal) Link DTS modules in uthorized library                                                                                                    | nto an                                     | Yes                                         |                            | jerry2                               | Systems Programmer       | jerry2                               | noFeedback                                           |                             |
| 🗋 🛶 Not Ready 🖂                                                                                                | pand                                             | nal) Implement ISPF inte                                                                                                    | rface                                      | Yes                                         |                            | jerry2                               |                          | jerry2                               | noFeedback                                           |                             |
| Not Ready                                                                                                    | o                                                | (opuohal) Install LICENSE mer                                                                                                    | nber                                       | Yes                                         |                            | jerry2                               |                          | jerry2                               | noFeedback                                           |                             |
| 🗌 🛶 Not Ready                                                                                                  | 9                                                | <ul> <li>(Optional) Verify the installation</li> </ul>                                                                                                   | 1                                          | Yes                                         |                            | jerry2                               |                          | jerry2                               | noFeedback                                           |                             |
| Not Ready     As:       Not Ready     Fer       Not Ready     Co       Not Ready     Co       Not Ready     Co | signment And Ow<br>edBack<br>pand<br>llapse<br>9 | nership hai) Link DTS modules in<br>uthorized library<br>nai) Implement ISPF inte<br>сориоñal) Install LICENSE men<br>(Optional) Verify the installation | nto an an an an an an an an an an an an an | Yes<br>Yes<br>Yes<br>Yes                    |                            | jerry2<br>jerry2<br>jerry2<br>jerry2 | Systems Programmer       | jerry2<br>jerry2<br>jerry2<br>jerry2 | noFeedback<br>noFeedback<br>noFeedback<br>noFeedback |                             |
| Fotal: 9 Selected: 1<br>Return to Workflov                                                                     | ws Refr                                          | esh Last refresh: Jul 7, 202                                                                                                    | 3, 11:38:22 AM local time (Jul 7, 2023,    | <ul><li>⊀</li><li>3:38:22 PM GMT)</li></ul> |                            |                                      |                          |                                      | ,                                                    |                             |

Copyright© by SHARE Association Except where otherwise noted, this work is licensed under a Creative Commons Attribution-NonCommercial-NoDerivs 3.0 license. http://creativecommons.org/licenses/by-nc-nd/3.0/

©∲§∋ 36
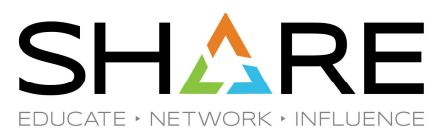

| Workflows                                                                                                    | ×                                  | Click on Perform |
|----------------------------------------------------------------------------------------------------|------------------------------------|------------------|
| Vorkflows > Install the DTS Software suite of products Workflow_0 > 1. Create the production data sets                                                                                                    | Settings   Help                    |                  |
| roperties for workflow step 1. Create the production data sets                                                                                                    |                                    |                  |
| General Details Dependencies Notes Perform Status Input Vanables Feedback                                                                                                    |                                    |                  |
| Title<br>Create the production data sets                                                                                                    |                                    |                  |
| Description. This step creates the production data sets. It creates the following data sets: hlg.\$(version}.LOADUB hlg.\$(version).PARMUB hlg.\$(version).RULECKPT hlg.\$(version).ISPFLIB hlg.\$(version).RULELB hlg.\$(version).RPTLIB hlg.\$(version).DIFVAR |                                    |                  |
|                                                                                                    |                                    |                  |
|                                                                                                    |                                    |                  |
|                                                                                                    |                                    |                  |
|                                                                                                    |                                    |                  |
|                                                                                                    |                                    |                  |
|                                                                                                    |                                    |                  |
|                                                                                                    |                                    |                  |
|                                                                                                    |                                    |                  |
|                                                                                                    |                                    |                  |
|                                                                                                    |                                    |                  |
|                                                                                                    |                                    |                  |
|                                                                                                    |                                    |                  |
|                                                                                                    |                                    |                  |
|                                                                                                    |                                    |                  |
|                                                                                                    |                                    |                  |
|                                                                                                    |                                    |                  |
|                                                                                                    |                                    |                  |
| Close                                                                                                    |                                    |                  |
|                                                                                                    |                                    |                  |
|                                                                                                    |                                    |                  |
| Copyright© by SHARE Association Except where otherwise noted, this work is licensed under a Creative Commons Attribution-NonCommercial-NoDerivs 3.0 license. http://creative                                                                                     | commons.org/licenses/by-nc-nd/3.o/ |                  |

SHARE EDUCATE + NETWORK + INFLUENCE

| Workflows                                                                                                    | Specify the                                                                                                 |
|----------------------------------------------------------------------------------------------------|----------------------------------------------------------------------------------------------------|
| are suite of products Workflow_0 > 1. Create the production data sets Settings Step 1. Create the production data sets                                                                                                    | values for the                                                                                              |
| Index Perform Status Input Variables     Finder the variables        * Production High Level Qualifier     The high level qualifier for production data sets::       * Volume Serial for Install Data Sets:     • Version Number:         * Version Number:   • HLQ for distribution libraries:   • Distribution Libraries:   • Service level for the distribution libraries:   • Service level for the distribution libraries:   • Service level for the distribution libraries: | variables.<br>If I click on the<br>question mark<br>get additional<br>information<br>about the<br>variable. |
| < Back Next> Save Finish Cancel                                                                                                    |                                                                                                    |
|                                                                                                    |                                                                                                    |
| R P                                                                                                    | VoltRived                                                                                                   |

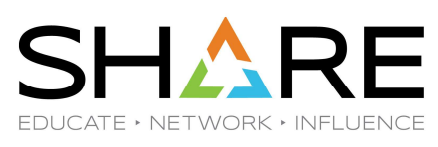

| kflows I Install the DTS Soft<br>perties for Workflow<br>eneral Details Dep                                    | vare suite of products Worldlow_0 > 1. Create the product<br>7 Step 1. Create the production data sets<br>endencies Notes Perform Status Input                                                      | ction data sets<br>: Variables Feed                                         |                                                           |                                                                                                    |                                                                  |                                           | Settings   Help                         | :<br>ame of the                                                        |
|----------------------------------------------------------------------------------------------------|----------------------------------------------------------------------------------------------------|-----------------------------------------------------------------------------|-----------------------------------------------------------|----------------------------------------------------------------------------------------------------|------------------------------------------------------------------|-------------------------------------------|-----------------------------------------|------------------------------------------------------------------------|
| Input Variables<br>General<br>Review Instructions<br>Create JOB statement<br>Review JCL<br>Submit and Save JCL | Input Variables - General<br>Enter the variable values for this input category.  * Production High Level Qualifier D - The high level * Volume Serial for Install Data Sets D - Install data X0000X | Production<br>This high level gu<br>pradhlq \${version<br>exception of DIPv | High I<br>alifier will<br>PARMLI<br>RULELI<br>(AR, all of | Level Qualifier<br>be used for the production data sets, pro<br>B prodhig \${version} RULECKPT prodhig<br>B prodhig \${version} RPTLB prodhig \${v<br>these data sets are partitioned data sets | dhlq.\${versio<br>\${version}.IS<br>rsion}.DIFVA<br>.DIFVAR is a | I) LOADLIB<br>PFLIB<br>R With the<br>VSAM | • c<br>t                                | variable,<br>description<br>he variable<br>specified in<br>he workflow |
|                                                                                                    | * Version Number: 🕕 - Version number                                                                                                    | This variable is al                                                         | loo roforo                                                | acad by the following stone                                                                                                    |                                                                  |                                           |                                         |                                                                        |
|                                                                                                    |                                                                                                    | State                                                                       | No.                                                       | Title                                                                                                    | Owner                                                            |                                           |                                         | definition, &                                                          |
|                                                                                                    | * HLQ for distribution libraries: 🕕 - Distribution Librar                                                                                                    | Not Ready                                                                   | 2                                                         | APF Authorize the Loadlib data set                                                                                                    | jerry2                                                           |                                           |                                         | · · ·                                                                  |
|                                                                                                    | DTS                                                                                                    | Not Ready                                                                   | 4                                                         | Copy members into the PARMLIB,<br>ISPF, and RULE Libraries                                                                                                    | jerry2                                                           |                                           | • 5                                     | steps where                                                            |
|                                                                                                    | * Service level for the distribution libraries:<br>SLxx.                                                                                                    | Not Ready                                                                   | 5                                                         | Copy modules into an APF authorized library                                                                                                    | jerry2                                                           |                                           | t                                       | he variable                                                            |
|                                                                                                    | -                                                                                                    | Not Ready                                                                   | 6                                                         | Link DTS modules into an APF<br>authorized library                                                                                                    | jerry2                                                           |                                           | r i i i i i i i i i i i i i i i i i i i | eferenced                                                              |
|                                                                                                    |                                                                                                    | Not Ready                                                                   | 7                                                         | Implement ISPF interface                                                                                                    | jerry2                                                           |                                           |                                         | CICICITUCU                                                             |
|                                                                                                    |                                                                                                    | Not Ready                                                                   | 8                                                         | Install LICENSE member                                                                                                    | jerry2                                                           |                                           |                                         |                                                                        |
|                                                                                                    |                                                                                                    | Close                                                                       |                                                           | Verify the installation                                                                                                    | ierry?                                                           |                                           |                                         |                                                                        |
|                                                                                                    | e Back Navto                                                                                                    | Caue                                                                        | Finish                                                    | Cancel                                                                                                    |                                                                  |                                           |                                         |                                                                        |
|                                                                                                    | COLOR NEXT                                                                                                    | Save                                                                        | Finish                                                    | Canter                                                                                                    |                                                                  |                                           |                                         |                                                                        |
| Close                                                                                                    |                                                                                                    |                                                                             |                                                           |                                                                                                    |                                                                  |                                           |                                         |                                                                        |
|                                                                                                    |                                                                                                    |                                                                             |                                                           |                                                                                                    |                                                                  |                                           |                                         |                                                                        |

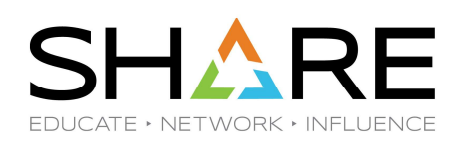

|                                                         |                                                  |                                          |                                   |                                        |                                 | Wo                                                 | orkflows                                               |                                               |                           |                          |                               | - 0                      | ⊐×  | The system c   |
|---------------------------------------------------------|--------------------------------------------------|------------------------------------------|-----------------------------------|----------------------------------------|---------------------------------|----------------------------------------------------|--------------------------------------------------------|-----------------------------------------------|---------------------------|--------------------------|-------------------------------|--------------------------|-----|----------------|
| Norkflows ► Ins<br>Properties f                         | stall the DTS Software si<br>or Workflow Ste     | uite of products V<br>p 1. Create th     | Vorkflow_0 →<br>ne product        | 1. Create the production ion data sets | on data sets                    |                                                    |                                                        |                                               |                           |                          |                               | Settings   H             | elp | automatically  |
| General [                                               | Details Dependend                                | cies Notes                               | Perform                           | Status Input V                         | /ariables Feedback              |                                                    |                                                        |                                               |                           |                          |                               |                          |     | validate input |
| ✓ Input Varia Generation Review Ins Create JO Review JC | ables<br>ral<br>structions<br>DB statement<br>CL | Input Variable<br>Enter the variable v   | s - General<br>values for this in | iput category.                         |                                 |                                                    |                                                        |                                               |                           |                          |                               |                          |     |                |
| Submit an                                               | Id Save JCL                                      | * Production High                        | Level Qualifier:                  | 🗊 - The high level qu<br>🧯             | IZUWF0082E:<br>#@), and hyphens | The value entered is r<br>s. The first character r | not valid. Error details fo<br>must be an alphabetic o | ollow: The value mus<br>or special character. | t contain 1-8 uppercase : | alphabetic characters (A | -Z), numeric characters (0-9) | , special characters (\$ |     |                |
|                                                         |                                                  | * Volume Serial fo                       | r Install Data Si                 | its: 🗊 - Install data sei              | ets will be allocated on this   | s volume:                                          |                                                        |                                               |                           |                          |                               |                          |     |                |
|                                                         |                                                  | * Version Number:<br>* HLQ for distribut | 99 - Version n                    | umber:<br>- Distribution Libraries     | s HLQ.                          |                                                    |                                                        |                                               |                           |                          |                               |                          |     |                |
|                                                         |                                                  | DTS<br>* Service level for               | the distribution                  | libraries: 🗊 - SLxxxx;                 | x data set qualifier.           |                                                    |                                                        |                                               |                           |                          |                               |                          |     |                |
|                                                         |                                                  |                                          |                                   |                                        |                                 |                                                    |                                                        |                                               |                           |                          |                               |                          |     |                |
|                                                         |                                                  |                                          |                                   |                                        |                                 |                                                    |                                                        |                                               |                           |                          |                               |                          |     |                |
|                                                         |                                                  |                                          |                                   |                                        |                                 |                                                    |                                                        |                                               |                           |                          |                               |                          |     |                |
|                                                         |                                                  |                                          |                                   |                                        |                                 |                                                    |                                                        |                                               |                           |                          |                               |                          |     |                |
|                                                         |                                                  | < Back                                   | Ne                                | axt> s                                 | Save Fir                        | nish                                               | Cancel                                                 |                                               |                           |                          |                               |                          | -   |                |
| Close                                                   |                                                  |                                          |                                   |                                        |                                 |                                                    |                                                        |                                               |                           |                          |                               |                          |     |                |
|                                                         |                                                  |                                          |                                   |                                        |                                 |                                                    |                                                        |                                               |                           |                          |                               |                          |     |                |

©€\$∋ 40

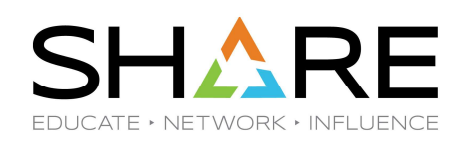

| /orkflows 🕨 Install the DTS Softv                         | ware suite of products Workflow_0 > 1. Create the production data sets                                                                                                    | Settings   Help | I specify the                                       |
|-----------------------------------------------------------|----------------------------------------------------------------------------------------------------|-----------------|-----------------------------------------------------|
| General Details Depe<br>Input Variables<br>General        | r Step 1. Create the production data sets endencies Notes Perform Status Input Variables Feedback Input Variables - General Enter the variable values for this input category. |                 | values that are<br>needed to insta<br>our software. |
| Create JOB statement<br>Review JCL<br>Submit and Save JCL |                                                                                                    |                 |                                                     |
|                                                           | < Back Next> Save Finish Cancel                                                                                                    |                 |                                                     |
| Close                                                     |                                                                                                    |                 |                                                     |

SHARE EDUCATE + NETWORK + INFLUENCE

| flows 	► Install the DTS Software suite of p      |                                                                 |                          | W                   | orkflows        |                          |                     | - 🗆 ×                       | Porform the fire |
|---------------------------------------------------|-----------------------------------------------------------------|--------------------------|---------------------|-----------------|--------------------------|---------------------|-----------------------------|------------------|
| all the DTS Software suite of                     | productsWorkflow_0 productsWorkflow_0                           |                          |                     |                 |                          |                     | Settings   Help             | step. The        |
| /orkflow Details                                  |                                                                 |                          |                     |                 |                          |                     |                             | workflow is      |
| rkflow Steps                                      |                                                                 |                          |                     |                 |                          |                     |                             | designed so it   |
| actions *                                         |                                                                 |                          |                     |                 |                          |                     | Search 🗌 All step content 🥎 |                  |
| 🗯 No filter applied                               |                                                                 |                          |                     |                 |                          |                     |                             | can proceed      |
| State No. Tit<br>Filter Filter Fil                | tle<br>ter                                                      | CalledWorkflow<br>Filter | Automated<br>Filter | Owner<br>Filter | Skill Category<br>Filter | Assignees<br>Filter | Feedback status<br>Filter   | from step to ste |
| In Properties                                     | reate the production data sets                                  |                          | Yes                 | jerry2          | General                  | jerry2              | noFeedback                  | without human    |
| Not R Accept                                      | ntional) APF Authorize the Loadlib                              |                          | Yes                 | jerry2          | System Programmer        | jerry2              | noFeedback                  | intervention     |
| Assig Skip                                        | vptional) Add the DIF proc to PROCLIB                           |                          | Yes                 |                 | System Programmer        | jerry               | noFeedback                  |                  |
| Not R Status Override Complete                    | ppy members into the PARMLIB, ISPF,<br>nd RULE Libraries        |                          | Yes                 | jerry2          |                          | jerry2              | noFeedback                  |                  |
| Not R Resolve Conflicts<br>Change Called Workflow | )ptional) Copy modules into an APF<br>uthorized library         |                          | Yes                 | jerry2          |                          | jerry2              | noFeedback                  |                  |
| Not R Assignment And Ownership                    | )<br>ptional) Link DTS modules into an<br>PF authorized library |                          | Yes                 | jerry2          | Systems Programmer       | jerry2              | noFeedback                  |                  |
| Not R Expand                                      | ptional) Implement ISPF interface                               |                          | Yes                 | jerny2          |                          | jerry2              | noFeedback                  |                  |
| Not Ready 8                                       | (Optional) Install LICENSE member                               |                          | Yes                 | jerny2          |                          | jerry2              | noFeedback                  |                  |
| 🖎 Not Ready 9 🔹                                   | (Optional) Verify the installation                              |                          | Yes                 | jerry2          |                          | jerry2              | noFeedback                  |                  |

Copyright© by SHARE Association Except where otherwise noted, this work is licensed under a Creative Commons Attribution-NonCommercial-NoDerivs 3.0 license. http://creativecommons.org/licenses/by-nc-nd/3.0/

©()\$)∋ 42

SHARE EDUCATE + NETWORK + INFLUENCE

| orkflow Steps   |               |                                                                                    |                          |                     |                 |                          |                     | Search 🔲 All step content 🧿 |
|-----------------|---------------|------------------------------------------------------------------------------------|--------------------------|---------------------|-----------------|--------------------------|---------------------|-----------------------------|
| No filter a     | plied         |                                                                                    |                          |                     |                 |                          |                     |                             |
| State<br>Filter | No.<br>Filter | Title<br>Filter                                                                    | CalledWorkflow<br>Filter | Automated<br>Filter | Owner<br>Filter | Skill Category<br>Filter | Assignees<br>Filter | Feedback status<br>Filter   |
| ] 🖌 Complete    | 1             | Create the production data sets                                                    |                          | Yes                 | jerry2          | General                  | jerry2              | noFeedback                  |
| 🕽 🖌 Complete    | 2             | <ul> <li>(Optional) APF Authorize the Loadlib<br/>data set</li> </ul>              |                          | Yes                 | jerry2          | System Programmer        | jerry2              | noFeedback                  |
| ] 🐗 Assigned    | 3             | (Optional) Add the DIF proc to PROCLIB                                             |                          | Yes                 |                 | System Programmer        | jerry               | noFeedback                  |
| ] 📫 Ready       | 4             | <ul> <li>Copy members into the PARMLIB, ISPF,<br/>and RULE Libraries</li> </ul>    |                          | Yes                 | jerry2          |                          | jerry2              | noFeedback                  |
| ] 🔌 Not Ready   | 5             | <ul> <li>(Optional) Copy modules into an APF<br/>authorized library</li> </ul>     |                          | Yes                 | jerry2          |                          | jerry2              | noFeedback                  |
| ] 🔌 Not Ready   | 6             | <ul> <li>(Optional) Link DTS modules into an<br/>APF authorized library</li> </ul> |                          | Yes                 | jerry2          | Systems Programmer       | jerry2              | noFeedback                  |
| 🛯 💊 Not Ready   | 7             | <ul> <li>(Optional) Implement ISPF interface</li> </ul>                            |                          | Yes                 | jerry2          |                          | jerry2              | noFeedback                  |
| 🛛 👋 Not Ready   | 8             | (Optional) Install LICENSE member                                                  |                          | Yes                 | jerry2          |                          | jerry2              | noFeedback                  |
| 🛛 🛶 Not Ready   | 9             | <ul> <li>(Optional) Verify the installation</li> </ul>                             |                          | Yes                 | jerry2          |                          | jerry2              | noFeedback                  |

Two steps run successfully, but the workflow stops at step 3.

### WHY?

Because step 3 has been assigned to user JERRY but I am JERRY2.

Total: 9 Selected: 0
Return to Workflows

Refresh

Last refresh: Jul 5, 2023, 9:05:49 AM local time (Jul 5, 2023, 1:05:49 PM GMT)

Copyright® by SHARE Association Except where otherwise noted, this work is licensed under a Creative Commons Attribution-NonCommercial-NoDerivs 3.0 license. http://creativecommons.org/licenses/by-nc-nd/3.0/

©()\$)∋ 43

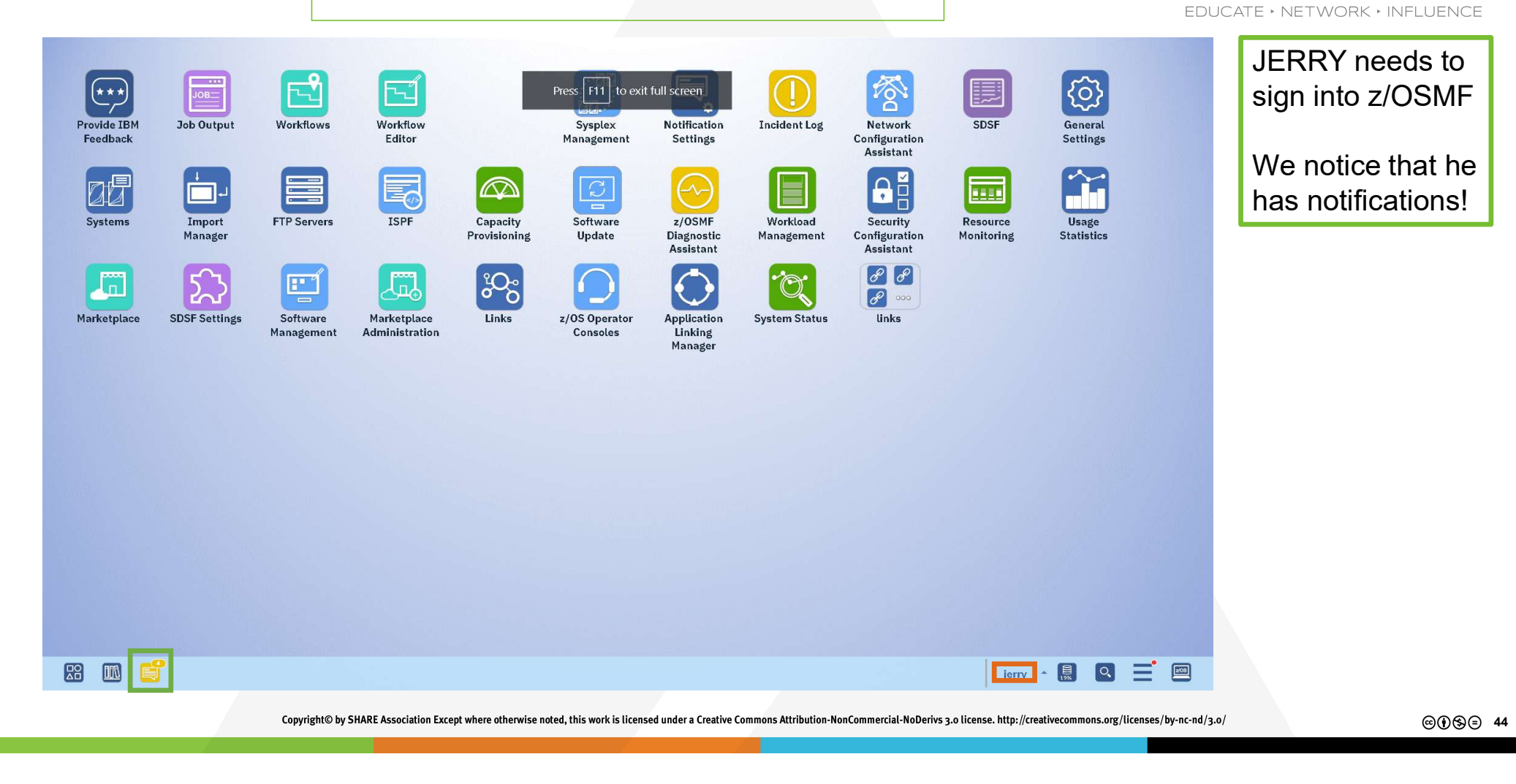

SHA

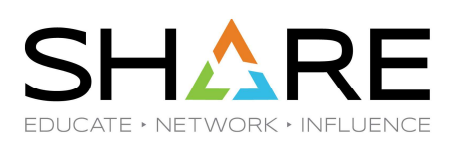

|                                                                                                    |                              |                     | Notifications            | - <b>-</b> × | This notification           |
|----------------------------------------------------------------------------------------------------|------------------------------|---------------------|--------------------------|--------------|-----------------------------|
| Notifications (1)                                                                                                |                              |                     |                          | Help         | tells user JERR             |
| Actions 🔹 👒 Inbox 🔹 🔝 New                                                                                        |                              |                     |                          | Search       | that he has heel            |
| ✤ No filter applied                                                                                              |                              |                     |                          |              |                             |
| Description<br>Filter                                                                                            | From<br>Filter               | <b>To</b><br>Filter | Time<br>Filter           |              | assigned one or             |
| One or more steps in workflow "Install the DTS Software suite of products Workflow_0" have been assigned to you. | C Workflows                  | jerny               | Jul 27, 2023, 9:35:56 AM |              | more steps in our workflow. |
|                                                                                                    |                              |                     |                          |              |                             |
|                                                                                                    |                              |                     |                          |              |                             |
|                                                                                                    |                              |                     |                          |              |                             |
|                                                                                                    |                              |                     |                          |              |                             |
|                                                                                                    |                              |                     |                          |              |                             |
|                                                                                                    |                              |                     |                          |              |                             |
|                                                                                                    |                              |                     |                          |              |                             |
|                                                                                                    |                              |                     |                          |              |                             |
|                                                                                                    |                              |                     |                          |              |                             |
|                                                                                                    |                              |                     |                          |              |                             |
|                                                                                                    |                              |                     |                          |              |                             |
| Total: 1 Selected: 0                                                                                             |                              |                     |                          |              |                             |
| Refresh Last refresh: Jul 27, 2023, 9:52:34 AM local ti                                                          | me (Jul 27, 2023, 1:52:34 Pl | M GMT)              |                          |              |                             |
|                                                                                                    |                              |                     |                          |              |                             |

SHARE EDUCATE · NETWORK · INFLUENCE

| rkflows ➤ Install the D | TS Software s | uite of products Workflow_0                                                        |                               | W                   | orkflows                   |                 |                          |                     | - 🗆 ×<br>Settings   Help  | When he clicks     |
|-------------------------|---------------|------------------------------------------------------------------------------------|-------------------------------|---------------------|----------------------------|-----------------|--------------------------|---------------------|---------------------------|--------------------|
| stall the DTS So        | ftware sui    | te of products Workflow_0                                                          |                               |                     |                            |                 |                          |                     |                           | that notification, |
| Mortflow Dataile        |               |                                                                                    |                               |                     |                            |                 |                          |                     | Notes   History           | takes us to the    |
|                         |               |                                                                                    |                               |                     |                            |                 |                          |                     |                           |                    |
| Actions T               |               |                                                                                    |                               |                     |                            |                 |                          | Sear                | ch 🔲 All sten content 🧿   | WOLKHOW.           |
| No filter applie        | 1             |                                                                                    |                               |                     |                            |                 |                          | Joca Sca            |                           |                    |
| State<br>Filter         | No.<br>Filter | Title<br>Filter                                                                    | CalledWorkflow<br>Filter      | Automated<br>Filter | Use RunAsUser ID<br>Filter | Owner<br>Filter | Skill Category<br>Filter | Assignees<br>Filter | Feedback status<br>Filter |                    |
| 🛛 🖌 Complete            | 1             | Create the production data sets                                                    |                               | Yes                 |                            | jerny2          | General                  | jerry2              | noFeedback                |                    |
| 🗌 🖌 Complete            | 2             | <ul> <li>(Optional) APF Authorize the Loadlib<br/>data set</li> </ul>              |                               | Yes                 |                            | jerry2          | System Programmer        | jerry2              | noFeedback                |                    |
| 🔹 剩 Assigned            | 3             | <ul> <li>(Optional) Add the DIF proc to PROCLIB</li> </ul>                         |                               | Yes                 |                            |                 | System Programmer        | jerry               | noFeedback                |                    |
| 📄 📫 Ready               | 4             | <ul> <li>Copy members into the PARMLIB, ISPF,<br/>and RULE Libraries</li> </ul>    |                               | Yes                 |                            | jerry2          |                          | jerry2              | noFeedback                |                    |
| 🗋 🔌 Not Ready           | 5             | <ul> <li>(Optional) Copy modules into an APF<br/>authorized library</li> </ul>     |                               | Yes                 |                            | jerry2          |                          | jerry2              | noFeedback                |                    |
| 🔷 💊 Not Ready           | 6             | <ul> <li>(Optional) Link DTS modules into an<br/>APF authorized library</li> </ul> |                               | Yes                 |                            | jerry2          | Systems Programmer       | jerry2              | noFeedback                |                    |
| 🗋 🛶 Not Ready           | 7             | <ul> <li>(Optional) Implement ISPF interface</li> </ul>                            |                               | Yes                 |                            | jerry2          |                          | jerry2              | noFeedback                |                    |
| 🛯 🔌 Not Ready           | 8             | (Optional) Install LICENSE member                                                  |                               | Yes                 |                            | jerry2          |                          | jerry2              | noFeedback                |                    |
| 🗌 🛶 Not Ready           | 9             | <ul> <li>(Optional) Verify the installation</li> </ul>                             |                               | Yes                 |                            | jerry2          |                          | jerry2              | noFeedback                |                    |
|                         |               |                                                                                    |                               | <                   |                            |                 |                          |                     | ,                         |                    |
| l'otal: 9 Selected: 0   |               |                                                                                    |                               |                     |                            |                 |                          |                     |                           |                    |
| Return to Workflow      | rs R          | efresh Last refresh: Jul 7, 2023, 1:15:49                                          | PM local time (Jul 7, 2023, 5 | 5:15:49 PM GMT)     |                            |                 |                          |                     |                           |                    |

Copyright© by SHARE Association Except where otherwise noted, this work is licensed under a Creative Commons Attribution-NonCommercial-NoDerivs 3.0 license. http://creativecommons.org/licenses/by-nc-nd/3.0/

©∲§∋ 46

✓ - □ × 🏶 Mail - DTS | 🔤 IBM z/C 🗴 🧕 angular - V | 🚱 IBM-Z-zOS | 👄 <mat-list> 刘 TypeScript | 💶 You're not | 澹 nodejs - V | 🚱 Rexx Refer: 🛦 Speaker Re | 🏵 SHARE | 🛕 Quick Pay 🛛 🕂 0 D C □ ▲ Not seare https://192.168.0.247:10443/zosmf/ 🕝 🖪 🗯 🗖 🔂 🕞 (• VPN) 🗄 6 0 1 🏶 DTS Helpdesk 🎯 DTS Admin 👌 ExaVault 🚱 Rexx Functions 🌍 z/OS Manuals 🚺 Word Press Admin 🚱 DTS Support Site 🧧 z/OSMF 👼 ISPF Edit and Edit M... 👼 Introduction to IBM... 👼 Convert Word and. >> - IX Workflows I Install the DTS Software suite of products. - Workflow 0 Settings | Help Install the DTS Software suite of products. - Workflow 0 number 3. Notes | History Workflow Details Workflow Steps Search 📃 All step content 🧿 Actions \* 🐅 No filter applied State Filter No. Title CalledWorkflow Use RunAsUser ID Owner Skill Category Assignees Feedba Automated Filter Filter Eilter Filter Filter Eilter Eilter Eilter Filter 🔲 🛹 Complete 1 E Create the production data sets Yes jerny2 General jerry2 noFeedt \_ 📃 🛹 Complete (Optional) APF Authorize the Loadlib data set 2 System Programmer jerry2 noFeedt Yes jerny2 Assigned (Optional) Add the DIF proc to PROCLIB Yes System Programmer jerry noFeedt Properties Read Accept y members into the PARMLIB, ISPF, Yes jerny2 jerry2 noFeedt d RULE Libraries 📃 🔌 Not R ptional) Copy modules into an APF noFeedt Yes jerny2 jerry2 Skip thorized library 📃 🔌 Not R ptional) Link DTS modules into an Systems Programmer noFeedt Yes jerny2 jerry2 PF authorized library 📃 💊 Not R ptional) Implement ISPF interface Yes jerry2 noFeedt jerny2 Not R Assignment And Ownership > )ptional) Install LICENSE member noFeedt Yes jerny2 jerry2 📃 🔌 Not R ptional) Verify the installation Yes jerny2 jerry2 noFeedt 🖉 4 Total: 9 Selected: 1 Return to Workflows Refresh Last refresh: Jul 7, 2023, 5:30:03 PM local time (Jul 7, 2023, 9:30:03 PM GMT)

Copyright© by SHARE Association Except where otherwise noted, this work is licensed under a Creative Commons Attribution-NonCommercial-NoDerivs 3.0 license. http://creativecommons.org/licenses/by-nc-nd/3.0/

**User JERRY** must both Accept and Perform step

EDUCATE · NETWORK · INFLUENCE

SHA

©€\$∋ 47

SHARE EDUCATE + NETWORK + INFLUENCE

Once user

is marked

Ready...

JERRY accept2 step number 3, it

| Workflow        | / Details        |               |                                                                                    |                          |                     |                            |                 |                          |                     |                           |
|-----------------|------------------|---------------|------------------------------------------------------------------------------------|--------------------------|---------------------|----------------------------|-----------------|--------------------------|---------------------|---------------------------|
| Vorkflow St     | Steps            |               |                                                                                    |                          |                     |                            |                 |                          |                     |                           |
| Actions         | •                |               |                                                                                    |                          |                     |                            |                 |                          | Search              | h 🔲 All step content 🍞    |
| *, → No         | o filter applied | 1             |                                                                                    |                          |                     |                            |                 |                          |                     |                           |
| State<br>Filter |                  | No.<br>Filter | <b>Title</b><br>Filter                                                             | CalledWorkflow<br>Filter | Automated<br>Filter | Use RunAsUser ID<br>Filter | Owner<br>Filter | Skill Category<br>Filter | Assignees<br>Filter | Feedback status<br>Filter |
| 🗆 🖌 Co          | omplete          | 1             | Create the production data sets                                                    |                          | Yes                 |                            | jerry2          | General                  | jerry2              | noFeedback                |
| Co              | omplete          | 2             | <ul> <li>(Optional) APF Authorize the Loadlib<br/>data set</li> </ul>              |                          | Yes                 |                            | jerry2          | System Programmer        | jerry2              | noFeedback                |
| 🖌 🖒 Re          | eady             | з             | (Optional) Add the DIF proc to PROCLIB                                             |                          | Yes                 |                            | jerry           | System Programmer        | jerry               | noFeedback                |
| 🗌 📫 Re          | eady             | 4             | <ul> <li>Copy members into the PARMLIB, ISPF,<br/>and RULE Libraries</li> </ul>    |                          | Yes                 |                            | jerry2          |                          | jerry2              | noFeedback                |
| 🗌 🛶 No          | ot Ready         | 5             | <ul> <li>(Optional) Copy modules into an APF<br/>authorized library</li> </ul>     |                          | Yes                 |                            | jerry2          |                          | jerry2              | noFeedback                |
| 🗌 👋 No          | ot Ready         | 6             | <ul> <li>(Optional) Link DTS modules into an<br/>APF authorized library</li> </ul> |                          | Yes                 |                            | jerry2          | Systems Programmer       | jerry2              | noFeedback                |
| 🗌 🛶 No          | ot Ready         | 7             | <ul> <li>(Optional) Implement ISPF interface</li> </ul>                            |                          | Yes                 |                            | jerry2          |                          | jerry2              | noFeedback                |
| 🗌 🛶 Nor         | ot Ready         | 8             | (Optional) Install LICENSE member                                                  |                          | Yes                 |                            | jerry2          |                          | jerry2              | noFeedback                |
| No 💊 No         | ot Ready         | 9             | <ul> <li>(Optional) Verify the installation</li> </ul>                             |                          | Yes                 |                            | jerry2          |                          | jerry2              | noFeedback                |

SHARE EDUCATE + NETWORK + INFLUENCE

| kflows > Install the DTS Software suite<br>tall the DTS Software suite ( | of products Workflow_0<br>of products Workflow_0                      |                          |                     |                            |                 |                          |                     | Settings   Help           | JERRY   |
|--------------------------------------------------------------------------|-----------------------------------------------------------------------|--------------------------|---------------------|----------------------------|-----------------|--------------------------|---------------------|---------------------------|---------|
| Norkflow Details                                                         |                                                                       |                          |                     |                            |                 |                          |                     |                           | Perforr |
| orkflow Steps                                                            |                                                                       |                          |                     |                            |                 |                          |                     |                           |         |
| Actions 💌                                                                |                                                                       |                          |                     |                            |                 |                          | Search              | All step content 🥐        |         |
| ❥ No filter applied                                                      |                                                                       |                          |                     |                            |                 |                          |                     |                           |         |
| State No. Filter                                                         | Title<br>Filter                                                       | CalledWorkflow<br>Filter | Automated<br>Filter | Use RunAsUser ID<br>Filter | Owner<br>Filter | Skill Category<br>Filter | Assignees<br>Filter | Feedback status<br>Filter |         |
| Complete 1                                                               | Create the production data sets                                       |                          | Yes                 |                            | jerry2          | General                  | jerry2              | noFeedback                |         |
| Complete 2                                                               | <ul> <li>(Optional) APF Authorize the Loadlib<br/>data set</li> </ul> |                          | Yes                 |                            | jerry2          | System Programmer        | jerry2              | noFeedback                |         |
| Remercies                                                                | (Optional) Add the DIF proc to PROCLIB                                |                          | Yes                 |                            | jerry           | System Programmer        | jerry               | noFeedback                |         |
| Re Accept                                                                | Copy members into the PARMLIB, ISPF,<br>and RULE Libraries            |                          | Yes                 |                            | jerry2          |                          | jerry2              | noFeedback                |         |
| Skip                                                                     | (Optional) Copy modules into an APF<br>authorized library             |                          | Yes                 |                            | jerny2          |                          | jerry2              | noFeedback                |         |
| No' Override Complete                                                    | (Optional) Link DTS modules into an<br>APF authorized library         |                          | Yes                 |                            | jerry2          | Systems Programmer       | jerry2              | noFeedback                |         |
| Resolve Conflicts                                                        | (Optional) Implement ISPF interface                                   |                          | Yes                 |                            | jerry2          |                          | jerry2              | noFeedback                |         |
| Assignment And Ownership                                                 | (Optional) Install LICENSE member                                     |                          | Yes                 |                            | jerry2          |                          | jerry2              | noFeedback                |         |
| Expand                                                                   | (Optional) Verify the installation                                    |                          | Yes                 |                            | jerry2          |                          | jerry2              | noFeedback                |         |
| Collapse                                                                 |                                                                       |                          |                     |                            |                 |                          |                     |                           |         |

SHARE EDUCATE + NETWORK + INFLUENCE

| orkflov    | ws 🕨 Install the D      | TS Software s | uite of products Workflow_0                                                        |                          | We                  | orkflows        |                          |                     | Settings   Help             | Step numb  |
|------------|-------------------------|---------------|------------------------------------------------------------------------------------|--------------------------|---------------------|-----------------|--------------------------|---------------------|-----------------------------|------------|
| stall      | the DTS Sol             | ftware sui    | te of products Workflow_0                                                          |                          |                     |                 |                          |                     | Notes   History             | is now mar |
| Worl       | kflow Details           |               |                                                                                    |                          |                     |                 |                          |                     |                             | Complete   |
| /orkfl     | ow Steps                |               |                                                                                    |                          |                     |                 |                          |                     |                             |            |
| Acti       | ons 🔻                   |               |                                                                                    |                          |                     |                 |                          |                     | Search 🔲 All step content 🥐 |            |
| **         | No filter applied       | ł             |                                                                                    |                          |                     |                 |                          |                     |                             |            |
| S F        | J <b>tate</b><br>Filter | No.<br>Filter | Title<br>Filter                                                                    | CalledWorkflow<br>Filter | Automated<br>Filter | Owner<br>Filter | Skill Category<br>Filter | Assignees<br>Filter | Feedback status<br>Filter   |            |
| ] ,        | 🖉 Complete              | 1             | Create the production data sets                                                    |                          | Yes                 | jerry2          | General                  | jerry2              | noFeedback                  |            |
|            | 🖌 Complete              | 2             | <ul> <li>(Optional) APF Authorize the Loadlib<br/>data set</li> </ul>              |                          | Yes                 | jerry2          | System Programmer        | jerry2              | noFeedback                  |            |
|            | 🖉 Complete              | 3             | (Optional) Add the DIF proc to PROCLIB                                             |                          | Yes                 | jerry           | System Programmer        | jerry               | noFeedback                  |            |
| •          | 🎝 Ready                 | 4             | <ul> <li>Copy members into the PARMLIB, ISPF,<br/>and RULE Libraries</li> </ul>    |                          | Yes                 | jerry2          |                          | jerry2              | noFeedback                  |            |
| _ <b>^</b> | 💊 Not Ready             | 5             | <ul> <li>(Optional) Copy modules into an APF<br/>authorized library</li> </ul>     |                          | Yes                 | jerry2          |                          | Jerry2              | noFeedback                  |            |
|            | 💊 Not Ready             | 6             | <ul> <li>(Optional) Link DTS modules into an<br/>APF authorized library</li> </ul> |                          | Yes                 | jerry2          | Systems Programmer       | jerry2              | noFeedback                  |            |
| 4          | 💊 Not Ready             | 7             | <ul> <li>(Optional) Implement ISPF interface</li> </ul>                            |                          | Yes                 | jerry2          |                          | jerry2              | noFeedback                  |            |
| 4          | 💊 Not Ready             | 8             | (Optional) Install LICENSE member                                                  |                          | Yes                 | jerry2          |                          | jerry2              | noFeedback                  |            |
| 2          | 💊 Not Ready             | 9             | <ul> <li>(Optional) Verify the installation</li> </ul>                             |                          | Yes                 | jerry2          |                          | jerry2              | noFeedback                  |            |

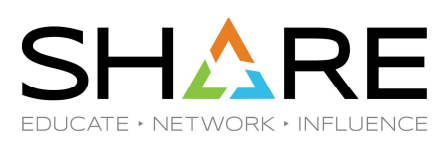

| DTSHelpdesk 🔐 [                                | ITS Admin                          | 🗞 ExaVault 🔇 Rexx Functions 🔇 z/OSI                                                                                                    | Manuals D Word Press Admin 📀 DTS Support Site 🏧 z/OSMF 👼 ISPF Edit and Ec<br>Workflows                                                                                                    | iit M 🐵 Introduction to IBM 👩 C | onvert Word and »           | JERRY2 can perform the rest of |
|------------------------------------------------|------------------------------------|----------------------------------------------------------------------------------------------------|----------------------------------------------------------------------------------------------------|---------------------------------|-----------------------------|--------------------------------|
| /orkflows ► Install the D<br>Istall the DTS So | TS Software s<br><b>ftware sui</b> | uite of products Workflow_0 te of products Workflow_0                                                                                                    |                                                                                                    | _                               | Settings   Help             | the steps.                     |
| <ul> <li>Workflow Details</li> </ul>           |                                    |                                                                                                    | Perform Automated Step                                                                                                    |                                 | 🕅 Nates   History           | L have ontions:                |
| Workflow Steps                                 |                                    |                                                                                                    |                                                                                                    |                                 |                             | 1 Automatically                |
| Actions *                                      |                                    |                                                                                                    | The selected step can be performed automatically. How would you like to<br>proceed?                                                                                                    |                                 | Search 🗌 All step content 🕐 | T. Automatically               |
| No filter applie                               | ł                                  |                                                                                                    | <ul> <li>Automatically perform the selected step, and all subsequent automated<br/>steps, according to their declared step dependencies, until one of the<br/>following according:</li> </ul> |                                 |                             | perform the rest               |
| State<br>Filter                                | No.<br>Filter                      | Title<br>Filter                                                                                                    | all workflows steps have been completed.                                                                                                    | Assignees<br>Filter             | Feedback status<br>Filter   | of the steps                   |
| 🔲 🖌 Complete                                   | 1                                  | Create the production data sets                                                                                                    | <ul> <li>a non-automated, non-Complete step, is reached, or</li> <li>an error occurs</li> </ul>                                                                                               | jerry2                          | noFeedback                  |                                |
| Complete                                       | 2                                  | <ul> <li>(Optional) APF Authorize the Loadlib<br/>data set</li> </ul>                                                                                                    | <ul> <li>Automatically perform the selected step only.</li> </ul>                                                                                                    | jerry2                          | noFeedback                  |                                |
| 🔲 🛹 Complete                                   | 3                                  | (Optional) Add the DIF proc to PROCLIB                                                                                                    | O Manually perform the selected step.                                                                                                    | jerry                           | noFeedback                  | 2. Automatically               |
| 🗹 📫 Ready                                      | 4                                  | Copy members into the PARMLIB, ISPF,<br>and PULE L braries                                                                                                    | When input file variable conflicts occur:                                                                                                    | jerry2                          | noFeedback                  | perform the                    |
| 📃 🔌 Not Ready                                  | 5                                  | (Optional) Copy modules into an APF                                                                                                    | Always use input file values. Existing values will be overwritten and<br>automation will continue.                                                                                            | jerry2                          | noFeedback                  | selected step                  |
| Not Dearty                                     | c                                  | authorized library                                                                                                    | Always keep existing values. Input file values will be ignored and<br>automation will continue.                                                                                               | ince 0                          | noEnadhack                  |                                |
| - Rockeauy                                     | 0                                  | APF authorized library                                                                                                    | $\bigcirc$ Allow step or workflow owner to choose whether the input file value                                                                                                    | Jen yz                          | nui eeuback                 | Only                           |
| 📃 🕸 Not Ready                                  | 7                                  | <ul> <li>(Optional) Implement ISPF Interface</li> </ul>                                                                                                    | or existing value should be used for each conflicting variable.<br>Automation will be stopped.                                                                                                | jerry2                          | noFeedback                  |                                |
| 📃 🔌 Not Ready                                  | 8                                  | (Optional) Install LICENSE member                                                                                                    |                                                                                                    | jerry2                          | noFeedback                  | 2 Manually parform             |
| 📃 🔌 Not Ready                                  | 9                                  | <ul> <li>(Optional) Verify the installation</li> </ul>                                                                                                    |                                                                                                    | jerry2                          | noFeedback                  | 5. Manually periorn            |
| Total: a Salartad: 1                           |                                    |                                                                                                    | OK Cancel Help                                                                                                    |                                 |                             | the selected step              |
|                                                |                                    | for the second second se |                                                                                                    |                                 |                             |                                |

Copyright© by SHARE Association Except where otherwise noted, this work is licensed under a Creative Commons Attribution-NonCommercial-NoDerivs 3.0 license. http://creativecommons.org/licenses/by-nc-nd/3.0/

©€\$∋ 51

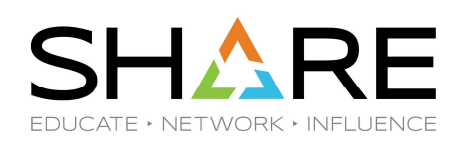

| DTS Helpdesk 🛛 🕞        | DTS Admin      | ExaVault S Rexx Functions S z/OS                                                   | Manuals D Word Press     | Admin 🚯 DTS Supp    | ort Site 🚥 z/   | OSMF 혜이 ISPFEditand Edit M @ | Introduction to IBM<br>Introduction to IBM<br>Introduction to IBM | ionvert Word and            |
|-------------------------|----------------|------------------------------------------------------------------------------------|--------------------------|---------------------|-----------------|------------------------------|-------------------------------------------------------------------|-----------------------------|
|                         |                |                                                                                    |                          | Work                | flows           |                              |                                                                   | - 0                         |
| rkflows ∢ install the I | DTS Software : | uite of products Workflow 0                                                        |                          |                     |                 |                              |                                                                   | Settings I He               |
| tall the DTS S          | oftware su     | te of products Workflow_0                                                          |                          |                     |                 |                              |                                                                   |                             |
|                         |                |                                                                                    |                          |                     |                 |                              |                                                                   | Dotes   Histo               |
| Vorkflow Details        |                |                                                                                    |                          |                     |                 |                              |                                                                   |                             |
| orkflow Steps           |                |                                                                                    |                          |                     |                 |                              |                                                                   |                             |
| Actions *               |                |                                                                                    |                          |                     |                 |                              |                                                                   | Search 🗌 All step content 🥐 |
| 🐅 No filter appli       | ed             |                                                                                    |                          |                     |                 |                              |                                                                   |                             |
| State<br>Filter         | No.<br>Filter  | Title<br>Filter                                                                    | CalledWorkflow<br>Filter | Automated<br>Filter | Owner<br>Filter | Skill Category<br>Filter     | Assignees<br>Filter                                               | Feedback status<br>Filter   |
| ] 🖌 Complete            | 1              | Create the production data sets                                                    |                          | Yes                 | jerry2          | General                      | jerry2                                                            | noFeedback                  |
| 🛛 🛹 Complete            | 2              | <ul> <li>(Optional) APF Authorize the Loadlib<br/>data set</li> </ul>              |                          | Yes                 | jerry2          | System Programmer            | jerry2                                                            | noFeedback                  |
| ] 🖌 Complete            | з              | <ul> <li>(Optional) Add the DIF proc to PROCLIB</li> </ul>                         |                          | Yes                 | jerry           | System Programmer            | jerry                                                             | noFeedback                  |
| 🛛 🖌 Complete            | 4              | <ul> <li>Copy members into the PARMLIB, ISPF,<br/>and RULE Libraries</li> </ul>    |                          | Yes                 | jerry2          |                              | jerry2                                                            | noFeedback                  |
| ] 🖌 Complete            | 5              | <ul> <li>(Optional) Copy modules into an APF<br/>authorized library</li> </ul>     |                          | Yes                 | jerry2          |                              | jerry2                                                            | noFeedback                  |
| 🗌 🖌 Complete            | 6              | <ul> <li>(Optional) Link DTS modules into an<br/>APF authorized library</li> </ul> |                          | Yes                 | jerry2          | Systems Programmer           | jerry2                                                            | noFeedback                  |
| 🖉 🖌 Complete            | 7              | (Optional) Implement ISPF interface                                                |                          | Yes                 | jerry2          |                              | jerry2                                                            | noFeedback                  |
| 🗌 🖌 Complete            | 8              | <ul> <li>(Optional) Install LICENSE member</li> </ul>                              |                          | Yes                 | jerny2          |                              | jerry2                                                            | noFeedback                  |
|                         | 9              | <ul> <li>(Optional) Verify the installation</li> </ul>                             |                          | Yes                 | jerry2          |                              | jerry2                                                            | noFeedback                  |

The rest of the steps are successfully completed.

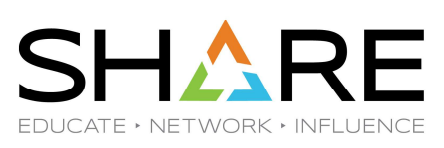

| orkflows                                   | dministrative functions for assigning work                                                                    | Workflc                                      | yress.           |        |                  | Se                          | ttings   Help | Let's take<br>another step on |
|--------------------------------------------|----------------------------------------------------------------------------------------------------|----------------------------------------------|------------------|--------|------------------|-----------------------------|---------------|-------------------------------|
| Actions 👻 🖂 Active 👻                       |                                                                                                    | g r s                                        |                  |        |                  |                             | Search        | our journey.                  |
| 🐎 No filter applied                        |                                                                                                    |                                              |                  |        |                  |                             |               |                               |
| Workflow Name Description<br>Filter Filter | Version Vendor<br>Filter Filter                                                                               | Access Owner<br>Filter Filter                | System<br>Filter | Status | Percent Complete | Date Created(GMT)<br>Filter | N             | We can specify                |
|                                            |                                                                                                    | There is no da                               | ta to display.   |        |                  |                             | t             | the variable                  |
|                                            | Create Workflor                                                                                               | v                                            |                  |        |                  |                             | N.            | values in an                  |
|                                            | ADCOPLOYIGSU<br>* Workflow definition f<br>JERRYWORKFLOV<br>Workflow variable inpu<br>JERRYWORKFLOV<br>< Back | V1)  v ( ) ( ) ( ) ( ) ( ) ( ) ( ) ( ) ( ) ( | •<br>Cancel      | leip   |                  |                             |               |                               |
|                                            |                                                                                                    |                                              |                  |        |                  |                             |               |                               |

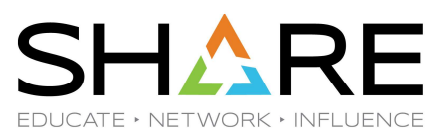

| Actions * 🖸 Active *                                        | Create Workflow                                                                                                    | 1                |                              | Search steps to myself                                                   |
|-------------------------------------------------------------|----------------------------------------------------------------------------------------------------|------------------|------------------------------|--------------------------------------------------------------------------|
| No filter applied      Workflow Name     Pilter      Pilter | Location (system) of definition and variable input files:<br>ADCDPL_SOW1 (SOW1)<br>Workflow definition file:<br>JERRYWORKFLOW/PDS(VAR2DEFN)<br>Description:<br>Install the DTS Software suite of products.<br>Version: Version: Is Callable: ?<br>DTS Software 7.1 In the same system<br>* Workflow name:<br>Install the DTS Software suite of products Workflow_0<br>* Owner user ID: Archive SAF ID: * System (where workflow steps will be performed):<br>jerry2 i * jerry2 * ADCDPL_SOW1) *<br>Comments:<br>* Open workflow on finite * sign all steps to owner user ID: Open workflow on finite * sign all steps to owner user ID: Open workflow on finite * sign all steps to owner user ID: Open workflow on finite * sign all steps to owner user ID: Open workflow on finite * sign all steps to owner user ID: Open workflow on finite * sign all steps to owner user ID: Open workflow on finite * sign all steps to owner user ID: Delete workflow on completion | Percent Complete | Date Created(GMT).<br>Filler | because I have the<br>power to do<br>everything that<br>needs to be done |

9189 54

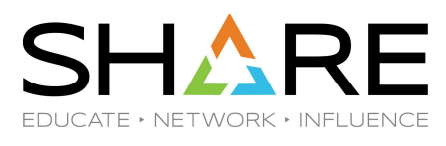

| ■ 2PDT-NC Jerry - □ ×                                                                                                    |                      |
|----------------------------------------------------------------------------------------------------|----------------------|
| File Edit Font Transfer Macro Options Window Help                                                                                                    | I hese are the       |
|                                                                                                    | variables and        |
| <u>F</u> ile <u>E</u> dit_Settings <u>M</u> enu <u>U</u> tilities <u>C</u> ompilers <u>T</u> est <u>H</u> elp                                                                                                  | valiables allu       |
| VIEW         JERRY. WORKFLOW.PDS(VAR2DEFN) - 01.02         Columns 00001 00152           Command         ===>         Scroll         ===> CSR                                                                  | their values.        |
|                                                                                                    |                      |
| 000003 servivi = 5123150<br>000004 volser = 51250                                                                                                    |                      |
| 000005 version = R71<br>****** ******************************                                                                                                    | I specified values   |
|                                                                                                    |                      |
|                                                                                                    | for all the          |
| File Edit Edit Settings M                                                                                                    | variables so the     |
| <u><math>\underline{r}</math></u> $\underline{r}$ $\underline{r}$ $\underline{r}$ $\underline{r}$ $\underline{r}$ $\underline{r}$ $\underline{r}$ $\underline{r}$ $\underline{r}$ $\underline{r}$              |                      |
|                                                                                                    | workflow will run.   |
| VIEW JERRY, WORKFLOW, PDS(                                                                                                    |                      |
| Command ===>                                                                                                    |                      |
|                                                                                                    |                      |
| <b></b>                                                                                                    |                      |
| 000001  disthla = DTS                                                                                                    |                      |
| 000002 ppodblo - TESTOTS                                                                                                    |                      |
| bbbbbz product – TESTOTS                                                                                                    |                      |
| 000003  servly = SL23150                                                                                                    |                      |
| 000004 volser = DIS009                                                                                                    |                      |
| 00000E upper on $= 071$                                                                                                    |                      |
| 000005 Version - Kri                                                                                                    |                      |
| xxxxxxxxxxxxxxxxxxxxxxxxxxxxxxxxxxxxxx                                                                                                    |                      |
|                                                                                                    |                      |
|                                                                                                    |                      |
|                                                                                                    |                      |
| ISR@PRIM -CONS *DSLI                                                                                                    |                      |
|                                                                                                    |                      |
| Copyright© by SHARE Association Except where otherwise noted, this work is licensed under a Creative Commons Attribution-NonCommercial-NoDerivs 3.0 license. http://creativecommons.org/licenses/by-nc-nd/3.0/ | @ <b>()</b> (\$)= 55 |

SHARE EDUCATE + NETWORK + INFLUENCE

|              |                                          |                |                                                                                    |                               | W                   | orkflows                   |                 |                          |                     | - 🗆 ×                     | L aliakad an       |
|--------------|------------------------------------------|----------------|------------------------------------------------------------------------------------|-------------------------------|---------------------|----------------------------|-----------------|--------------------------|---------------------|---------------------------|--------------------|
| Work<br>Inst | flows Install the Data I the DTS Sc      | DTS Software s | suite of products Workflow_0<br>ite of products Workflow_0                         |                               |                     |                            |                 |                          |                     | Settings   Help           | Perform for the    |
| ►V           | /orkflow Details                         |                |                                                                                    |                               |                     |                            |                 |                          |                     |                           | first step         |
| Wo           | rkflow Steps                             |                |                                                                                    |                               |                     |                            |                 |                          |                     |                           |                    |
| А            | actions 💌                                |                |                                                                                    |                               |                     |                            |                 |                          | Sear                | rch 🗌 All step content 🥐  | Lolick Pofrach to  |
| 1            | ✤ No filter applie                       | ed             |                                                                                    |                               |                     |                            |                 |                          |                     |                           | I CIICK Reliesh to |
|              | State<br>Filter                          | No.<br>Filter  | Title<br>Filter                                                                    | CalledWorkflow<br>Filter      | Automated<br>Filter | Use RunAsUser ID<br>Filter | Owner<br>Filter | Skill Category<br>Filter | Assignees<br>Filter | Feedback status<br>Filter | show the           |
|              | 🖌 Complete                               | 1              | Create the production data sets                                                    |                               | Yes                 |                            | jerry2          | General                  | jerry2              | noFeedback                | Workflow making    |
|              | 🗸 Complete                               | 2              | <ul> <li>(Optional) APF Authorize the Loadlib<br/>data set</li> </ul>              |                               | Yes                 |                            | jerry2          | System Programmer        | jerny2              | noFeedback                | its progress       |
|              | 🗸 Complete                               | 3              | (Optional) Add the DIF proc to PROCLIB                                             |                               | Yes                 |                            | jerry2          | System Programmer        | jerry2              | noFeedback                | no progress        |
|              | Submitted                                | 4              | <ul> <li>Copy members into the PARMLIB, ISPF,<br/>and RULE Libraries</li> </ul>    |                               | Yes                 |                            | jerry2          |                          | jerry2              | noFeedback                |                    |
|              | 🔌 Not Ready                              | 5              | <ul> <li>(Optional) Copy modules into an APF<br/>authorized library</li> </ul>     |                               | Yes                 |                            | jerry2          |                          | jerry2              | noFeedback                |                    |
|              | 👋 Not Ready                              | 6              | <ul> <li>(Optional) Link DTS modules into an<br/>APF authorized library</li> </ul> |                               | Yes                 |                            | jerry2          | Systems Programmer       | jerry2              | noFeedback                |                    |
|              | 😽 Not Ready                              | 7              | <ul> <li>(Optional) Implement ISPF interface</li> </ul>                            |                               | Yes                 |                            | jerry2          |                          | jerry2              | noFeedback                |                    |
|              | 😽 Not Ready                              | 8              | (Optional) Install LICENSE member                                                  |                               | Yes                 |                            | jerry2          |                          | jerry2              | noFeedback                |                    |
|              | 💊 Not Ready                              | 9              | <ul> <li>(Optional) Verify the installation</li> </ul>                             |                               | Yes                 |                            | jerry2          |                          | jerry2              | noFeedback                |                    |
| To           | tal: 9 Selected: 0<br>Return to Workflov | ws R           | Jast refresh: Jul 18, 2023, 9:17:1                                                 | 2.AM local time (Jul 18, 2023 | 4                   |                            |                 |                          |                     | ,                         |                    |

More progress Workflows > Install the DTS Software suite of products. - Workflow\_0 Settings | Help Install the DTS Software suite of products. - Workflow\_0 Notes | History Workflow Details Workflow Steps Search 📃 All step content 🥐 Actions -🐎 No filter applied No. Filter Title Filter CalledWorkflow Automated Filter Use RunAsUser ID Filter Owner Filter Assignees Filter State Filter Skill Category Feedback status Filte Complete 1 Create the production data sets Yes jerny2 General jerry2 noFeedback 📃 🖌 Complete 2 (Optional) APF Authorize the Loadlib data set Yes jerny2 System Programmer jerny2 noFeedback 📃 🛹 Complete 3 (Optional) Add the DIF proc to PROCLIB Yes jerny2 System Programmer jerry2 noFeedback 📃 🖌 Complete 4 Copy members into the PARMLIB, ISPF, and RULE Libraries Yes jerry2 jerry2 noFeedback 📃 🖌 Complete 5 (Optional) Copy modules into an APF authorized library Yes jerry2 jerry2 noFeedback 📃 🔿 Ready (Optional) Link DTS modules into an APF authorized library Systems Programmer 6 Yes jerny2 jerny2 noFeedback 📃 🛶 Not Ready 7 (Optional) Implement ISPF interface Yes jerny2 noFeedback jerny2 📃 🔌 Not Ready 8 (Optional) Install LICENSE member Yes jerny2 jerny2 noFeedback 📃 🛶 Not Ready noFeedback 9 (Optional) Verify the installation Yes jerny2 jerny2 Total: 9 Selected: 0 Return to Workflows Refresh Last refresh: Jul 18, 2023, 9:17:31 AM local time (Jul 18, 2023, 1:17:31 PM GMT)

Copyright© by SHARE Association Except where otherwise noted, this work is licensed under a Creative Commons Attribution-NonCommercial-NoDerivs 3.0 license. http://creativecommons.org/licenses/by-nc-nd/3.0/

©€\$∋ 57

SHARE EDUCATE + NETWORK + INFLUENCE

|                  |               |                                                                                    |                          |                     |                            |                 |                          |                     | Notes   History           | comple  |
|------------------|---------------|------------------------------------------------------------------------------------|--------------------------|---------------------|----------------------------|-----------------|--------------------------|---------------------|---------------------------|---------|
| Workflow Details |               |                                                                                    |                          |                     |                            |                 |                          |                     |                           |         |
| /orkflow Steps   |               |                                                                                    |                          |                     |                            |                 |                          | Sear                | h 🔲 All step content 🧿    | withou  |
| No filter applie | ed            |                                                                                    |                          |                     |                            |                 |                          |                     |                           | interve |
| State<br>Filter  | No.<br>Filter | Title<br>Filter                                                                    | CalledWorkflow<br>Filter | Automated<br>Filter | Use RunAsUser ID<br>Filter | Owner<br>Filter | Skill Category<br>Filter | Assignees<br>Filter | Feedback status<br>Filter |         |
| 🗌 🛹 Complete     | 1             | Create the production data sets                                                    |                          | Yes                 |                            | jerry2          | General                  | jerry2              | noFeedback                |         |
| 🖉 🖌 Complete     | 2             | <ul> <li>(Optional) APF Authorize the Loadlib<br/>data set</li> </ul>              |                          | Yes                 |                            | jerry2          | System Programmer        | jerry2              | noFeedback                |         |
| 🕘 🛹 Complete     | з             | <ul> <li>(Optional) Add the DIF proc to PROCLIB</li> </ul>                         |                          | Yes                 |                            | jerry2          | System Programmer        | jerny2              | noFeedback                |         |
| 🗌 🖌 Complete     | 4             | <ul> <li>Copy members into the PARMLIB, ISPF,<br/>and RULE Libraries</li> </ul>    |                          | Yes                 |                            | jerry2          |                          | jeriy2              | noFeedback                |         |
| 🗋 🖌 Complete     | 5             | <ul> <li>(Optional) Copy modules into an APF<br/>authorized library</li> </ul>     |                          | Yes                 |                            | jerry2          |                          | jerry2              | noFeedback                |         |
| 🖌 🖌 Complete     | 6             | <ul> <li>(Optional) Link DTS modules into an<br/>APF authorized library</li> </ul> |                          | Yes                 |                            | jerry2          | Systems Programmer       | jerry2              | noFeedback                |         |
| 🛛 🛹 Complete     | 7             | <ul> <li>(Optional) Implement ISPF interface</li> </ul>                            |                          | Yes                 |                            | jerry2          |                          | jerry2              | noFeedback                |         |
| 🗸 🗸 Complete     | 8             | (Optional) Install LICENSE member                                                  |                          | Yes                 |                            | jerry2          |                          | jerry2              | noFeedback                |         |
| 🗸 🗸 Complete     | 9             | <ul> <li>(Optional) Verify the installation</li> </ul>                             |                          | Yes                 |                            | jerry2          |                          | jerry2              | noFeedback                |         |

Copyright© by SHARE Association Except where otherwise noted, this work is licensed under a Creative Commons Attribution-NonCommercial-NoDerivs 3.0 license. http://creativecommons.org/licenses/by-nc-nd/3.0/

©(•)(\$)(=) 58

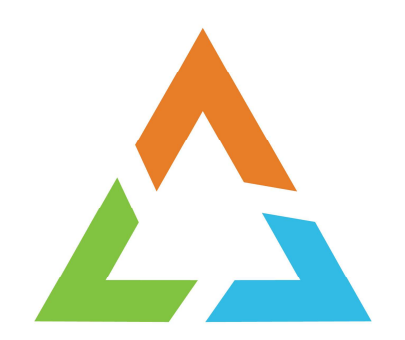

Copyright© by SHARE Association Except where otherwise noted, this work is licensed under a Creative Commons Attribution-NonCommercial-NoDerivs 3.0 license. http://creativecommons.org/licenses/by-nc-nd/3.0/

©€\$∋

|                                                                                                    | EDUCALE / NET WORK / INFLUENCE                                                                                                    |
|----------------------------------------------------------------------------------------------------|----------------------------------------------------------------------------------------------------|
| Edit Workflow Definition         Create New Workflow         Open Existing Workflow         Open Existing         Open Existing | ■ This is a different workflow from the previous one. It demonstrates steps that are composites of other steps as well as a workflow calling another workflow |
|                                                                                                    |                                                                                                    |

Copyright© by SHARE Association Except where otherwise noted, this work is licensed under a Creative Commons Attribution-NonCommercial-NoDerivs 3.0 license. http://creativecommons.org/licenses/by-nc-nd/3.0/

©()\$∋ 60

SHARE

| rkflow Edil       | or                                                                      | WorkTow Editor                                                             |                                                                                     |             | h step shown is |
|-------------------|-------------------------------------------------------------------------|----------------------------------------------------------------------------|-------------------------------------------------------------------------------------|-------------|-----------------|
| rkflow Definition | ; JERRY,WORKFLOW,PDS(TESTQA)                                            |                                                                            |                                                                                     |             |                 |
| /letadata         | Steps Variables Feedback Input Properties                               |                                                                            |                                                                                     | ster        | DS.             |
| workflow is cor   | nposed of one or more units of work called steps. A workflow definition | file must contain at least one step; each step can contain substeps. On th | is tab, you can launch actions to view or modify the steps in the selected workflow | definition. |                 |
| Actions *         | Create Step                                                             |                                                                            |                                                                                     | Search      |                 |
| Step No.          | Name                                                                    | Title                                                                      | Signature Status                                                                    |             |                 |
| ) 1               |                                                                         | Install Products                                                           |                                                                                     |             |                 |
| ) 2               |                                                                         | Installation Verification                                                  |                                                                                     |             |                 |
| 3                 | + Test_Cases                                                            | Test Cases                                                                 |                                                                                     |             |                 |
|                   |                                                                         |                                                                            |                                                                                     |             |                 |
| Total: 12 Select  | ođ: 0                                                                   |                                                                            |                                                                                     |             |                 |
|                   |                                                                         |                                                                            |                                                                                     |             |                 |
| Save              | Save As Test Cancel                                                     |                                                                            |                                                                                     |             |                 |

SHARE

| Workflow I<br>Workflow Defi<br>Metadata | Editor<br>hition: JERRY.<br>Steps | WORKFLOW PI         | DS(TESTQA)          | nput Properties    |                          | Workflow Editor                                             |                                    |                                |                                | - [    | elp | Step 1 is a<br>composite of six<br>other steps |
|-----------------------------------------|-----------------------------------|---------------------|---------------------|--------------------|--------------------------|-------------------------------------------------------------|------------------------------------|--------------------------------|--------------------------------|--------|-----|------------------------------------------------|
| A workflow i                            | composed o                        | f one or more uni   | ts of work called s | stens Aworkflow de | efinition file must cont | ain at least one sten, each sten can contain substens. On t | this tab, you can launch actions t | view or modify the steps in th | e selected workflow definition |        |     |                                                |
| Amoralowi                               | composed o                        | in one of more and  | to of work called a | steps: A normon at |                          | an ar least one step, each step can contain substeps. On    | ana tab, you can taution actions t | s were steps in an             |                                |        |     |                                                |
| Actions                                 | Create                            | e Step              |                     |                    |                          |                                                             |                                    |                                |                                | Search |     |                                                |
| Step N                                  | o. Nam                            | e                   |                     |                    |                          | Title                                                       |                                    | Signature Status               |                                |        |     |                                                |
| 01                                      | 🖃 ln                              | stall_Products_fo   | r_QA                |                    |                          | Install Products                                            |                                    |                                |                                |        |     |                                                |
| O 1.1                                   | 1                                 | Stop_DIF_STC        |                     |                    |                          | Stop DIF STC                                                |                                    | WA                             |                                |        |     |                                                |
| 0 1.2                                   |                                   | Delete_Run_Da       | itasets             |                    |                          | Delete Run Datasets                                         |                                    | N/A                            |                                |        |     |                                                |
| 0 1.3                                   |                                   | Execute_Install     | Steps               |                    |                          | Automatically execute all of the Install steps              |                                    | WA                             |                                |        |     |                                                |
| 0 1.4                                   |                                   | Create_DSL_D        | atabase             |                    |                          | Create DSL Database                                         |                                    | WA                             |                                |        |     |                                                |
| 0 1.5                                   |                                   | Create_IVP_Ru       | les                 |                    |                          | Create IVP RULES                                            |                                    | WA                             |                                |        | 4   |                                                |
| 0 1.6                                   |                                   | Move_LICENSE        | _and_STARTxx_M      | lembers            |                          | Move LICENSE and STARTxx Members                            |                                    | ₩A                             |                                |        |     |                                                |
| 0 2                                     | 💽 In                              | stallation_Verifica | tion                |                    |                          | Installation Verification                                   |                                    |                                |                                |        |     |                                                |
| О з                                     | 🛨 Te                              | est_Cases           |                     |                    |                          | Test Cases                                                  |                                    |                                |                                |        |     |                                                |
| Total: 12 S<br>Save                     | elected: 0                        | Save As             | Test                | Canc               | el                       |                                                             |                                    |                                |                                |        |     |                                                |
|                                         |                                   |                     |                     |                    |                          |                                                             |                                    |                                |                                |        |     |                                                |

Copyright® by SHARE Association Except where otherwise noted, this work is licensed under a Creative Commons Attribution-NonCommercial-NoDerivs 3.0 license. http://creativecommons.org/licenses/by-nc-nd/3.0/

©()\$)∋ 62

SHARE

| /orkflow Ed                       | itor                                                                                          |                                                                                        |                                                                | Help                                                                                                    | more intriguing It            |
|-----------------------------------|-----------------------------------------------------------------------------------------------|----------------------------------------------------------------------------------------|----------------------------------------------------------------|----------------------------------------------------------------------------------------------------|-------------------------------|
| Vorkflow Definiti                 | on: JERRY.WORKFLOW.PDS(TESTQA)                                                                |                                                                                        |                                                                |                                                                                                    | colle the workflow we         |
| Metadata                          | Steps Variables Feedback                                                                      | Input Properties                                                                       |                                                                | Variable Details                                                                                                    |                               |
| A workflow is c<br>contain subste | omposed of one or more units of work called<br>os. On this tab, you can launch actions to vie | d steps. A workflow definition file must co<br>w or modify the steps in the selected w | ontain at least one step; each step can<br>orkflow definition. | Step Details                                                                                                    | examined earlier.             |
| Actions *                         | Create Step                                                                                   |                                                                                        | Search                                                         |                                                                                                    |                               |
| Step No.                          | Name                                                                                          | Title                                                                                  | Signature Status                                               | Template Contents                                                                                                    | Looking at the <b>Type</b>    |
| 0 1                               | Install_Products_for_QA                                                                       | Install Products                                                                       |                                                                | The step type indicates the type of processing that the step performs. On this tab, you can modify the related details. | definition. we see the        |
| 0 1.1                             | Stop_DIF_STC                                                                                  | Stop DIF STC                                                                           | N/A                                                            |                                                                                                    | Ston Type is Calling          |
| 0 1.2                             | Delete_Run_Datasets                                                                           | Delete Run Datasets                                                                    | N/A                                                            | Step type: Calling Step                                                                                                 | Step Type is Calling          |
| • 1.3                             | Execute_Install_Steps                                                                         | Automatically execute all of the Install steps                                         | N/A                                                            | Call Workflow By: name (ID/version)                                                                                     | Step.                         |
| 0 1.4                             | Create_DSL_Database                                                                           | Create DSL Database                                                                    | N/A                                                            | Instal_DTS_Product_Suite 7.1                                                                                            |                               |
| 0 1.5                             | Create_IVP_Rules                                                                              | Create IVP RULES                                                                       | N/A                                                            | Workflow Definition File:                                                                                               | The Workflow                  |
| 0 1.6                             | Move_LICENSE_and_STARTxx_                                                                     | Move LICENSE and STARTxx<br>Members                                                    | N/A                                                            | File path contains substitution                                                                                         | <b>Definition File</b> is the |
| 0 2                               | Installation_Verification                                                                     | Installation Verification                                                              |                                                                | Workflow Variable Input File:                                                                                           |                               |
| О з                               | Test_Cases     ■                                                                              | Test Cases                                                                             |                                                                | File path contains substitution                                                                                         | file we looked at             |
|                                   |                                                                                               |                                                                                        |                                                                | * Workflow Description:                                                                                                 | earlier. So those             |
|                                   |                                                                                               |                                                                                        |                                                                | Install the DTS Software suite of products.                                                                             | ning (0) stone will be        |
|                                   |                                                                                               |                                                                                        |                                                                | Transfer variable values from this workflow to the called workflow  December Development                                | nine (9) steps will be        |
|                                   |                                                                                               |                                                                                        |                                                                | Help                                                                                                    | executed when we              |
| Total: 12 Sele                    | sted: 1                                                                                       |                                                                                        |                                                                |                                                                                                    | run this workflow.            |
| Sauc                              | Cause As Toot                                                                                 | Canaal                                                                                 |                                                                |                                                                                                    |                               |

Copyright© by SHARE Association Except where otherwise noted, this work is licensed under a Creative Commons Attribution-NonCommercial-NoDerivs 3.0 license. http://creativecommons.org/licenses/by-nc-nd/3.0/

©()\$)∋ 63

SHARE

| orkflow l                     | Editor               |                                                                                       |                                                                                       |                                                              |     |                                                                                                    | tab, scroll      |
|-------------------------------|----------------------|---------------------------------------------------------------------------------------|---------------------------------------------------------------------------------------|--------------------------------------------------------------|-----|----------------------------------------------------------------------------------------------------|------------------|
| /orkflow Defi                 | nition: JE           | ERRY.WORKFLOW.PDS(TESTQA)                                                             |                                                                                       |                                                              |     |                                                                                                    | forward click    |
| Metadata                      | Step                 | ps Variables Feedback                                                                 | Input Properties                                                                      |                                                              | Va  | Variable Details                                                                                               |                  |
| A workflow is<br>contain subs | s compo<br>steps. Or | ised of one or more units of work called<br>n this tab, you can launch actions to vie | steps. A workflow definition file must co<br>w or modify the steps in the selected wi | ntain at least one step; each step can<br>rkflow definition. | Str | Step Details     Overview Prerequisites Instructions     Type Conditions Security Variables Feedback      Type | Transfer         |
| Actions                       | •   c                | Create Step                                                                           |                                                                                       | Search                                                       |     | Instanture DTS Sontware some on products.                                                                      | variable values  |
| Step N                        | lo.                  | Name                                                                                  | Title                                                                                 | Signature Status                                             |     | Transfer variable values from this workflow to the called workflow                                             | from this        |
| 01                            |                      | Install_Products_for_QA                                                               | Install Products                                                                      |                                                              |     | Regular Expressions: Add Expression                                                                            | workflow         |
| 0 1.1                         |                      | Stop_DIF_STC                                                                          | Stop DIF STC                                                                          | N/A                                                          |     |                                                                                                    |                  |
| 0 1.2                         |                      | Delete_Run_Datasets                                                                   | Delete Run Datasets                                                                   | N/A                                                          |     | Remove                                                                                                    |                  |
| • 1,3                         |                      | Execute_Install_Steps                                                                 | Automatically execute all of the Install steps                                        | N/A                                                          |     | *                                                                                                    | Map the variable |
| 0 1.4                         |                      | Create_DSL_Database                                                                   | Create DSL Database                                                                   | N/A                                                          | Þ   | Variables to be Transferred to Called Workflow Table                                                           | names in the     |
| 0 1.5                         |                      | Create_IVP_Rules                                                                      | Create IVP RULES                                                                      | N/A                                                          |     | Actions * Search                                                                                               | calling workflow |
| 0 1.6                         |                      | Move_LICENSE_and_STARTxx_                                                             | Move LICENSE and STARTxx<br>Members                                                   | N/A                                                          |     | Variable Name Map To                                                                                           | to the variable  |
| 0 2                           |                      | Installation_Verification                                                             | Installation Verification                                                             |                                                              |     | schiq prodhiq                                                                                                  |                  |
| О з                           |                      | * Test_Cases                                                                          | Test Cases                                                                            |                                                              |     | volser volser                                                                                                  | names in the     |
|                               |                      |                                                                                       |                                                                                       |                                                              |     |                                                                                                    | called workflow  |
|                               |                      |                                                                                       |                                                                                       |                                                              |     | Total: 5 Selected: 0                                                                                           |                  |
|                               |                      |                                                                                       |                                                                                       |                                                              |     | Transfer variable values from the called workflow to this workflow                                             |                  |
|                               |                      |                                                                                       |                                                                                       |                                                              |     |                                                                                                    |                  |
|                               |                      |                                                                                       |                                                                                       |                                                              |     | Help                                                                                                    |                  |
| Total: 12 S                   | elected:             | 2                                                                                     |                                                                                       |                                                              |     |                                                                                                    |                  |

Copyright© by SHARE Association Except where otherwise noted, this work is licensed under a Creative Commons Attribution-NonCommercial-NoDerivs 3.0 license. http://creativecommons.org/licenses/by-nc-nd/3.0/

©€)\$∋ 64

SHARE

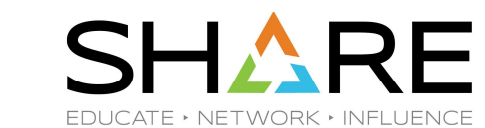

| Workflows<br>Simplifies tasks through guided step-ba                                                                                                    | ased workflows, and provides ad   | iministrative functions for as | signing workflow r | responsibilities an | Workflov<br>d tracking progr | ws               |        |                  |                             | Settings   Help | Let's run this workflow! |
|----------------------------------------------------------------------------------------------------|-----------------------------------|--------------------------------|--------------------|---------------------|------------------------------|------------------|--------|------------------|-----------------------------|-----------------|--------------------------|
| Actions  Active                                                                                                    | 7                                 |                                |                    |                     |                              |                  |        |                  |                             | Search          |                          |
| Open<br>Modify<br>Cancel                                                                                                    | escription<br>Iter                | Version<br>Filter              | Vendor<br>Filter   | Access<br>Filter    | Owner<br>Filter              | System<br>Filter | Status | Percent Complete | Date Created(GMT)<br>Filter |                 |                          |
| Delete<br>Archive<br>Stop Automation.<br>Generate Feedback Summary<br>Create New Based on Existing<br>Reactivate<br>Update Worldlow.<br>Customize JOB Statement<br>Workflows View<br>Select All<br>Configure Columns<br>Hide Filter Row<br>Clear Sorts<br>Clear Search |                                   |                                |                    |                     | There is no dat              | a to display.    |        |                  |                             |                 |                          |
| Refresh Last refresh: J                                                                                                    | ul 10, 2023, 2:00:55 PM local tim | ne (Jul 10, 2023, 6:00:55 PM   | GMT)               |                     |                              |                  |        |                  |                             |                 |                          |

|                                       |                                       |                                                                                                    |                  |        |                  |                             | Settings   Help | Pass in the  |
|---------------------------------------|---------------------------------------|----------------------------------------------------------------------------------------------------|------------------|--------|------------------|-----------------------------|-----------------|--------------|
| orkflows                              |                                       |                                                                                                    |                  |        |                  |                             | octarigs (ricip | variable val |
| olifies tasks through guided step     | o-based workflows, and provides ac    | ministrative functions for assigning workflow responsibilities and tracking prog                                                             | gress.           |        |                  |                             |                 | Variable Var |
| ctions * 🛛 🔄 Active *                 |                                       |                                                                                                    |                  |        |                  |                             | Search          |              |
| <ul> <li>No filter applied</li> </ul> |                                       |                                                                                                    |                  |        |                  |                             |                 |              |
| Workflow Name<br>Filter               | Description<br>Filter                 | Version Vendor Access Owner<br>Filter Filter Filter Filter                                                                                   | System<br>Filter | Status | Percent Complete | Date Created(GMT)<br>Filter |                 |              |
|                                       |                                       | There is no da                                                                                                    | ita to display.  |        |                  |                             |                 |              |
|                                       |                                       | Create Workflow                                                                                                    |                  |        |                  |                             |                 |              |
|                                       |                                       | * Location (system) of definition and variable input files:<br>ADCDPL S0W1 (S0W1)<br>* Workflow definition file:<br>JERRYWORKFLOWPDS(TESTOA) | •                |        |                  |                             |                 |              |
|                                       |                                       | Vorkflow variable input file:<br>JERRY:WORKFLOW/PDS(VAR40A)<br>< Back Next> Finish                                                           | T Cancel Hei     | 2      |                  |                             |                 |              |
|                                       |                                       |                                                                                                    |                  |        |                  |                             |                 |              |
|                                       |                                       |                                                                                                    |                  |        |                  |                             |                 |              |
|                                       |                                       |                                                                                                    |                  |        |                  |                             |                 |              |
|                                       |                                       |                                                                                                    |                  |        |                  |                             |                 |              |
| al: 0 Selected: 0                     |                                       |                                                                                                    |                  |        |                  |                             |                 |              |
| Refresh Last refresh                  | n: Jul 10, 2023, 2:00:55 PM local tim | e (Jul 10, 2023, 6:00:55 PM GMT)                                                                                                    |                  |        |                  |                             |                 |              |

SHARE EDUCATE + NETWORK + INFLUENCE

©∲§∋ 66

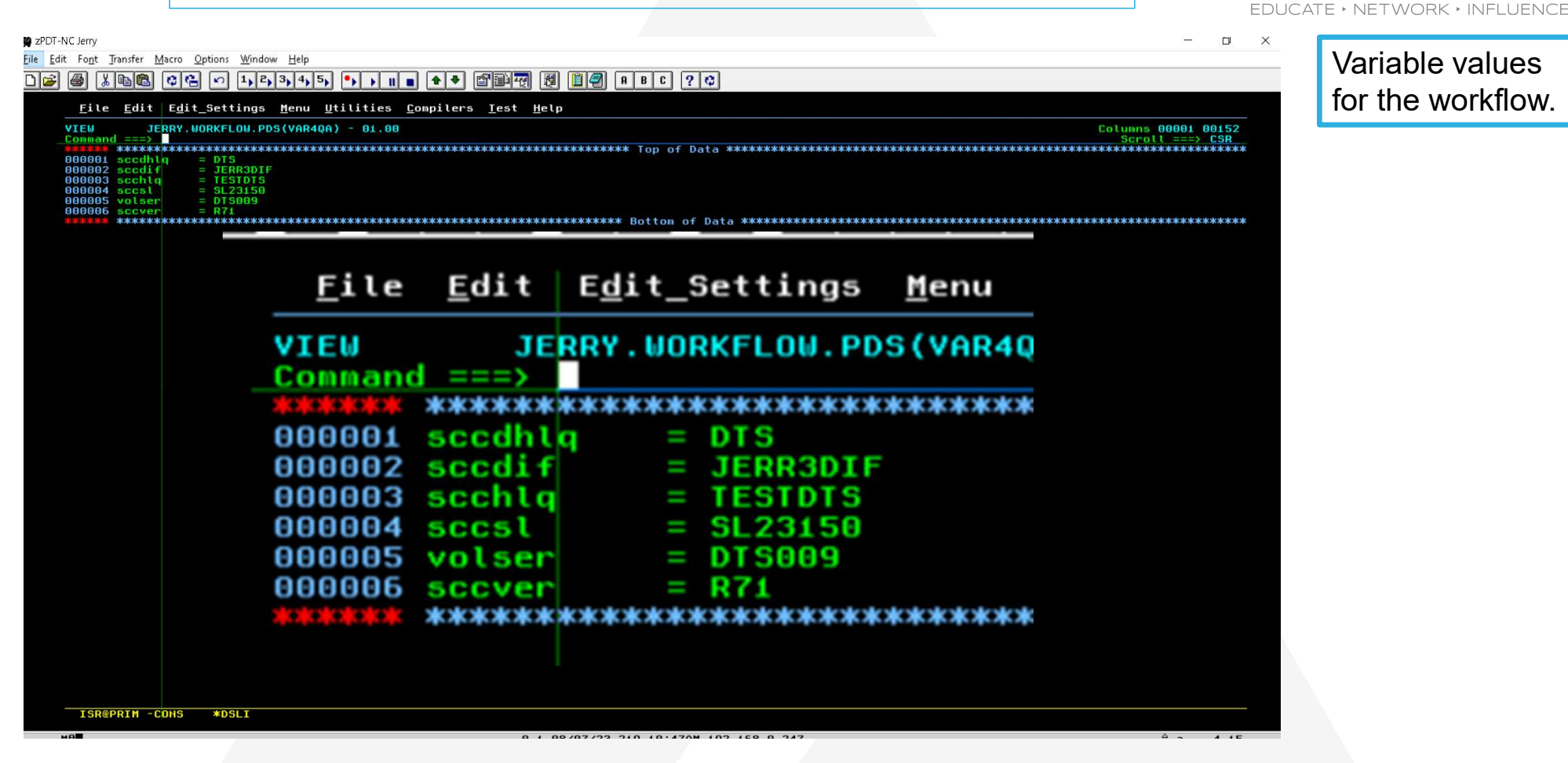

Copyright© by SHARE Association Except where otherwise noted, this work is licensed under a Creative Commons Attribution-NonCommercial-NoDerivs 3.0 license. http://creativecommons.org/licenses/by-nc-nd/3.0/

©(€)\$⊜ 67

SHA

|                                                                                                | Workflows                                                                                                    | - <b>- ×</b>                                                               | Accian all stops |
|------------------------------------------------------------------------------------------------|----------------------------------------------------------------------------------------------------|----------------------------------------------------------------------------|------------------|
| Workflows<br>Simplifies tasks through guided step-based workflows, and provides administrative | functions for assigning workflow responsibilities and tracking progress.                                                                                                    | Settings   Help                                                            | to myself.       |
| Actions • Active •                                                                             |                                                                                                    | Search                                                                     |                  |
| No filter applied                                                                              | Create Workflow                                                                                                    |                                                                            |                  |
| Workflow Name         Description           Filter         Filter                              | Location (system) of definition and variable input files:<br>ADCDPL_SOW1 (SOW1)<br>Worlflow definition file:<br>JERRY:WORKFLOW/PDS(TESTOA)<br>Variable input file:<br>JERRY:WORKFLOW/PDS(VAR40A)<br>Description:<br>Run QAfor SCC product line<br>Vendor: Version: Is Caliable: ?<br>DTS Software 7.1 Cannot be called by another worlflow<br>* Worlflow name:<br>Run QAfor SCC product line - Worlflow_0<br>* Owner user ID: Archive SAF ID: ?<br>* System (where worlflow steps will be performed):<br>jerry2 * jerry2 * ADCDPL_SOW1 (SOW1) *<br>Comments: * Access(Learn More):<br>Save jobs output<br>* Open worlflow on finish * Assign all steps to owner user ID: Delete worlflow on completion<br>* Deen worlflow on finish * Assign all steps to owner user ID: Delete worlflow on completion | Percent Complete         Date Created(GMT)           Filter         Filter |                  |
| Total: o Selected: o Refresh Last refresh: Jul 10, 2023, 2:00:55 PM local time (Jul 10, 20     | 123, 6:00:55 PM GMT)                                                                                                    |                                                                            |                  |

Copyright© by SHARE Association Except where otherwise noted, this work is licensed under a Creative Commons Attribution-NonCommercial-NoDerivs 3.0 license. http://creativecommons.org/licenses/by-nc-nd/3.0/

SHARE

| orkflow | Steps             |               |                                                          |                          |                     |                            |                 |                          |                     |                           |
|---------|-------------------|---------------|----------------------------------------------------------|--------------------------|---------------------|----------------------------|-----------------|--------------------------|---------------------|---------------------------|
| Action  | ; <b>*</b>        |               |                                                          |                          |                     |                            |                 |                          | Searc               | ch 📃 All step content 🅐   |
| *       | No filter applied |               |                                                          |                          |                     |                            |                 |                          |                     |                           |
| Stat    | e<br>r            | No.<br>Filter | Title<br>Filter                                          | CalledWorkflow<br>Filter | Automated<br>Filter | Use RunAsUser ID<br>Filter | Owner<br>Filter | Skill Category<br>Filter | Assignees<br>Filter | Feedback status<br>Filter |
| 1 -     | n Progress        | 1             | Install Products                                         |                          |                     |                            |                 |                          |                     | noFeedback                |
| 4       | Ready             | 1.1           | Stop DIF STC                                             |                          | Yes                 |                            | jerry2          |                          | jerry2              | noFeedback                |
| ] 🔿     | Ready             | 1.2           | Delete Run Datasets                                      |                          | Yes                 |                            | jerny2          |                          | jerry2              | noFeedback                |
|         | Not Ready         | 1.3           | Automatically execute all of the<br>Install steps        |                          | Yes                 |                            | jerry2          |                          | jerry2              | noFeedback                |
| ) 💊     | Not Ready         | 1.4           | Create DSL Database                                      |                          | Yes                 |                            | jerry2          |                          | jerry2              | noFeedback                |
| ] 🔿     | Ready             | 1.5           | Create IVP RULES                                         |                          | Yes                 |                            | jerry2          |                          | jerry2              | noFeedback                |
| 4       | Ready             | 1.6           | <ul> <li>Move LICENSE and STARTxx<br/>Members</li> </ul> |                          | Yes                 |                            | jerry2          |                          | jerry2              | noFeedback                |
|         | n Progress        | 2             | Installation Verification                                |                          |                     |                            |                 |                          |                     | noFeedback                |
| -       | n Progress        | 3             | 🛨 Test Cases                                             |                          |                     |                            |                 |                          |                     | noFeedback                |

Copyright© by SHARE Association Except where otherwise noted, this work is licensed under a Creative Commons Attribution-NonCommercial-NoDerivs 3.0 license. http://creativecommons.org/licenses/by-nc-nd/3.0/

©()\$)∋ 69

SHARE EDUCATE + NETWORK + INFLUENCE

| Actions   Actions   Static applied   Filter   Filter                                                                                                    |                                      |               |                                                   |                                                                                                    |        |                     |                             |
|----------------------------------------------------------------------------------------------------|--------------------------------------|---------------|---------------------------------------------------|----------------------------------------------------------------------------------------------------|--------|---------------------|-----------------------------|
| Actions Perform Automated Step   state No.   Pitter Filter   Filter Filter   Filter Filter   I In Progress 1   I In Stop DF STC   I Ready 1.1   I Stop DF STC   I Ready 1.2   I Delete Run Datasets   I Automatically excute all of the selected step, and all subsequent automated step dependencies, unbl one of the blowing occurs:   I all worldfows steps have been completed.   I an On-Automatically excute all of the selected step, and all subsequent automated step dependencies, unbl one of the blowing occurs:   I all worldfows steps have been completed.   I an On-Automatically excute all of the selected step, and all subsequent automated step dependencies.   I an Work Ready   1.3   I Automatically excute all of the members   I Anone Ready   1.4   I Create NP RULES   I horegress   2   I horselation verification   I horogress   3   I horogress   3   I horogress   3   I horogress   3   I horogress   3   I horogress   3   I horogress   3   I horogress   3   I horogress   3   I horogress   3   I horogress   3   I horogress   3   I horogress   3 <t< th=""><th>dlow Steps</th><th></th><th></th><th></th><th></th><th></th><th></th></t<>                                                                                                    | dlow Steps                           |               |                                                   |                                                                                                    |        |                     |                             |
| State applied   State   Piter   Piter <td< th=""><th>ctions *</th><th></th><th></th><th>Perform Automated Step</th><th></th><th></th><th>Search 🔲 All step content 🥐</th></td<>                                                                                                    | ctions *                             |               |                                                   | Perform Automated Step                                                                                                    |        |                     | Search 🔲 All step content 🥐 |
| State<br>Filter       No.<br>Filter       Title<br>Filter       Title<br>Filter       The selected step can be performed automatically. How would you like to<br>proceed?       Performatically perform the selected step, and all subsequent automated<br>steps, according to their declared step dependencies, unit one of the<br>following occurs:       Performatically perform the selected step, and all subsequent automated<br>steps, according to their declared step dependencies, unit one of the<br>following occurs:       Performatically perform the selected step, and all subsequent automated<br>steps, according to their declared step dependencies, unit one of the<br>following occurs:       Performatically perform the selected step, and all subsequent automated<br>steps, according to their declared step dependencies, unit one of the<br>following occurs:       Performatically perform the selected step, and all subsequent automated<br>steps, according to their declared step dependencies, unit one of the<br>following occurs:       Performatically perform the selected step, and all subsequent automated<br>atomatically perform the selected step, in reaction, on<br>a non-automated, non-Complete step, is reached, or<br>a nervo occurs:       Performatically perform the selected step, or<br>a nervo occurs:       Performatically perform the selected step, or<br>a nervo occurs:       Performatically perform the selected step, or<br>a nervo occurs:       Performatically perform the selected step, or<br>a nervo occurs:       Performatically perform the selected step, or<br>a nervo occurs:       Performatically perform the selected step, or<br>a nervo occurs:       Performatically perform the selected step, or<br>a nervo occurs:       Performatically perform the selected step, or<br>a nervo occurs:       Performatically perform the selected step, or<br>a nervo occurs:       Performatically perform the sel                                                                                                    | <ul> <li>No filter applie</li> </ul> | i             |                                                   |                                                                                                    | ,      |                     |                             |
| Improgress       1       Install Products       Improducts       Improducts                                                                                                    | State<br>Filter                      | No.<br>Filter | Title<br>Filter                                   | C The selected step can be performed automatically. How would you like to<br>proceed?                                                                                                    | tegory | Assignees<br>Filter | Feedback status<br>Filter   |
| Image: Pready       1.1       Image: Stop DIF STC       Image: Pready       1.1       Image: Stop DIF STC       Image: Pready       1.2       Image: Pready       1.2       Image: Pready       1.2       Image: Pready       1.2       Image: Pready       1.2       Image: Pready       1.3       Image: Pready       1.3       Image: Pready       1.3       Image: Pready       1.4       Image: Pready       1.4       Image: Pready       1.4       Image: Pready       1.4       Image: Pready       1.4       Image: Pready       1.5       Image: Pready       1.6       Image: Pready       Image: Pready       1.6       Image: Pready       Image: Pready       1.6       Image: Pready       Image: Pready                                                                                                    | 🗰 in Progress                        | 1             | Install Products                                  | Automatically perform the selected step, and all subsequent automated<br>steps, according to their declared step dependencies, until one of the<br>steps.                                   |        |                     | noFeedback                  |
| Image: Property of the sector of the sector of the sect | 📫 Ready                              | 1.1           | Stop DIF STC                                      | tollowing occurs: <ul> <li>all workflows steps have been completed</li> </ul>                                                                                                    |        | jerry2              | noFeedback                  |
| Image: Section of Constraints       Image: Section of Constraints       Jerry2         Image: Section of Constraints       Image: Section of Constraints       Jerry2         Image: Section of Constraints       Image                                                                                                    | 📫 Ready                              | 1.2           | Delete Run Datasets                               | a non-automated, non-Complete step, is reached, or                                                                                                    |        | jerry2              | noFeedback                  |
| No Not Ready       1.4          • Create DSL Database           • Manually perform the selected step.           jerry2             • Ready        1.5          • Create VP RULES           vhen input file variable conflicts occur:           jerry2             • Ready           1.6           • Move LICENSE and STARTxx         Members           • Always use input file values. Existing values will be overwritten and         automation will continue.           jerry2             • In Progress           • Installation Verification           o Always keep existing values. Input file values will be ignored and         automation will continue.           jerry2             • In Progress           • Installation Verification           jerry2             • In Progress           • Installation Verification           jerry2             • In Progress           • Installation Verification           o Always keep existing values. Input file values will be ignored and         automation will continue.           jerry2             • In Progress           • Installation Verification           o Always keep existing values. Input file values           jerry2             • In Progress           • I                                                                                                    | 🔌 Not Ready                          | 1.3           | Automatically execute all of the<br>Install steps | Automatically perform the selected step only.                                                                                                    |        | jerry2              | noFeedback                  |
| • Ready           1.5         • Create IVP RULES           When input file variable conflicts occur:         • Always use input file values. Existing values will be overwritten and automation will continue.           jerry2             • Ready           1.6         • Installation Verification           automation will continue.           jerry2             • In Progress           2         • Installation Verification           automation will continue.           jerry2             • In Progress           3         • Installation Verification           Always keep existing values. Input file values will be ignored and automation will continue.           jerry2             • In Progress           3         • Installation Verification           Always keep existing values. Input file values will be ignored and automation will continue.           jerry2             • In Progress           3         • Installation Verification           Always keep existing values. Input file values will be ignored and automation will continue.           jerry2             • In Progress           3         • Installation Verification           Always keep existing values. Input file values           jerry2                                                                                                    | 🕸 Not Ready                          | 1.4           | Create DSL Database                               | O Manually perform the selected step.                                                                                                    |        | jerry2              | noFeedback                  |
| Image: Progress       1.6       Image: More LICENSE and STARTX Members       Image: Progress       Image: Progress       2       Image: Progress       2       Image: Progress       2       Image: Progress       3       Image: Progress       3       Image: Progress       3       Image: Progress       0       Always keep existing values will be ignored and automation will continue.       Image: Progress       0       Image: Progress       0       Image: Progress       0       Image: Progress       0       Image: Progress       0       Image: Progress       0       Image: Progress       0       Image: Progress       0       Image: Progress       Image: Progress       Image: Progress       0       Image: Progress       Image: Progress       Progress       0       Image: Progress       Progress       Progress       Image: Progress       Progress       Prog                                                                                                    | 📫 Ready                              | 1.5           | Create IVP RULES                                  | When input file variable conflicts occur:                                                                                                    |        | jerry2              | noFeedback                  |
| Improgress       2       Improgress       3       Improgress       3       Improgress       O Always keep existing values. Input file values will be ignored and automation will continue.       Improgress       Improgress       Improgress       Improgress       Improgress       O Always keep existing values. Input file values will be ignored and automation will continue.       Improgress       Improgress       Im                                                                                                    | 📫 Ready                              | 1.6           | Move LICENSE and STARTxx<br>Members               | Always use input file values. Existing values will be overwritten and<br>automation will continue.                                                                                          |        | jerry2              | noFeedback                  |
| In Progress 3 Test Cases     OAllow step or workflow owner to choose whether the input file value                                                                                                    | 💷 In Progress                        | 2             | Installation Verification                         | Always keep existing values. Input file values will be ignored and<br>automation will continue.                                                                                             |        |                     | noFeedback                  |
| or existing value should be used for each conflicting variable.<br>Automation will be stopped.                                                                                                    | 💷 In Progress                        | 3             | Test Cases                                        | <ul> <li>Allow step or workflow owner to choose whether the input file value<br/>or existing value should be used for each conflicting variable.<br/>Automation will be stopped.</li> </ul> |        |                     | noFeedback                  |
| OK Cancel Help                                                                                                    |                                      |               |                                                   | OK Cancel Help                                                                                                    |        |                     |                             |
|                                                                                                    |                                      |               |                                                   |                                                                                                    |        |                     | )                           |

Copyright© by SHARE Association Except where otherwise noted, this work is licensed under a Creative Commons Attribution-NonCommercial-NoDerivs 3.0 license. http://creativecommons.org/licenses/by-nc-nd/3.0/

©€\$∋ 70

SHARE

Running merrily Workflows 
Run QA for SCC product line - Workflow\_0 Settings | Help along ... Run QA for SCC product line - Workflow\_0 Notes | History ▶ Workflow Details Workflow Steps Search 📃 All step content 🥐 Actions -🐎 No filter applied No. Filter Title Filter CalledWorkflow Automated Filter Assignees Filter Feedback status State Filter Use RunAsUser ID Owner Skill Category Filter Filter Filte 📃 💷 In Progress 1 Install Products noFeedback 📃 🖌 Complete 1.1 Stop DIF STC noFeedback Yes jerny2 jerny2 📃 🖌 Complete 1.2 Delete Run Datasets Yes jerry2 jerny2 noFeedback 📃 💷 In Progress 1.3 Automatically execute all of the Install steps Install the DTS Software suite of Yes jerny2 jerny2 noFeedback products. - Workflow\_0 📃 🔌 Not Ready 1.4 Create DSL Database Yes jerry2 jerny2 noFeedback Ready 1.5 Create IVP RULES Yes jerny2 jerny2 noFeedback 📃 📫 Ready 1.6 Move LICENSE and STARTxx Yes jerry2 jerny2 noFeedback Members In Progress 2 + Installation Verification noFeedback 📃 💷 In Progress 3 🛨 Test Cases noFeedback Total: 12 Selected: 0 Return to Workflows Refresh Last refresh: Jul 10, 2023, 2:03:56 PM local time (Jul 10, 2023, 6:03:56 PM GMT)

Copyright® by SHARE Association Except where otherwise noted, this work is licensed under a Creative Commons Attribution-NonCommercial-NoDerivs 3.0 license. http://creativecommons.org/licenses/by-nc-nd/3.0/

©€\$∋ 71

... and running Workflows 
Run QA for SCC product line - Workflow\_0 Settings | Help Run QA for SCC product line - Workflow\_0 Notes | History ▶ Workflow Details Workflow Steps Search 📃 All step content 🥐 Actions -🐎 No filter applied No. Filter Title Filter CalledWorkflow Automated Filter Assignees Filter State Filter Use RunAsUser ID Owner Skill Category Feedback status Filter Filter Filte Complete 1 Install Products noFeedback 📃 🖌 Complete 1.1 Stop DIF STC noFeedback Yes jerry2 jerny2 📃 🖌 Complete 1.2 Delete Run Datasets Yes jerry2 jerny2 noFeedback 📃 🖌 Complete Install the DTS Software suite of Yes products. - Workflow\_0 1.3 Automatically execute all of the Install steps jerny2 jerny2 noFeedback 📃 🖌 Complete 1.4 Create DSL Database Yes jerry2 jerny2 noFeedback Complete 1.5 Create IVP RULES Yes jerny2 jerny2 noFeedback 📃 🛹 Complete 1.6 Move LICENSE and STARTxx Yes jerry2 jerny2 noFeedback Members 📃 💷 In Progress 2 + Installation Verification noFeedback 📃 💷 In Progress 3 🛨 Test Cases noFeedback Total: 12 Selected: 0 Return to Workflows Refresh Last refresh: Jul 10, 2023, 2:04:32 PM local time (Jul 10, 2023, 6:04:32 PM GMT)

Copyright® by SHARE Association Except where otherwise noted, this work is licensed under a Creative Commons Attribution-NonCommercial-NoDerivs 3.0 license. http://creativecommons.org/licenses/by-nc-nd/3.0/

©€\$∋ 72

SHARE
#### AN EVEN MORE COMPLEX WORKFLOW

Workflow Workflows 
Run QA for SCC product line - Workflow\_0 Settings | Help successfully Run QA for SCC product line - Workflow\_0 Notes | History completed! Workflow Details Workflow Steps Search 📃 All step content 🥐 Actions -🚁 No filter applied CalledWorkflow Skill Category No. Filter Title Filter Automated Filter Assignees Filter Feedback status State Filter Use RunAsUser ID Owner Filter Filte Complete 1 Install Products noFeedback 📃 🖌 Complete 1.1 Stop DIF STC noFeedback Yes jerny2 jerny2 📃 🖌 Complete 1.2 Delete Run Datasets Yes jerry2 jerny2 noFeedback 📃 🖌 Complete Install the DTS Software suite of Yes products. - Workflow\_0 1.3 Automatically execute all of the Install steps jerny2 jerny2 noFeedback 📃 🖌 Complete 1.4 Create DSL Database Yes jerry2 jerny2 noFeedback Complete 1.5 Create IVP RULES Yes jerny2 jerny2 noFeedback 📃 🛹 Complete 1.6 Move LICENSE and STARTxx Yes jerry2 jerny2 noFeedback Members Complete 2 + Installation Verification noFeedback 📃 🖌 Complete 3 🛨 Test Cases noFeedback Total: 12 Selected: 0 Return to Workflows Refresh Last refresh: Jul 10, 2023, 2:04:48 PM local time (Jul 10, 2023, 6:04:48 PM GMT)

Copyright® by SHARE Association Except where otherwise noted, this work is licensed under a Creative Commons Attribution-NonCommercial-NoDerivs 3.0 license. http://creativecommons.org/licenses/by-nc-nd/3.0/

©()§⊜ 73

SHARE EDUCATE + NETWORK + INFLUENCE

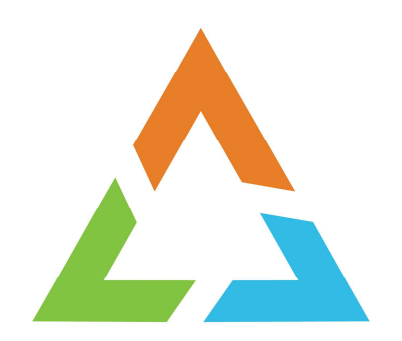

Copyright© by SHARE Association Except where otherwise noted, this work is licensed under a Creative Commons Attribution-NonCommercial-NoDerivs 3.0 license. http://creativecommons.org/licenses/by-nc-nd/3.0/

@**!**\$=

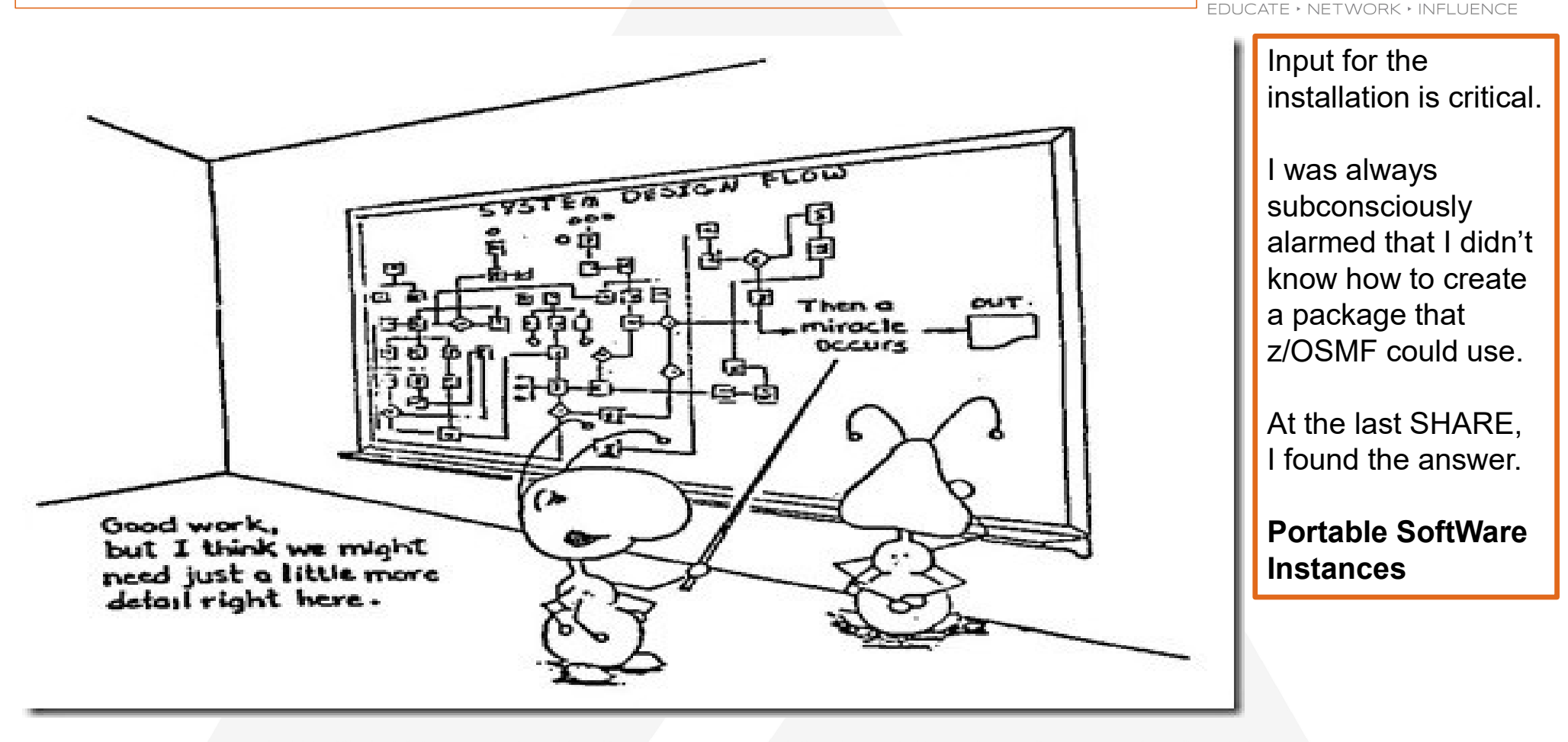

Copyright© by SHARE Association Except where otherwise noted, this work is licensed under a Creative Commons Attribution-NonCommercial-NoDerivs 3.0 license. http://creativecommons.org/licenses/by-nc-nd/3.0/

©€\$∋ 75

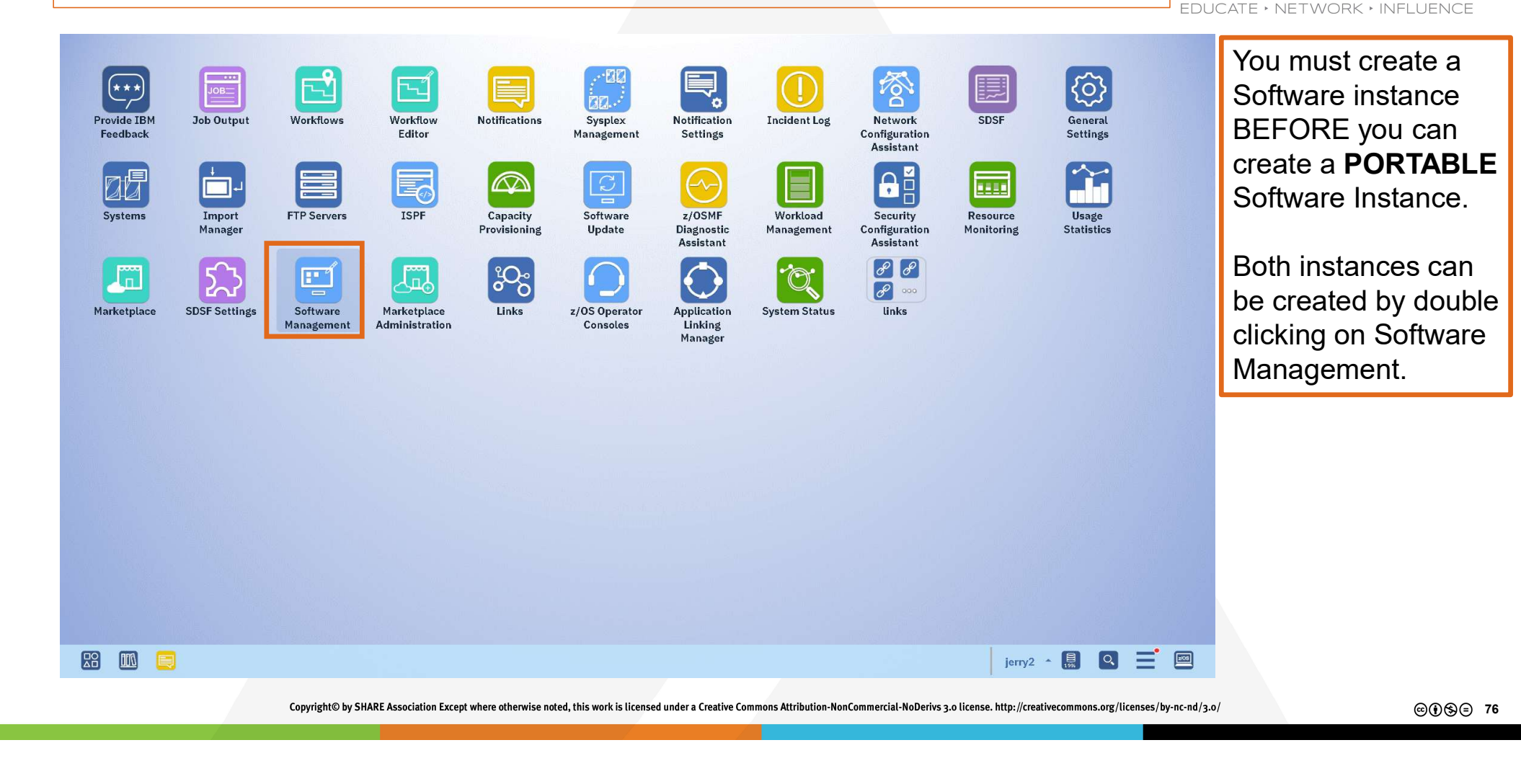

SHA

|                                                                                                    |                                                                                                    | EDU  | CALE + NET WORK + INFLUENCE                                                                                                    |
|----------------------------------------------------------------------------------------------------|----------------------------------------------------------------------------------------------------|------|----------------------------------------------------------------------------------------------------|
| Software Management<br>Use this task to view details about yo<br>Software Instances<br>Portable Software Instances<br>Products<br>Deployments<br>Categories<br>Settings | Software Management our software inventory, including related products, features, FMIDs, data sets, deployments, and SYSMODs, Learn more, Define your software to z/OSMF; deploy software; generate reports about your software. Define your portable software instances to z/OSMF. Yiew a consolidated list of the products included in each software instance. Deploy a software instance, and manage existing deployments. Create new categories for your software instances and deployments, and manage existing categories. Select the time zone in which to display date and time data. Indicate whether to display or suppress information messages. | Help | <ul> <li>Software Instances<br/>can create both:</li> <li>Software Instance<br/>&amp;</li> <li>Portable Software<br/>Instance</li> </ul> There are other<br>options here, but we<br>click Software |
|                                                                                                    |                                                                                                    |      |                                                                                                    |

Copyright© by SHARE Association Except where otherwise noted, this work is licensed under a Creative Commons Attribution-NonCommercial-NoDerivs 3.0 license. http://creativecommons.org/licenses/by-nc-nd/3.0/

©€\$∋ 77

Software Management - 🗆 × Help Software Management > Software Instances Software Instances Switch To: + Actions \* ✤ No filter applied Messages Activity Global Zone CSI Target Zones Product, Feature, and Last Modified (Local) Name System Description Categories Filter Filter Filter Filter Filter Filter Filter Filter **FMID** Information Filter Retrieved (Local) Filter AFF260 SOW1 VS FORTRAN COMP/LIB/DEBUG 2.6.0 AFF260.GLOBAL.CSI AFF260T May 13, 2022, 8:54:35 AM Feb 16, 2018, 5:07:59 PM AGG710 SOW1 IBM HOURGLASS V7.1.0 AGG710.GLOBAL.CSI AGG710T May 13, 2022, 8:54:33 AM Feb 16, 2018, 5:13:51 PM AUT350 IBM Tivoli System Automation for z/OS 3.5.0 SOW1 AUT350.GLOBAL.CSI AUT350T Feb 16, 2018, 5:31:32 PM Feb 19, 2018, 2:13:53 PM BAQ300 IBM z/OS Connect Enterprise Edition Continuous Delivery SOW1 BAQ300.GLOBAL.CSI BAQ300T May 13, 2022, 8:54:33 AM Feb 16, 2018, 5:40:34 PM V3.0 ADBB20 S0W1 DB2 Administration Tool for z/OS V11 11.02.00 ADBB20.GLOBAL.CSI ADBB20T Feb 19, 2018, 9:26:37 AM Feb 19, 2018, 2:16:08 PM DB2 Object Comparison Tool for z/OS V11 11.02.00 IBM Tools Base for z/OS 01.05.00 ADBC10 SOW1 IBM DB2 ADMINISTRATION ADBC10.GLOBAL.CSI ADBC10T May 13, 2022, 8:54:35 AM Feb 19, 2018, 9:37:30 AM TOOL FOR 7/05 V12 1 IBM DB2 Object Comparison Tool V12.1 BLZ605 SOW1 IBM RATIONAL TEAM CONCERT V06.0.5 BLZ605.GLOBAL.CSI BLZ605T Apr 20, 2018, 12:11:15 PM Apr 20, 2018, 12:11:14 PM BUZ626 SOM/1 IBM URBANCODE DEPLOY FOR Z/OS V06.02.06 BUZ626.GLOBAL.CSI BUZ626T Feb 19, 2018, 9:57:40 AM Feb 19, 2018, 9:57:40 AM CIU530 SOW1 CICS Interdependency Analyzer CIU530.GLOBAL.CSI CIU530T Feb 19, 2018, 10:02:42 AM Feb 19, 2018, 2:20:08 PM for z/OS 4 Total: 49 Selected: 0 Refresh

z/OSMF presents a listing of all the software installed in your system.

EDUCATE · NETWORK · INFLUENCE

Last refresh: Aug 8, 2023, 3:53:09 AM

Close

Copyright© by SHARE Association Except where otherwise noted, this work is licensed under a Creative Commons Attribution-NonCommercial-NoDerivs 3.0 license. http://creativecommons.org/licenses/by-nc-nd/3.0/

@€\$∋ 78

 $-\Box \times$ Software Management + Software Instances Help Software Instances Switch To: + Actions \* Copy. Messages Description Activity Global Zone CSI Target Zones Categories Product, Feature, and Last Modified (Local) **FMID** Information Filter Filter Filter Filter Filter Filter Filter Retrieved (Local) Filter VS FORTRAN COMP/LIB/DEBUG 2.6.0 AFF260.GLOBAL.CSI AFF260T May 13, 2022, 8:54:35 AM Feb 16, 2018, 5:07:59 PM Retrieve Product, Feature, and FMID Information IBM HOURGLASS V7.1.0 AGG710.GLOBAL.CSI AGG710T May 13, 2022, 8:54:33 AM Feb 16, 2018, 5:13:51 PM IBM Tivoli System Automation for z/OS 3.5.0 AUT350.GLOBAL.CSI AUT350T Feb 16, 2018, 5:31:32 PM Feb 19, 2018, 2:13:53 PM Maintenance Reports Add. IBM z/OS Connect Enterprise BAO300 GLOBAL CSI BAOSOOT May 13, 2022, 8:54:33 AM Eeb 16 2018 5:40:34 PM Show Hidden Maintenance Reports Edition Continuous Delivery V3.0 Select All 🛅 Deselect All DB2 Administration Tool for z/OS V11 11.02.00 ADBB20.GLOBAL.CSI ADBB20T Feb 19, 2018, 9:26:37 AM Feb 19, 2018, 2:16:08 PM Configure Columns. DB2 Object Comparison Tool for z/OS V11 Hide Filter Row 11.02.00 IBM Tools Base for z/OS 01.05.00 Export Table Data IBM DB2 ADMINISTRATION ADBC10.GLOBAL.CSI ADBC10T May 13, 2022, 8:54:35 AM Feb 19, 2018, 9:37:30 AM Print Table Data . TOOL FOR 7/05 V12 1 IBM DB2 Object Comparison Tool V12.1 BLZ605 SOW1 IBM RATIONAL TEAM CONCERT V06.0.5 BLZ605.GLOBAL.CSI BLZ605T Apr 20, 2018, 12:11:15 PM Apr 20, 2018, 12:11:14 PM BUZ626 SOM/1 IBM URBANCODE DEPLOY FOR Z/OS V06.02.06 BUZ626 GLOBAL CSI BUZ626T Feb 19, 2018, 9:57:40 AM Feb 19, 2018, 9:57:40 AM CIU530 SOW1 CICS Interdependency Analyzer CIU530.GLOBAL.CSI CIU530T Feb 19, 2018, 10:02:42 AM Feb 19, 2018, 2:20:08 PM for z/OS 4 Total: 49 Selected: 0 Refresh Last refresh: Aug 8, 2023, 3:53:09 AM

Close

Click Actions, then Add to create a Software Instance

EDUCATE · NETWORK · INFLUENCE

Copyright© by SHARE Association Except where otherwise noted, this work is licensed under a Creative Commons Attribution-NonCommercial-NoDerivs 3.0 license. http://creativecommons.org/licenses/by-nc-nd/3.0/

©()§) 79

| 18                                              |                                                                                                    |                                        |
|-------------------------------------------------|----------------------------------------------------------------------------------------------------|----------------------------------------|
| Software Management → So<br>Add Software Instar | Software Management     ×       iftware Instance     Add Software Instance       Ice     ×                                                                                                    | Provide a name and Description for the |
| Welcome                                         | Name and Description                                                                                                    | Software Instance                      |
| i Name and Description                          | Enter the name and description of the software instance.                                                                                                    | Software Instance.                     |
| System and Global<br>Zone                       |                                                                                                    |                                        |
| Categories<br>Non-SMP/E Managed                 | * Name:                                                                                                    | Note: Name cannot                      |
| Products and Features                           | DTS_Software_Release_SL23150 [;]                                                                                                    | have embedded                          |
| Summary                                         | DESchjudni (maximun zabicha aleta, curenuy za characters)<br>DTS Software Release SL23150                                                                                                    | spaces.                                |
|                                                 |                                                                                                    |                                        |
|                                                 |                                                                                                    |                                        |
|                                                 |                                                                                                    |                                        |
|                                                 |                                                                                                    |                                        |
|                                                 |                                                                                                    |                                        |
|                                                 |                                                                                                    |                                        |
|                                                 |                                                                                                    |                                        |
|                                                 |                                                                                                    |                                        |
|                                                 |                                                                                                    |                                        |
|                                                 |                                                                                                    |                                        |
|                                                 |                                                                                                    |                                        |
|                                                 | < Back Nexts Finish Cancel                                                                                                    |                                        |
|                                                 |                                                                                                    |                                        |
| <u> </u>                                        |                                                                                                    |                                        |
|                                                 | Copyrights by Shake Association Except where otherwise noted, this work is licensed under a Creative Commons Attribution-NonCommercial-NoDerivs 3.0 license. http://creativecommons.org/licenses/by-nc-nd/3. | ™ ©()§)= 80                            |

| Softw<br>Sele | vare Managem<br>ect Systen | ent               | tances ▶ Add Si          | oftware Instance 🕨 Select Syster | m                            | Software Mar     | agement                                         |                                    |                                 |                    |                    | Help                 | The next step is to select a system. |
|---------------|----------------------------|-------------------|--------------------------|----------------------------------|------------------------------|------------------|-------------------------------------------------|------------------------------------|---------------------------------|--------------------|--------------------|----------------------|--------------------------------------|
| Act           | tions 💌                    |                   |                          |                                  |                              |                  |                                                 |                                    |                                 |                    |                    |                      |                                      |
| ;-            | No filter a                | pplied            |                          |                                  |                              |                  |                                                 |                                    |                                 |                    |                    |                      |                                      |
|               | Nickname<br>Filter         | Sysplex<br>Filter | System<br>Name<br>Filter | Description<br>Filter            | z/OSMF Host System<br>Filter | Groups<br>Filter | <b>URL</b><br>Filter                            | z/OS Version and Release<br>Filter | JES<br>Member<br>Name<br>Filter | JES Type<br>Filter | CPC Name<br>Filter | CPC Serial<br>Filter | I selected the firs                  |
| 0             | SOW1                       | ADCDPL            | SOW1                     |                                  |                              | IYUCLOUD         | https://S0W1.DAL-<br>EBIS.IHOST.COM:10443/zosmf | z/OS V2R2                          | SOW1                            | JES2               |                    |                      | System.                              |
| D             | S0W1_001                   | ADCDPL            | S0W1                     |                                  |                              |                  | https://S0W1.DAL-<br>EBIS.IHOST.COM:443/zosmf   | z/OS V2R3                          | S0W1                            | JES2               |                    |                      |                                      |
| D             | S0W1_002                   | ADCDPL            | S0W1                     |                                  |                              |                  | https://localhost:10443/zosmf                   | z/OS V2R3                          | SOW1                            | JES2               |                    |                      |                                      |
|               |                            |                   |                          |                                  |                              |                  |                                                 |                                    |                                 |                    |                    |                      |                                      |
| Foto          | ▲<br>al: 3 Selected:       | 0                 |                          |                                  |                              |                  |                                                 |                                    |                                 |                    |                    | •                    |                                      |

Copyright® by SHARE Association Except where otherwise noted, this work is licensed under a Creative Commons Attribution-NonCommercial-NoDerivs 3.0 license. http://creativecommons.org/licenses/by-nc-nd/3.0/

©()\$)∋ 81

| ð                          | Software Management                                                                                                    |                     |
|----------------------------|----------------------------------------------------------------------------------------------------|---------------------|
| and a second second second |                                                                                                    | Next select a       |
| Software Management + So   | trware instances + Add Somware Instance Heip                                                                                                    |                     |
| Add Software Instar        |                                                                                                    | Global Zone CSI.    |
| Welcome                    | System and Global Zone                                                                                                    |                     |
| 🗸 Name and Description     | -                                                                                                    |                     |
| System and Global          | obser alle system die global zuite oor associated min die product set. It die solitiere being delinea is net managed by om te select to ooralizatio. | In our oppo wo do   |
| Categories                 |                                                                                                    | In our case we do   |
| Non-SMP/E Managed          |                                                                                                    | not uso SMDE for    |
| Data Sets                  | s System:                                                                                                    |                     |
| Products and Features      | SUW1 Select                                                                                                    | our install select  |
| Summary                    |                                                                                                    | our mistail, select |
|                            |                                                                                                    | No Global Zone      |
|                            | * Global Zone CSI (Learn more):                                                                                                    |                     |
|                            | Nn Gibbal Zone CSL                                                                                                    | CSI                 |
|                            | ADB20.GLOBAL.CSI                                                                                                    | 0011                |
|                            | CPH530.GLOBALCSI                                                                                                    |                     |
|                            | ADBC10.6LOBAL.CSI                                                                                                    |                     |
|                            | CTG920.GLOBAL.CSI                                                                                                    |                     |
|                            | DDA211 GLOBAL CSI                                                                                                    |                     |
|                            | DDC211.GLOBALCSI                                                                                                    |                     |
|                            |                                                                                                    |                     |
|                            |                                                                                                    |                     |
|                            |                                                                                                    |                     |
|                            | DFSF10.GLOBAL.CSI                                                                                                    |                     |
|                            | DGA520 GLOBAL CSI                                                                                                    |                     |
|                            | DIT130.GLOBALCSI                                                                                                    |                     |
|                            | AFF200 GLOBALCSI                                                                                                    |                     |
|                            | DSNB10.6LOBAL.CSI                                                                                                    |                     |
|                            | DSNC10.GLOBAL.CSI                                                                                                    |                     |
|                            |                                                                                                    |                     |
|                            |                                                                                                    |                     |
|                            | More choices                                                                                                    |                     |
|                            | (Park Name) Einich Canad                                                                                                    |                     |
|                            |                                                                                                    |                     |
|                            |                                                                                                    |                     |
|                            |                                                                                                    |                     |

Copyright© by SHARE Association Except where otherwise noted, this work is licensed under a Creative Commons Attribution-NonCommercial-NoDerivs 3.0 license. http://creativecommons.org/licenses/by-nc-nd/3.0/

EDUCATE · NETWORK · INFLUENCE

©€\$∋ 82

| Software Management  Software Instances  Add Software Instance  New Category  New Category  Name: DTS_Software_Release DTS_Software_Release Create releases of DTS Software | For your first venture<br>into Software<br>Instances, you will<br>have to create a<br>category. |
|----------------------------------------------------------------------------------------------------|-------------------------------------------------------------------------------------------------|
| OK Reset Cancel                                                                                                    |                                                                                                 |
|                                                                                                    |                                                                                                 |
| Copyright© by SHARE Association Except where otherwise noted, this work is licensed under a Creative Commons Attribution-NonCommer                                          | rcial-NoDerivs 3.0 license. http://creativecommons.org/licenses/by-nc-nd/3.0/                   |

| Software Management ▶ So<br>Add Software Instan                                                                          | ftware Instances 		 Add Software Instance                                                                                              | Sof                                                                  | tware Management                                                      | - 🗆 ×<br>Help                                                          | Next specify the Non-SMP/E |
|----------------------------------------------------------------------------------------------------|----------------------------------------------------------------------------------------------------|----------------------------------------------------------------------|-----------------------------------------------------------------------|------------------------------------------------------------------------|----------------------------|
| Welcome Name and Description System and Global Zone Categories Non-SMP/E Managed Data Sets Products and Features Summary | Non-SMP/E Managed Data Sets<br>z/OSMF automatically includes a data set in 1<br>instance, such as a procedure library, configu         | updated by SMP/E but is associated with the software in the software | Managed Data Sets.                                                    |                                                                        |                            |
|                                                                                                    | Data Sets Actions  Modify Remove                                                                                                    | Click on Actions, then Add.                                          |                                                                       |                                                                        |                            |
|                                                                                                    | Add         Add         Select All         Hide Filter Row.         Clear Sorts         Export Table Data >         Print Table Data > |                                                                      |                                                                       |                                                                        |                            |
|                                                                                                    | < Back Next>                                                                                                    | Finish Cancel                                                        | work is licensed under a Creative Commons Attribution NonCommonsial N | laDarius 2 a license, http://crastivecommons.org/licenses/burgs.od/2 a | 0000 **                    |

| Software Management  Software Management Software Management Software Management Software Management Software Management Software Management Add Data Set Add Data Set To identify the data sets to be added to the software instance, specify a data set name qualifier, volume, or both, and click Search. Then, select the data sets you want to add. For valid data set name qualifiers, select Learn more Data set name qualifier: DTS:R71.SL23150 Volume: T60 Select or type Select or type Select or type Select or type Select Data Sets to Add | — □ ×<br>Help | z/OSMF searches<br>for the data sets to<br>make up the<br>Software Instance. |
|----------------------------------------------------------------------------------------------------|---------------|------------------------------------------------------------------------------|
| Actions       No filter applied       Pata Set Name     Volume       Filter     Filter                                                                                                    |               | Specify the Data set name qualifier, then click Search.                      |
| Total: o Selected: o                                                                                                    |               |                                                                              |

Copyright® by SHARE Association Except where otherwise noted, this work is licensed under a Creative Commons Attribution-NonCommercial-NoDerivs 3.0 license. http://creativecommons.org/licenses/by-nc-nd/3.0/

©()\$)∋ 85

| 9.                                                                                                    |                                                                                                    | Software Management                                                                                                 | ×    |                                                                                                    |
|----------------------------------------------------------------------------------------------------|----------------------------------------------------------------------------------------------------|----------------------------------------------------------------------------------------------------|------|----------------------------------------------------------------------------------------------------|
| Software Management → Software Instances<br>Add Data Set<br>To identify the data sets to be added to the so<br>Data set name qualifier:<br>DTS.R71.SL23150<br>Select Data Sets to Add<br>Actions * | Add Software Instance  Add Data Set  Add Software instance, specify a data set name qualifier, volume, or both, and click:  Volume:  Volume:  Select or type 760 | Search. Then, select the data sets you want to add. For valid data set name qualifiers, select Learn more<br>Search | Help | The results of my<br>search provide all<br>the data sets needed<br>for the installation<br>workflow. |
| 🐎 No filter applied                                                                                                    |                                                                                                    | _                                                                                                    |      |                                                                                                    |
| Data Set Name<br>Filter                                                                                                    | Volume<br>Filter                                                                                                    |                                                                                                    |      |                                                                                                    |
| DTS.R71.SL23150.INSTLIB                                                                                                    | DTS009                                                                                                    |                                                                                                    |      |                                                                                                    |
| DTS.R71.SL23150.ISPFLIB                                                                                                    | DTS009                                                                                                    |                                                                                                    |      |                                                                                                    |
| DTS.R71.SL23150.LOADLIB                                                                                                    | DTS009                                                                                                    |                                                                                                    |      |                                                                                                    |
| DTS.R71.SL23150.RPTLIB                                                                                                    | DTS009                                                                                                    |                                                                                                    |      |                                                                                                    |
| DTS:R71.SL23150.SAMPLIB                                                                                                    | DTS009                                                                                                    |                                                                                                    |      |                                                                                                    |
|                                                                                                    |                                                                                                    | 4                                                                                                    |      |                                                                                                    |
| Total: 5 Selected: 5                                                                                                    | ,                                                                                                    |                                                                                                    |      |                                                                                                    |
|                                                                                                    |                                                                                                    |                                                                                                    |      |                                                                                                    |
| OK Cancel                                                                                                    |                                                                                                    |                                                                                                    |      |                                                                                                    |
|                                                                                                    |                                                                                                    |                                                                                                    |      |                                                                                                    |
|                                                                                                    |                                                                                                    |                                                                                                    |      |                                                                                                    |
|                                                                                                    |                                                                                                    |                                                                                                    |      |                                                                                                    |
|                                                                                                    |                                                                                                    |                                                                                                    |      |                                                                                                    |
|                                                                                                    |                                                                                                    |                                                                                                    |      |                                                                                                    |
|                                                                                                    |                                                                                                    |                                                                                                    |      |                                                                                                    |
|                                                                                                    |                                                                                                    |                                                                                                    |      |                                                                                                    |
|                                                                                                    |                                                                                                    |                                                                                                    |      |                                                                                                    |
|                                                                                                    |                                                                                                    |                                                                                                    |      |                                                                                                    |

Copyright© by SHARE Association Except where otherwise noted, this work is licensed under a Creative Commons Attribution-NonCommercial-NoDerivs 3.0 license. http://creativecommons.org/licenses/by-nc-nd/3.0/

©()\$∋ 86

| Software Management > Soft<br>Add Software Instant<br>Welcome<br>Name and Description<br>System and Global<br>Zone<br>Categories | tware Instances  Add Software Instance Ce Non-SMP/E Managed Data Sets z/OSMF automatically includes a data set in the software instance if instance, such as a procedure library, configuration file, or vendor pr | Help                | z/OSMF shows the<br>selected Non-<br>SMP/E Managed<br>Data Sets. |  |  |
|----------------------------------------------------------------------------------------------------|----------------------------------------------------------------------------------------------------|---------------------|------------------------------------------------------------------|--|--|
| Non-SMP/E Managed     Data Sets     Products and Features     Summary                                                            | Data Sets Actions No filter applied                                                                                                    |                     |                                                                  |  |  |
|                                                                                                    | <ul> <li>Name<br/>Filter</li> <li>DTS.R71.SL23160.INSTLIB</li> <li>DTS.R71.SL23150.ISPFLB</li> <li>DTS.R71.SL23150.OADLIB</li> <li>DTS.R71.SL23150.RPTLB</li> <li>DTS.R71.SL23150.SAMPLIB</li> </ul>               | Volume       Filter |                                                                  |  |  |
|                                                                                                    | I otal: 5 beleeted: 5       < Back                                                                                                    | Cancel              |                                                                  |  |  |

Copyright® by SHARE Association Except where otherwise noted, this work is licensed under a Creative Commons Attribution-NonCommercial-NoDerivs 3.0 license. http://creativecommons.org/licenses/by-nc-nd/3.0/

©€\$⊜ 87

|                                                                    |                                               |                           |                         | Software Ma        | anagement               |                                |                          |                                          | No Products or     |
|--------------------------------------------------------------------|-----------------------------------------------|---------------------------|-------------------------|--------------------|-------------------------|--------------------------------|--------------------------|------------------------------------------|--------------------|
| Software Management → So                                           | ftware Instances  Add Software Instance       |                           |                         |                    |                         |                                |                          |                                          |                    |
| Add Software Instan                                                | ice                                           |                           |                         |                    |                         |                                |                          |                                          | Features to specif |
| Welcome                                                            | Products and Features                         |                           |                         |                    |                         |                                |                          |                                          |                    |
| <ul> <li>System and Global<br/>Zone</li> <li>Catagorica</li> </ul> | Optionally Identify any products and features | associated with the Non-S | MP/E managed data se    | ts.                |                         |                                |                          |                                          |                    |
| Vicategories                                                       | Deaduate and Sections                         |                           |                         |                    |                         |                                |                          |                                          |                    |
| Products and                                                       | Actions - Table view: Tree                    |                           |                         |                    |                         |                                |                          |                                          |                    |
| Features<br>Summary                                                | 🍻 No filter applied                           |                           |                         |                    |                         |                                |                          |                                          |                    |
|                                                                    | Product/Feature Release<br>Filter Filter      | Product ID<br>Filter      | <b>Vendor</b><br>Filter | Activity<br>Filter | SMP/E Managed<br>Filter | General Availability<br>Filter | End of Service<br>Filter | Additional Product Information<br>Filter |                    |
|                                                                    |                                               |                           |                         |                    |                         |                                |                          |                                          |                    |

|                                                                     |                                                                                                    | Software Management - C                                                                                                    |                      |
|---------------------------------------------------------------------|----------------------------------------------------------------------------------------------------|----------------------------------------------------------------------------------------------------|----------------------|
| Software Management > So                                            | ftware Instances ► Add Software Instance                                                                       | Heip                                                                                                    | Review selections    |
| Add Software Instan                                                 | ce                                                                                                    |                                                                                                    | before finalizing.   |
| Welcome                                                             | Summary                                                                                                    |                                                                                                    | 5                    |
| <ul> <li>Name and Description</li> <li>System and Global</li> </ul> | Review your selections. To make changes, return to the appropriate page                                        | by clicking Back. When you are ready to create the software instance, click Finish.                                                                               | l'm hanny og Laliak  |
| Zone                                                                |                                                                                                    |                                                                                                    | Th happy, so I click |
| Von-SMP/E Managed Data Sets                                         | Name:                                                                                                    | —                                                                                                    | on Finish            |
| V Products and Features                                             | DTS_Software_Release_SL23150                                                                                   |                                                                                                    |                      |
| 🧼 Summary                                                           | Description.<br>DTS Software Release SL23150                                                                   |                                                                                                    |                      |
|                                                                     | Global Zone CSI Data Set<br>NO GLOBAL ZONE CSI on system SUW1<br>Target Zones:<br>There is no data to display. |                                                                                                    |                      |
|                                                                     | Categories:<br>DTS_Software_Release                                                                            |                                                                                                    |                      |
|                                                                     | Non-SMP/E Managed Data Sets                                                                                    | Velume                                                                                                    |                      |
|                                                                     |                                                                                                    |                                                                                                    |                      |
|                                                                     | DTS R71.SL23150.ISPFLIB                                                                                        |                                                                                                    |                      |
|                                                                     | Total: 5                                                                                                    | •                                                                                                    |                      |
|                                                                     |                                                                                                    |                                                                                                    |                      |
|                                                                     |                                                                                                    |                                                                                                    |                      |
|                                                                     | < Back Next> Finish                                                                                            | Cancel                                                                                                    |                      |
|                                                                     |                                                                                                    |                                                                                                    |                      |
|                                                                     | Copyright© by SHARE Association Except w                                                                       | here otherwise noted, this work is licensed under a Creative Commons Attribution-NonCommercial-NoDerivs 3.0 license. http://creativecommons.org/licenses/by-nc-nc | l/3.0/ ©••\$= 89     |

Software Management  $-\Box \times$ Help Software Management Software Instances Software Instances Switch To: + Actions -🐎 No filter applied System Messages Description Activity Global Zone CSI Target Zones Categories Product, Feature, and FMID Information Last Modified (Local) Name Filter Filter Filter Filter Filter Filter Filter Filter Filter Retrieved (Local) Filter Z/OS V02.01.00 MVS SOW1 zOS V2.3 Base MVS.GLOBAL.CSI CSQ800T, CSQ901T, MVST Feb 19, 2018, 1:05:13 PM Feb 19, 2018, 1:05:12 PM NET621 SOW1 IBM Tivoli NetView for z/OS NET621.GLOBAL.CSI NET621T Feb 19, 2018, 1:09:07 PM Feb 19, 2018, 3:15:06 PM 621 QMFB10 SOW1 QMF Classic Edition V11 QMFB10.GLOBAL.CSI QMFB10T Feb 19, 2018, 1:16:26 PM Feb 19, 2018, 1:16:26 PM QMFC10 DB2 OME FOR 7/OS v12 1 OMEC10 GLOBAL CSL OMEC10T SOM/1 May 13, 2022, 8:54:33 AM Eeb 19 2018 3:17:05 PM SAS210 S0W1 IBM BATCHPIPES FOR OS/390 SAS210.GLOBAL.CSI SAS210T May 13, 2022, 8:54:33 AM Feb 19, 2018, 1:21:01 PM 210 TWS930 S0W1 IBM Tivoli WorkLoad Scheduler TWS930.GLOBAL.CSI TWS930T Feb 19, 2018, 1:25:30 PM Feb 19, 2018, 3:19:17 PM for z/OS V9 WAS900 WEBSPHERE APPLICATION SERVER FOR Z/OS V9 S0W1 WAS900.GLOBAL.CSI WAS900T May 13, 2022, 8:54:35 AM Feb 19, 2018, 3:20:17 PM DDC211 SOW1 DDC211.GLOBAL.CSI DDC211T May 13, 2022, 8:54:34 AM Feb 19, 2018, 2:34:33 PM z/OS Appl Connect DB2 VUE 1210 APS460 SOW1 PRINT SERVICES FACILITY APS460.GLOBAL.CSI APS460T Apr 18, 2018, 3:49:26 PM Apr 18, 2018, 3:49:25 PM 4.6.0 AY503 APPLICATION DISCOVERY CONNECT FOR MAINFRAME SOW1 IAY503.GLOBAL.CSI IAY503T Apr 20, 2018, 12:13:51 PM Apr 27, 2018, 2:26:53 PM V5.0.3 DTS\_Software\_Release\_SL23150 S0W1 Aug 8, 2023, 4:42:28 AM DTS Software Release SL23150 DTS\_Software\_Release Total: 50 Selected: 1

I have successfully created a Software Instance!

SHARE

EDUCATE · NETWORK · INFLUENCE

Refresh Last refresh: Aug 8, 2023, 4:42:02 AM

Close

Copyright® by SHARE Association Except where otherwise noted, this work is licensed under a Creative Commons Attribution-NonCommercial-NoDerivs 3.0 license. http://creativecommons.org/licenses/by-nc-nd/3.0/

©()\$∋ 90

 $-\Box \times$ Help Software Management Software Instances **Software Instances** Switch To: Actions • View Modify Сору.. Messages Description Filter Activity Filter Global Zone CSI Target Zones Categories Product, Feature, and FMID Information Last Modified (Local) Filter Filter Open Deployments Retrieved (Local) Filter Z/OS V02.01.00 Export as Portable Software Instance Remove. CSQ800T, CSQ901T, MVST zOS V2.3 Base MVS.GLOBAL.CSI Feb 19, 2018, 1:05:13 PM Feb 19, 2018, 1:05:12 PM Retrieve Product, Feature, and FMID Information IBM Tivoli NetView for z/OS NET621.GLOBAL.CSI NET621T Feb 19, 2018, 1:09:07 PM Feb 19, 2018, 3:15:06 PM Maintenance Reports 6.2.1 Add. QMF Classic Edition V11 QMFB10.GLOBAL.CSI QMFB10T Feb 19, 2018, 1:16:26 PM Feb 19, 2018, 1:16:26 PM Show Hidden Maintenance Reports DB2 QMF FOR Z/OS v12.1 QMFC10.GLOBAL.CSI QMFC10T May 13, 2022, 8:54:33 AM Feb 19: 2018; 3:17:05 PM Select All IBM BATCHPIPES FOR OS/390 SAS210.GLOBAL.CSI SAS210T May 13, 2022, 8:54:33 AM Feb 19, 2018, 1:21:01 PM 🛅 Deselect All Configure Columns. IBM Tivoli WorkLoad Scheduler for z/OS V9 TWS930.GLOBAL.CSI TWS930T Feb 19, 2018, 1:25:30 PM Feb 19, 2018, 3:19:17 PM Hide Filter Row WEBSPHERE APPLICATION SERVER FOR Z/OS V9 WAS900.GLOBAL.CSI WAS900T May 13, 2022, 8:54:35 AM Feb 19, 2018, 3:20:17 PM Export Table Data Print Table Data . z/OS Appl Connect DB2 VUE 12.1.0 DDC211.GLOBAL.CSI DDC211T May 13, 2022, 8:54:34 AM Feb 19, 2018, 2:34:33 PM JUUZ APS460 PRINT SERVICES FACILITY 4.6.0 SOW1 APS460 GLOBAL CSI APS460T Apr 18, 2018, 3:49:26 PM Apr 18, 2018, 3:49:25 PM AY503 APPLICATION DISCOVERY CONNECT FOR MAINFRAME V5.0.3 S0W/1 IAY503.GLOBAL.CSI IAY503T Apr 20, 2018, 12:13:51 PM Apr 27, 2018, 2:26:53 PM DTS\_Software\_Release\_SL23150 S0W1 DTS Software Release SI 23150 DTS\_Software\_Release Aug 8, 2023, 4:09:09 AM Total: 50 Selected: 1

Now that I have a Software Instance, I can create a Portable Software Instance.

EDUCATE + NETWORK + INFLUENCE

Click on Export as Portable Software Instance.

Refresh Last refresh: Aug 8, 2023, 4:08:43 AM

Close

Copyright© by SHARE Association Except where otherwise noted, this work is licensed under a Creative Commons Attribution-NonCommercial-NoDerivs 3.0 license. http://creativecommons.org/licenses/by-nc-nd/3.0/

©()§∋ 91

| er.                                        | Software Management – 🗆 🗙                                                                                                    |      |                           |  |
|--------------------------------------------|----------------------------------------------------------------------------------------------------|------|---------------------------|--|
| Software Management                        | oftware Instances → Export as Portable Software Instance Help Software Instance                                                                                                    |      | Specify a Unix directory. |  |
| Export Properties<br>Review<br>Export Jobs | Export Properties                                                                                                    |      | Ş                         |  |
|                                            | Specify the properties used for the export to a portable software instance of the selected software instance.                                                                                              |      | z/OSMF provides           |  |
|                                            | System:<br>SDW1                                                                                                    |      | a JCL data set            |  |
|                                            | <ul> <li>Enable merging of target data sets when deploying the portable software instance.</li> <li>Sign the portable software instance.</li> </ul>                                                        |      | Work data set             |  |
|                                            | * UNIX directory:<br>/u/jerry2/DTS_Software_Release_SL23150                                                                                                    |      | name prenx.               |  |
|                                            | * JCL data set name:                                                                                                    |      | Specify a location        |  |
|                                            | JERRY2.DM.D230808.TD41102.CNTL                                                                                                    |      | for work data sets.       |  |
|                                            | * Work data set name prefix JERRY2.SWDEPL                                                                                                    |      |                           |  |
|                                            | Specify a location for work data sets:<br>Storage class  Volume System determined                                                                                                    |      |                           |  |
|                                            | Add STOR06                                                                                                    |      |                           |  |
|                                            |                                                                                                    |      |                           |  |
|                                            | * JOB statement:                                                                                                    |      |                           |  |
|                                            | < Back Next> Save Finish Cancel                                                                                                    |      |                           |  |
|                                            | Copyright® by SHARE Association Except where otherwise noted, this work is licensed under a Creative Commons Attribution-NonCommercial-NoDerivs 3.0 license. http://creativecommons.org/licenses/by-nc-nd/ | 3.0/ | © <b>()</b> \$€ 92        |  |

| 8                           | Software Management – 🗖 :                                                                                                    | ×       | Provide a job card |
|-----------------------------|----------------------------------------------------------------------------------------------------|---------|--------------------|
| Software Management > S     | oftware Instances   Export as Portable Software Instance Help                                                                                                    | р       |                    |
| Export as Portable          | Software Instance                                                                                                    |         |                    |
| Export Properties<br>Review | Export Properties                                                                                                    |         |                    |
| Export Jobs                 | Specify the properties used for the export to a portable software instance of the selected software instance.                                                                                              |         |                    |
|                             |                                                                                                    |         |                    |
|                             | JERRY2 DM. D230808.T041102.CNTL                                                                                                    |         |                    |
|                             | * Work data set name prefix                                                                                                    |         |                    |
|                             | JERRY2.SWDEPL D                                                                                                    |         |                    |
|                             | Specify a location for work data sets:<br>Storage class D Volume System determined D                                                                                                    |         |                    |
|                             | Enter a volume: * Entered volumes:<br>Add STOR06                                                                                                    |         |                    |
|                             | Remove                                                                                                    |         |                    |
|                             |                                                                                                    |         |                    |
|                             |                                                                                                    |         |                    |
|                             |                                                                                                    |         |                    |
|                             | //=<br>//*<br>//*                                                                                                    |         |                    |
|                             | <i>]]/*</i>                                                                                                    |         |                    |
|                             |                                                                                                    |         |                    |
|                             |                                                                                                    |         |                    |
|                             |                                                                                                    |         |                    |
|                             | Undo Changes Restore Defaults                                                                                                    |         |                    |
|                             |                                                                                                    |         |                    |
|                             | < Back Next> Save Finish Cancel                                                                                                    |         |                    |
|                             |                                                                                                    |         |                    |
|                             | Copyright® by SHARE Association Except where otherwise noted, this work is licensed under a Creative Commons Attribution-NonCommercial-NoDerivs 3.0 license. http://creativecommons.org/licenses/by-nc-nc- | 1d/3.0/ | @ <b>()</b> \$= 93 |

| Review the summ      | Review the summary of the contents for the software instance that will be exported.        |                    |                             |                   |                         |                 |                 |                   |                  |                  |                   |    |           |  |
|----------------------|--------------------------------------------------------------------------------------------|--------------------|-----------------------------|-------------------|-------------------------|-----------------|-----------------|-------------------|------------------|------------------|-------------------|----|-----------|--|
| SMP/E Zones          | Data Sets                                                                                  | UNIX Data Sets     |                             |                   | _                       |                 |                 |                   |                  |                  |                   |    | Instance. |  |
| Actions *            |                                                                                            |                    |                             |                   |                         |                 |                 |                   |                  |                  |                   |    |           |  |
| 🐎 No filte           | r applied                                                                                  |                    |                             |                   |                         |                 |                 |                   |                  |                  |                   |    |           |  |
| Data Set M<br>Filter | ame                                                                                        | Messages<br>Filter | Data Set Category<br>Filter | Volumes<br>Filter | Data Set Type<br>Filter | RECFM<br>Filter | LRECL<br>Filter | BLKSIZE<br>Filter | Tracks<br>Filter | % Used<br>Filter | Extents<br>Filter | ZF |           |  |
| DTS.R71.S            | L23150.INSTLIB                                                                             |                    |                             | DTS009            | PDS                     | FB              | 80              | 3120              | 15               | 66               | 1                 |    |           |  |
| DTS.R71.S            | DTS R71 SL23150 ISPFLIB           DTS R71 SL23150 LOADLIB           DTS R71 SL23150 RPTLIB |                    |                             | DTS009            | PDS                     | FB<br>U         | 80              | 3120              | 180<br>105       | 86<br>84         | 2                 |    |           |  |
| DTS.R71.S            |                                                                                            |                    |                             | DTS009            | PDS                     |                 | 0               | 6144              |                  |                  |                   |    |           |  |
| DTS.R71.S            |                                                                                            |                    |                             | DTS009            | PDS                     | FB              | 80              | 3120              | 75               | 12               | 1                 |    |           |  |
| DTS.R71.S            | L23150.SAMPLIB                                                                             |                    |                             | DTS009            | PDS                     | FB              | 80              | 3120              | 75               | 74               | 1                 |    |           |  |
|                      |                                                                                            |                    |                             |                   |                         |                 |                 |                   |                  |                  |                   |    |           |  |
| 4<br>Total: 5        |                                                                                            |                    |                             |                   |                         |                 |                 |                   |                  |                  |                   | •  |           |  |
| 4<br>Total: 5        |                                                                                            |                    |                             |                   |                         |                 |                 |                   |                  |                  |                   | •  |           |  |

Copyright© by SHARE Association Except where otherwise noted, this work is licensed under a Creative Commons Attribution-NonCommercial-NoDerivs 3.0 license. http://creativecommons.org/licenses/by-nc-nd/3.0/

©()\$∋ 94

| Messages O                                                                            | as been submitted.<br>30808.T044435.CNTL                                                                                           |                                                                                                    |                                                                                                    |                                                                                                    |                                                                                                    |                                                                                                    | Close All                                                                                                    |                                                                                                    |  |  |  |  |  |  |  |
|---------------------------------------------------------------------------------------|----------------------------------------------------------------------------------------------------|----------------------------------------------------------------------------------------------------|----------------------------------------------------------------------------------------------------|----------------------------------------------------------------------------------------------------|----------------------------------------------------------------------------------------------------|----------------------------------------------------------------------------------------------------|----------------------------------------------------------------------------------------------------|----------------------------------------------------------------------------------------------------|--|--|--|--|--|--|--|
| Job "JERRYA" (JOB01549) h<br>ICL data set name: JERRY2 DM D23<br>System: S0W1<br>lobs | as been submitted.<br>30808.T044435.CNTL                                                                                           |                                                                                                    |                                                                                                    |                                                                                                    |                                                                                                    |                                                                                                    |                                                                                                    |                                                                                                    |  |  |  |  |  |  |  |
| ICL data set name: JERRY2.DM.D23<br>System: S0W1                                      | 30908.T044435.CNTL                                                                                                    |                                                                                                    |                                                                                                    |                                                                                                    | Job "JERRYA" (JOB01649) has been submitted.         IZUD786I         Aug 8, 2023, 12:14:20 PM         X                                                                                                    |                                                                                                    |                                                                                                    |                                                                                                    |  |  |  |  |  |  |  |
| *. No floor and lod                                                                   |                                                                                                    |                                                                                                    |                                                                                                    |                                                                                                    |                                                                                                    |                                                                                                    |                                                                                                    |                                                                                                    |  |  |  |  |  |  |  |
| Sequence JCL Data Set<br>Filter Hilter                                                | Description<br>Filter                                                                                                    | System<br>Filter                                                                                                    | <b>Status</b><br>Filter                                                                                                    | Messages<br>Filter                                                                                                    | Job Name<br>Filter                                                                                                    | Job IC<br>Filter                                                                                                    |                                                                                                    |                                                                                                    |  |  |  |  |  |  |  |
| 1 IZUD01EX                                                                            | Export Software Instance: Create portable archives for each data<br>set in the software instance.                                  | S0W1                                                                                                    | Submitted                                                                                                    |                                                                                                    | JERRYA                                                                                                    | JOB01                                                                                                    |                                                                                                    |                                                                                                    |  |  |  |  |  |  |  |
| Total: 1 Selected: 0           Refresh         Last refresh: Aug                      |                                                                                                    |                                                                                                    |                                                                                                    |                                                                                                    |                                                                                                    |                                                                                                    |                                                                                                    |                                                                                                    |  |  |  |  |  |  |  |
| < Back Next>                                                                          | Save Finish Cancel                                                                                                    |                                                                                                    |                                                                                                    |                                                                                                    |                                                                                                    |                                                                                                    |                                                                                                    |                                                                                                    |  |  |  |  |  |  |  |
|                                                                                       | No filter applied  Sequence Filter  JCL Data Set Filter  1 IZUD01EX   Kefresh Last refresh: Au <back next="">  Copyright© E</back> | No filter applied Sequence JOL Data Set Filter Filter Priter I IZUD01EX Export Software Instance: Create portable archives for each data set in the software instance. A table 1 Selected: o Refresh Last refresh: Aug 8, 2023, 12:13:32 PM local time (Aug 8, 2023, 4:13:32 PM GMT) < Back Next> Save Finish Cancel Copyright@ by SHARE Association Except where otherwise noted, this work | No filter applied      Sequence JCL Data Set     Pilter     Pilter      I     ZUD01EX     Export Software Instance: Create portable archives for each data     S0W1      set in the software instance.      Refresh     Last refresh: Aug 8, 2023, 12:13:32 PM local time (Aug 8, 2023, 4:13:32 PM GMT) | No filter applied      Sequence JCL Data Set     Filter     Filter     Filter     Filter     Filter     Filter     Filter     Filter     Submitted      Submitted | No filter applied   Status Messages   Filter Filter   Pilter Filter     I ZUD01EX   Export Software instance: Create portable archives for each data   SoW1  Submitted   I ZUD01EX   Export Software instance: Create portable archives for each data   SOW1 Submitted   Filter   I ZUD01EX   Export Software instance: Create portable archives for each data   SOW1 Submitted   Filter   I ZUD01EX   Export Software instance:   I ZUD01EX   Export Software instance:   Solution of the software instance:   I ZUD01EX   Export Software instance:   I ZUD01EX   Export Software instance:   Solution of the software instance:   I Software instance:   Software instance:   I Software instance:   Software instance:   I Software instance:   Software instance:   I Software instance:   Software instance:   I Software instance:   Software instance:   I Software instance:   Software instance:   I Software instance:   Software instance:   I Software instance:   Software instance:   I Software instance:   Software instance:   I Software instance:   Software instance:   I Software instanc | No filter applied         Status       Messages       Job Name         Filter       Filter       Filt | No filter applied         Sequence       JoL Data Set<br>Filter       Description<br>Filter       System<br>Filter       Status<br>Filter       Messages<br>Filter       Job Name<br>Filter       Job Do Name<br>Filter       Job Do Name<br>Filter         1       IZUD01EX       Export Software Instance: Create portable archives for each data<br>set in the software Instance.       S0V1       Submitted       JERRYA       JOB01 | No filter applied       Status       Meessages       Job Name       Pitter       Job It         1       IZUDD1EX       Export Stoftware Instance.       Stoftware Instance.       Stoftware Instance.       JERRVA       JOB It         1       IZUDD1EX       Export Stoftware Instance.       Stoftware Instance.       Stoftware Instance.       JERRVA       JOB It         1       IZUD01EX       Export Stoftware Instance.       Stoftware Instance.       Stoftware Instance.       JERRVA       JOB It         ************************************ |  |  |  |  |  |  |  |

| Software Management → S<br>Export as Portable | oftware Instances ➤ Export as Portable S<br>Software Instance<br>Export Jobs<br>Review the jobs created for this export                                                                                                    | — □ ×<br>Help                                                                                  | The job has run<br>and the Portable<br>Software Instance<br>has been created | e<br>1.                      |                           |                              |                  |                      |  |  |
|-----------------------------------------------|----------------------------------------------------------------------------------------------------|------------------------------------------------------------------------------------------------|------------------------------------------------------------------------------|------------------------------|---------------------------|------------------------------|------------------|----------------------|--|--|
|                                               | 🕶 Messages 😵 0 🦺 0 👔                                                                                                    | Close All                                                                                      |                                                                              |                              |                           |                              |                  |                      |  |  |
|                                               | 10b "JERRYA" (JOB01549)                                                                                                    | has been submitted.                                                                            | PM ×                                                                         |                              |                           |                              |                  |                      |  |  |
|                                               | JCL data set name: JERRY2.DM.D<br>System: S0W1                                                                                                    |                                                                                                |                                                                              |                              |                           |                              |                  |                      |  |  |
|                                               | Actions *                                                                                                    |                                                                                                |                                                                              |                              |                           |                              |                  |                      |  |  |
|                                               | 🐎 No filter applied                                                                                                    |                                                                                                |                                                                              |                              |                           |                              |                  |                      |  |  |
|                                               | Sequence JCL Data Set<br>Filter Member Name<br>Filter                                                                                                    | Description<br>Filter                                                                          | System<br>Filter                                                             | <b>Status</b><br>Filter      | Messages<br>Filter        | Job Name<br>Filter           | Job IC<br>Filter |                      |  |  |
|                                               | 1 IZUD01EX                                                                                                    | Export Software Instance: Create portable archives for each data set in the software instance. | SOW1                                                                         | Complete                     |                           | JERRYA                       | JOB01            |                      |  |  |
|                                               | Image: state of the state of the state o | ug 8, 2023, 12:14:57 PM local time (Aug 8, 2023, 4:14:57 PM GMT)<br>Save Finish Cance          |                                                                              |                              |                           |                              | Þ                |                      |  |  |
|                                               | Convright@                                                                                                    | ) by SHARF Association Excent where otherwise noted this work                                  | r is licensed und                                                            | er a Creative Commons Attrib | ition-NonCommercial-NoDer | ivs 2 o license . http://cre | ativecommons or  | /licenses/hv-nc-nd/2 |  |  |

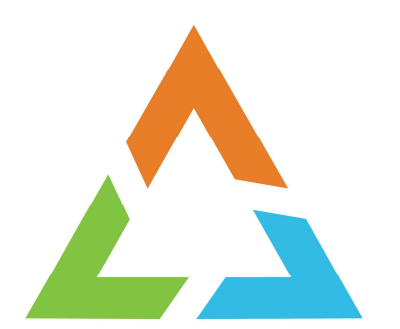

#### WRAP UP

Copyright© by SHARE Association Except where otherwise noted, this work is licensed under a Creative Commons Attribution-NonCommercial-NoDerivs 3.0 license. http://creativecommons.org/licenses/by-nc-nd/3.0/

©**()**\$=

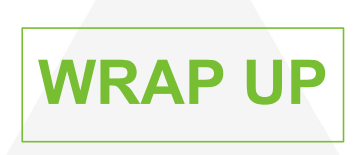

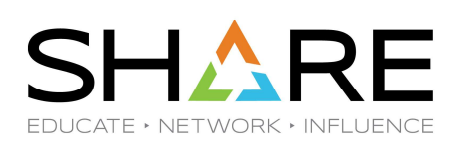

#### **BUILDING A MORE ROBUST WORKFLOW**

- Multiple steps (not just one)
- Different Step Types (JCL and Instructions)
- Automation
- Prerequisites
- Workflow can be called by another workflow

Copyright® by SHARE Association Except where otherwise noted, this work is licensed under a Creative Commons Attribution-NonCommercial-NoDerivs 3.0 license. http://creativecommons.org/licenses/by-nc-nd/3.0/

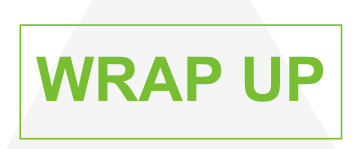

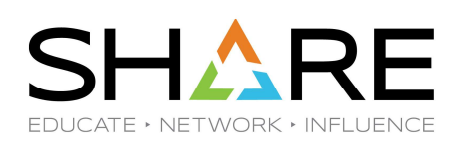

#### EXECUTE THE WORKFLOW

- Assign steps to other users
- Accept and Perform steps
- Specify values for variables
- Specify values for variables in a file

Copyright© by SHARE Association Except where otherwise noted, this work is licensed under a Creative Commons Attribution-NonCommercial-NoDerivs 3.0 license. http://creativecommons.org/licenses/by-nc-nd/3.0/

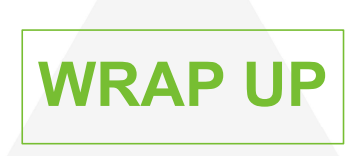

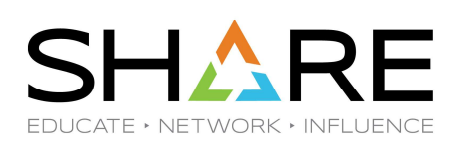

#### AN EVEN MORE COMPLEX WORKFLOW

- Composite steps
- Call another workflow
- Pass variables between workflows

Copyright® by SHARE Association Except where otherwise noted, this work is licensed under a Creative Commons Attribution-NonCommercial-NoDerivs 3.0 license. http://creativecommons.org/licenses/by-nc-nd/3.0/

©**`**)\$= 100

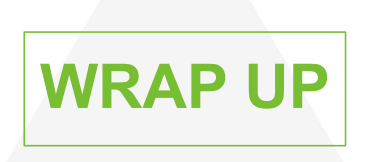

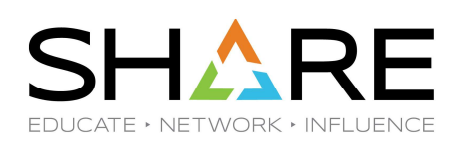

- PSWI (Portable SoftWare Instances) are the answer to providing the source for an install
- Need to create a SoftWare Instance first
- Export the SoftWare Instance as a PSWI

Copyright© by SHARE Association Except where otherwise noted, this work is licensed under a Creative Commons Attribution-NonCommercial-NoDerivs 3.0 license. http://creativecommons.org/licenses/by-nc-nd/3.0/

©∲§∋ 101

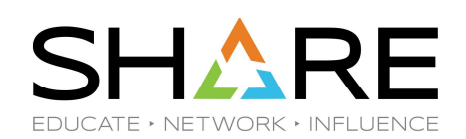

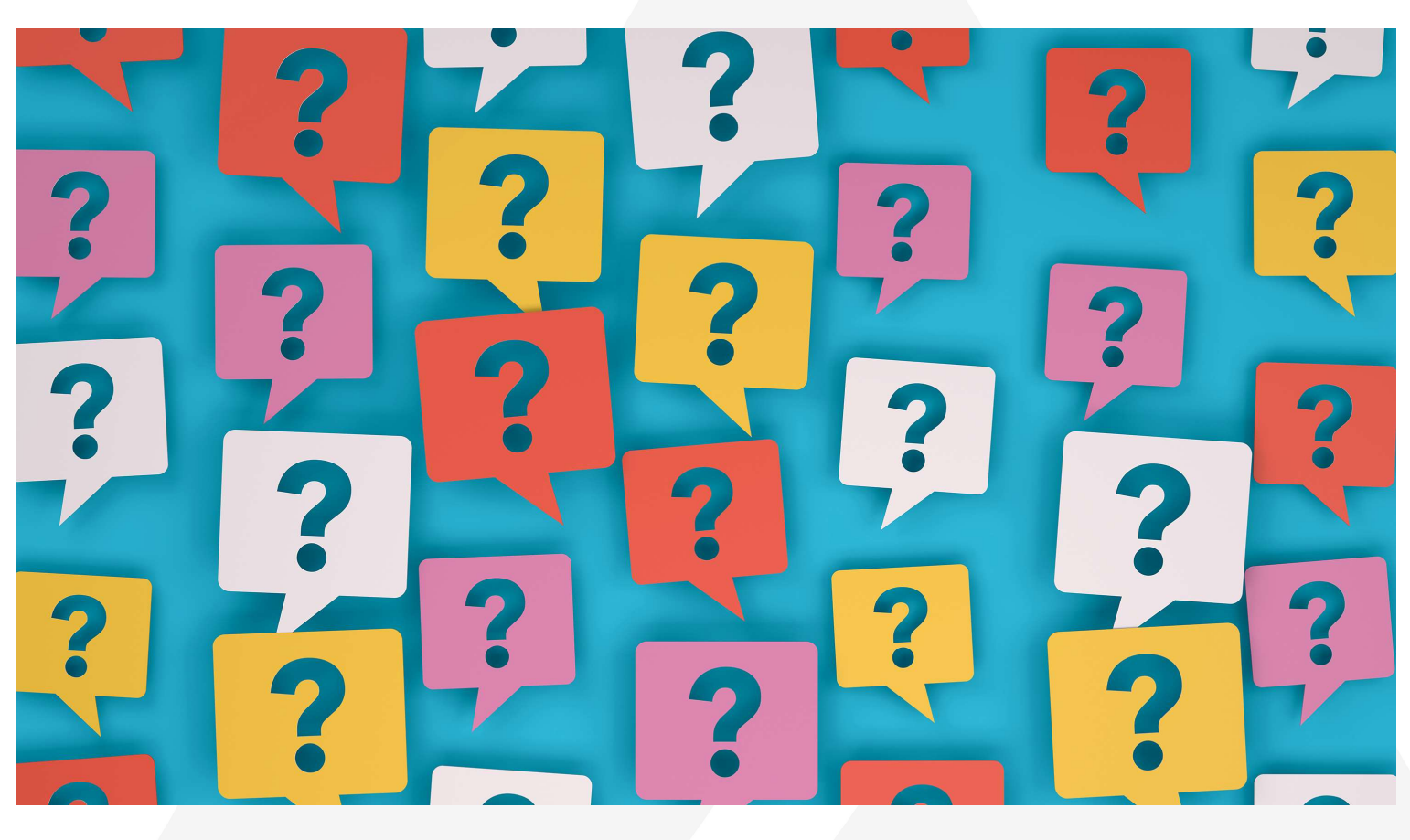

**QUESTIONS** 

Copyright© by SHARE Association Except where otherwise noted, this work is licensed under a Creative Commons Attribution-NonCommercial-NoDerivs 3.0 license. http://creativecommons.org/licenses/by-nc-nd/3.0/

©€\$∋ 102

# Your feedback is important!

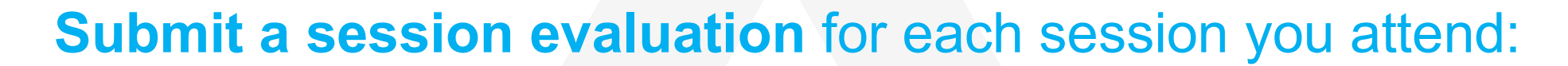

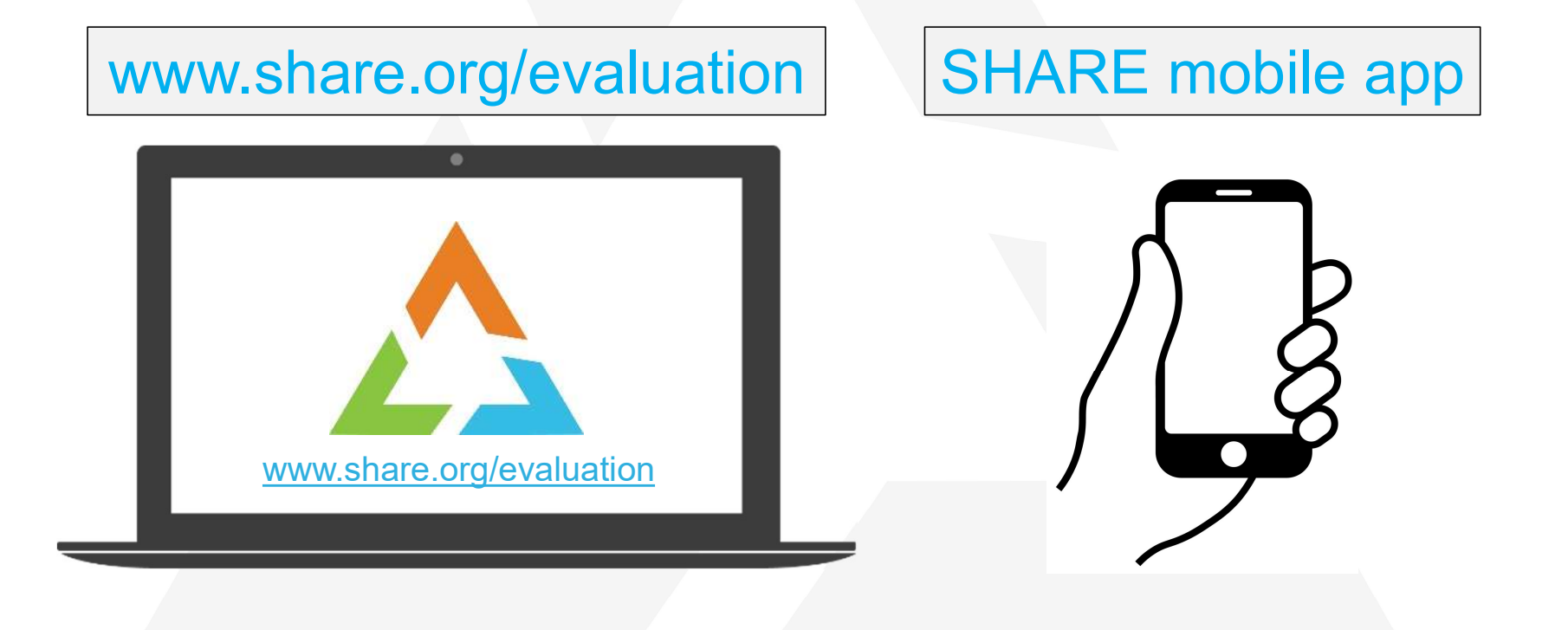

Copyright© by SHARE Association Except where otherwise noted, this work is licensed under a Creative Commons Attribution-NonCommercial-NoDerivs 3.0 license. http://creativecommons.org/licenses/by-nc-nd/3.0/

©€§∋ 103

SH

DUCATE • NETWORK • INFLUE